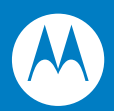

# Symbol CS3000 シリーズスキャナ プロダクトリファレンスガイド

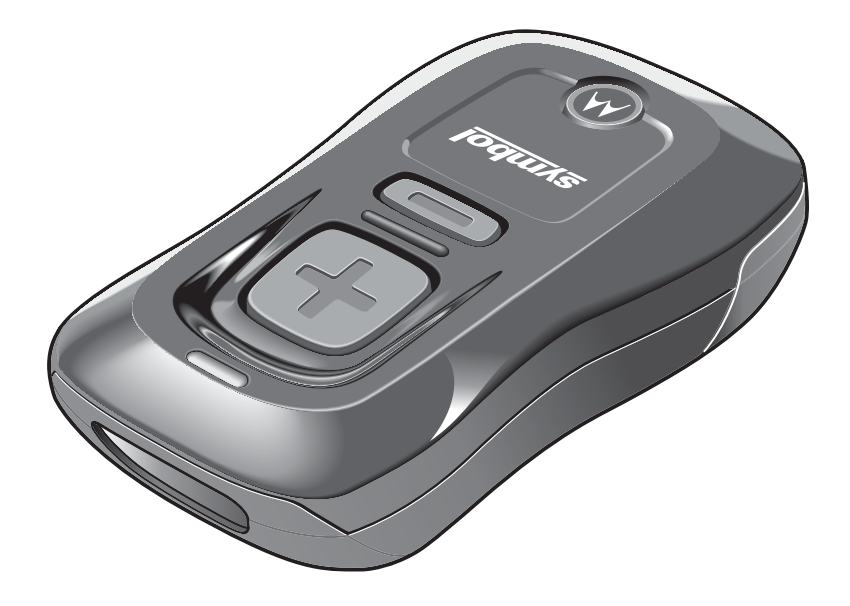

### Copyright

Copyright © 2010 by Motorola Inc. All rights reserved.

本書のいかなる部分も、またいかなる方法によっても、目的に関わらず、Motorolaの書面による許可なく変更または改変することを禁じます。本書の内容は、予告なしに変更される場合があります。

Motorola は、信頼性、機能、またはデザインを改善するために、任意の製品を変更する権利を留保します。

明示的または暗黙的、禁反言その他の方法で、Motorola, Inc. の知的所有権によってライセンス供与されることはあり ません。Motorola 社の製品に含まれる機器、回路、およびサブシステムに対する暗黙的なライセンス供与のみが存在し ます。

MOTOROLA、Stylized M ロゴおよび Stylized Symbol ロゴは、米国特許商標局に登録されています。

本ガイドに記載されているその他すべての製品名とサービス名は、該当する各所有者が権利を有しています。

#### 特許

本製品は、次の Web サイトに示す1つ以上の米国特許および外国特許により保護されています。

www.motorola.com/legal

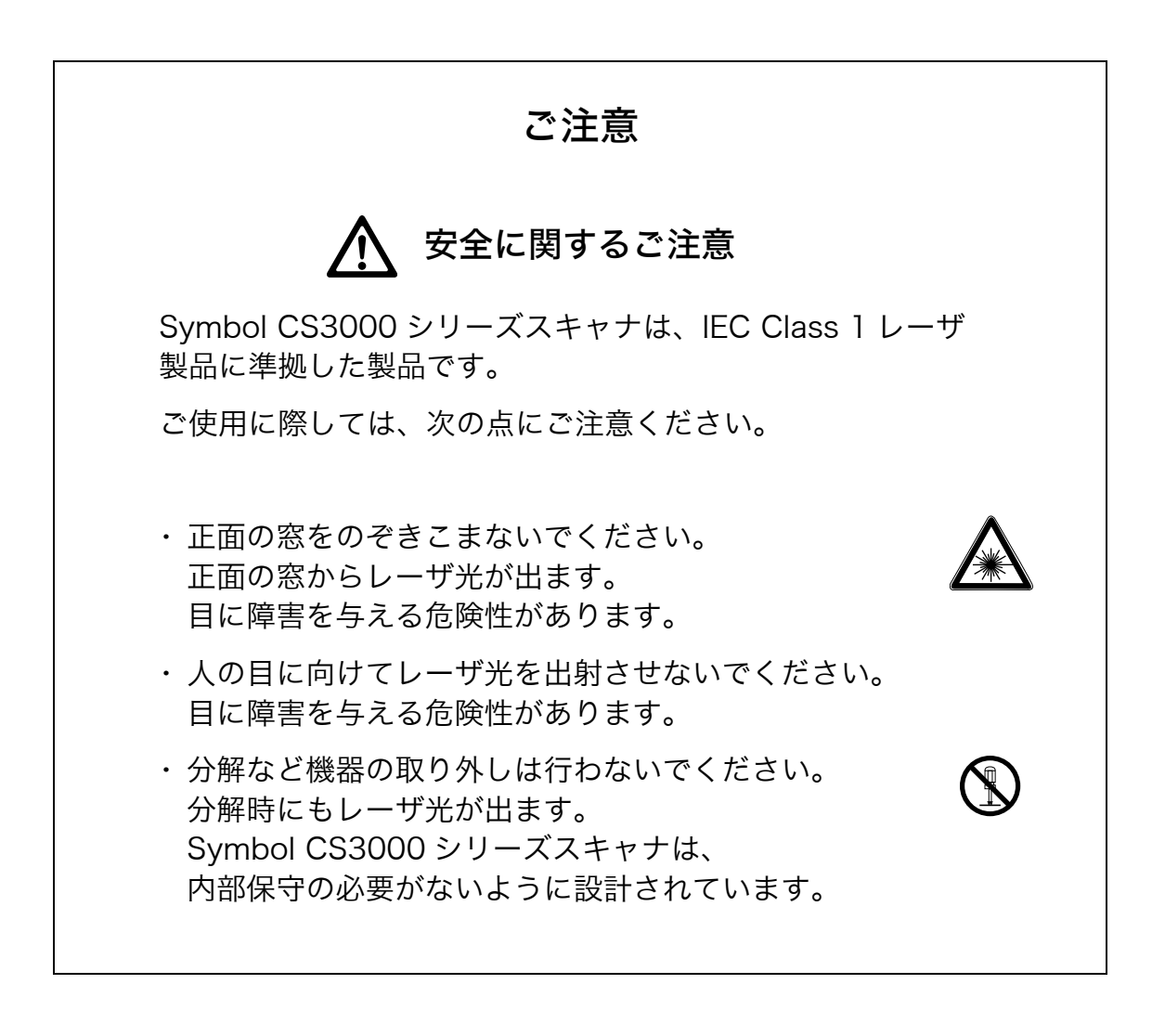

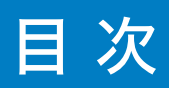

### 第1章 スキャナのセットアップ

| はじめに                              |
|-----------------------------------|
| スキャナの取り出し1-2                      |
| クレードル 1-2                         |
| クレードルの接続1-2                       |
| スキャナバッテリの充電1-3                    |
| USB ホストケーブルによる充電1-3               |
| 充電用クレードルによる充電1-4                  |
| スキャナの充電状態を示す LED1-4               |
| ホストコンピュータへの接続 1-5                 |
| バッチ接続1-5                          |
| Bluetooth 接続:開発オプション1-5           |
| Bluetooth 接続のペア設定例(CS3070 専用) 1-5 |
| PIN コード入力用の数字バーコード 1-22           |
| スキャナの設定1-23                       |
| 複数のスキャナへのインストール1-23               |
| 設定ファイルの編集1-24                     |

### 第2章 スキャニング

| はじめに 2-               | 1  |
|-----------------------|----|
| スキャニング                | 1  |
| バーコードの削除              | -2 |
| ホストへのバーコードデータの転送2-    | 3  |
| バッチ接続によるデータの転送        | -3 |
| Bluetooth 接続によるデータの転送 | -3 |
| ユーザインタフェースの定義 2-      | 4  |
| LED の表示               | -4 |
| ビープ音の意味               | 6  |

### 第3章 ユーザ設定

| はじめに             | 3-1 |
|------------------|-----|
| スキャンシーケンスの例      | 3-1 |
| スキャン中のエラー        | 3-1 |
| ユーザ設定のデフォルトパラメータ | 3-2 |
| リセット             | 3-3 |

| 工場出荷時の設定に戻す 3-3                  |
|----------------------------------|
| 日付と時刻の設定                         |
| 日付の設定                            |
| 時刻の設定                            |
| 日付と時刻の設定のキャンセル 3-4               |
| 日付と時刻の設定の数字バーコード 3-5             |
| データのクリア                          |
| ビープ音の設定                          |
| ビープ音の音量                          |
| ビープ音の音程                          |
| ビープ音のミュート                        |
| スキャナの設定                          |
| スキャン角度                           |
| 「NR(読み取りなし)」メッセージの転送 3-10        |
| Bluetooth の設定                    |
| Bluetooth ペア設定の解除                |
| Bluetooth HID プロファイル             |
| Bluetooth シリアルポートプロファイル(SPP)3-11 |
| すべてのバーコード形式の無効 3-12              |
| 2 値コードタイプの読み取り精度レベル 3-13         |
| 双方向リダンダンシー                       |
| データの設定                           |
| コード ID キャラクタの転送 3-16             |
| プリフィックス / サフィックス 3-17            |
| スキャンデータ転送フォーマット 3-18             |
| バージョンの通知                         |
| ファームウェアのバージョン                    |
| Bluetooth のバージョン                 |
| スキャンエンジンのバージョン                   |
| 設定の保存                            |

### 第4章 バーコード形式

| はじめに                       | <br>4-1   |
|----------------------------|-----------|
| スキャンシーケンスの例                | <br>4-1   |
| スキャン中のエラー                  | <br>4-1   |
| バーコード形式のデフォルト設定            | <br>4-2   |
| UPC/EAN                    | <br>4-5   |
| UPC-A 読み取り                 | <br>. 4-5 |
| UPC-E 読み取り                 | <br>4-5   |
| UPC-E1 読み取り                | <br>4-6   |
| EAN-8 の読み取り                | <br>. 4-6 |
| EAN-13 の読み取り               | <br>. 4-7 |
| Bookland EAN の読み取り         | <br>. 4-7 |
| UPC/EAN サプリメンタルの読み取り       | <br>. 4-8 |
| ユーザが設定できるサプリメンタル           | <br>4-11  |
| UPC/EAN サプリメンタルの読み取り繰返回数   | <br>4-11  |
| UPC-A チェックデジットの転送          | <br>4-12  |
| UPC-E チェックデジットの転送          | <br>4-12  |
| UPC-El チェックデジットの転送         | <br>4-13  |
| UPC-A プリアンブル               | <br>4-14  |
| UPC-E プリアンブル               | <br>4-15  |
| UPC-E1 プリアンブル              | <br>4-16  |
| UPC-E から UPC-A フォーマットへの変換  | <br>4-17  |
| UPC-E1 から UPC-A フォーマットへの変換 | <br>4-17  |
| EAN の「0」追加                 | <br>4-18  |

| Bookland ISBN 形式                  | . 4-19 |
|-----------------------------------|--------|
| UPC/EAN の読み取り精度レベル                | . 4-20 |
| UCC Coupon Extended Code の読み取り    | . 4-21 |
| Code 128                          | 4-22   |
| Code 128 の読み取り                    | . 4-22 |
| GS1-128(旧 UCC/EAN-128)の読み取り       | . 4-22 |
| ISBT 128 の読み取り                    | . 4-23 |
| Code 128 の読み取り桁数                  | . 4-23 |
| Code 39                           | 4-24   |
| Code 39 の読み取り                     | . 4-24 |
| Trioptic Code 39 の読み取り            | . 4-24 |
| Code 39 の読み取り桁数設定                 | . 4-25 |
| Code 39 チェックデジットの確認               | . 4-26 |
| Code 39 チェックデジットの転送               | . 4-26 |
| Code 39 Full ASCII の読み取り          | . 4-27 |
| Code 93                           | 4-28   |
| Code 93 の読み取り                     | . 4-28 |
| Code 93 の読み取り桁数設定                 | . 4-29 |
| Interleaved 2 of 5 (ITF)          | 4-30   |
| Interleaved 2 of 5 の読み取り          | . 4-30 |
| Interleaved 2 of 5 の読み取り桁数設定      | . 4-30 |
| Interleaved 2 of 5 チェックデジットの確認    | . 4-32 |
| Interleaved 2 of 5 チェックデジットの転送    | . 4-33 |
| Interleaved 2 of 5 から EAN-13 への変換 | . 4-33 |
| Discrete 2 of 5 (DTF)             | 4-34   |
| Discrete 2 of 5 の読み取り             | . 4-34 |
| Discrete 2 of 5 の読み取り桁数設定         | . 4-34 |
| Chinese 2 of 5                    | 4-36   |
| Chinese 2 of 5 の読み取り              | . 4-36 |
| Codabar (NW-7)                    | 4-37   |
| Codabar(NW-7)の読み取り                | . 4-37 |
| Codabar(NW-7)の読み取り桁数設定            | . 4-37 |
| Codabar (NW-7) フォーマット変換           | . 4-39 |
| Codabar (NW-7) スタート・ストップキャラクタの削除  | . 4-39 |
| GS1 DataBar                       | 4-40   |
| GS1 DataBar-14                    | . 4-40 |
| GS1 DataBar Limited               | . 4-40 |
| GS1 DataBar Expanded              | . 4-41 |
| GS1 DataBar から UPC/EAN/JAN への変換   | . 4-41 |
| 数字バーコード                           | 4-42   |
| キャンセル                             | 4-43   |

### 第5章保守と技術的な仕様

| はじめに        | <br>5-1 |
|-------------|---------|
| 保守作業        | <br>5-1 |
| トラブルシューティング | <br>5-2 |
| 技術的な仕様      | <br>5-3 |
| 読み取り範囲      | <br>5-5 |

### 付録 A デフォルト設定一覧

| デフォルト設定一覧                       | A-1 |
|---------------------------------|-----|
| バーコードメニューの設定例                   | A-5 |
| ●バーコードの後に ENTER コード(CR/LF)を付加する | A-5 |
| ●バーコードの後に TAB コードを付加する          | A-5 |

| ●「0」で始まる JAN13                | }を読み取る       | A-5 |
|-------------------------------|--------------|-----|
| • Interleaved 2 of 5 $\sigma$ | 14/16 桁を読み取る | A-5 |

### 付録 B プログラミングリファレンス

| コードタイプ ID              | B-1 |
|------------------------|-----|
| シンボルコード ID             | B-2 |
| AIM $\neg - F$ ID      | B-3 |
| GS1-128(旧 UCC/EAN-128) | B-6 |
| プリフィックスとサフィックスの設定      | B-7 |

### 付録 C サンプルバーコード

| UPC-A C-1              |
|------------------------|
| UPC-E C-1              |
| UPC-E1 C-1             |
| EAN-13 C-2             |
| EAN-8 C-2              |
| Code 39 C-2            |
| Trioptic Code 39 C-2   |
| Code 93 C-3            |
| Codabar C-3            |
| Interleaved 2 of 5 C-3 |

### 付録 D サポート情報

| カスタマーサポート | . D-1 |
|-----------|-------|
| 日本での連絡先   | . D-1 |
| 製品の修理     | . D-2 |

## 第1章 スキャナのセットアップ

### はじめに

Symbol CS3000シリーズスキャナは、さまざまな用途のバーコードをキャプチャして保存し、USB 接続または Bluetoothを通してバーコードデータをホストに転送します。

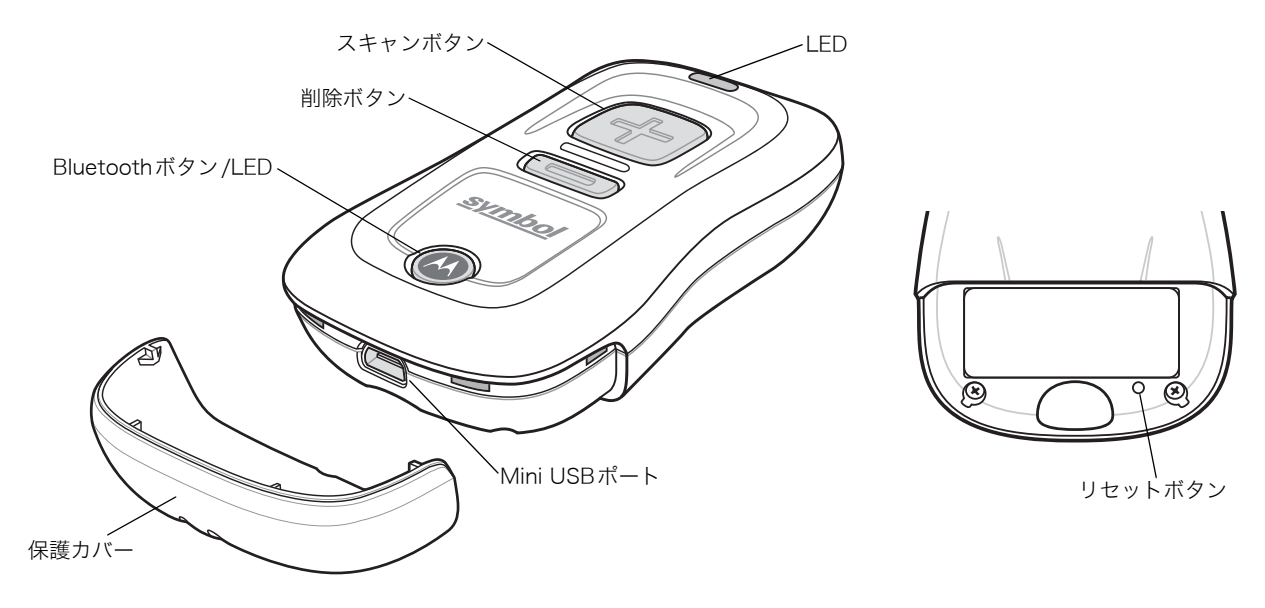

図1-1 Symbol CS3000シリーズスキャナ

このスキャナは、次のホストインタフェースをサポートしています。

- USB:クレードルまたはUSBケーブルを使って、着脱可能なストレージデバイスとしてUSBホストに接続できます。
- Bluetooth:スキャナはBluetooth HIDプロファイルをサポートしており、Bluetooth 接続でホストと通信できます(デフォルト)。スキャナはキーボードだけでなく、スキャナとホストをシリアル接続で通信しているように動作するSPP(Serial Port Profile) 接続もエミュレートします。

### スキャナの取り出し

箱からスキャナを取り出し、損傷していないかどうかを確認します。配送中にスキャナが損傷していた場合は、弊社 代理店までご連絡ください。**箱は保管しておいてください。**この段ボール箱は、出荷用として承認されたものです。 各種サービスをご利用になる際に装置を返却する必要がある場合に使用してください。

### クレードル

クレードルはデスクトップに置き、Symbol CS3000シリーズスキャナ用のスタンド、充電器、USB 通信の装置として使用します。スキャナの充電用に別途電源を用意する必要はありません。

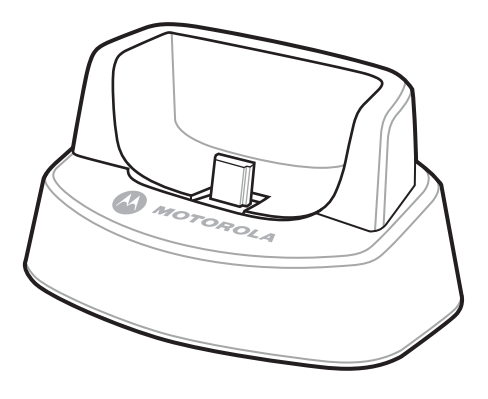

図1-2 クレードル

### クレードルの接続

ホストのUSBポートにクレードルのインタフェースケーブルを挿入します。

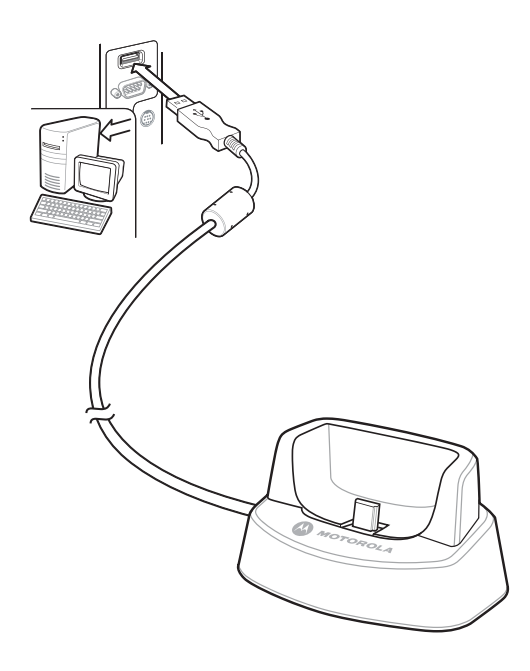

図1-3 クレードルのケーブルの接続

### スキャナバッテリの充電

CS3000シリーズスキャナを充電するには、USBホストケーブルまたは充電用ケーブルを使ってホストPCに接続しま す。電源は不要です。完全に放電したバッテリを充電する場合、約3時間かかります。

NOTE バッテリの充電状態を確認するには、スキャン(+)ボタンを15秒間押したままにします。充電 状態については、表2-1(P.2-4)の「バッテリ充電の状態」を参照してください。

#### USBホストケーブルによる充電

1. スキャナから保護カバーを取り外します。

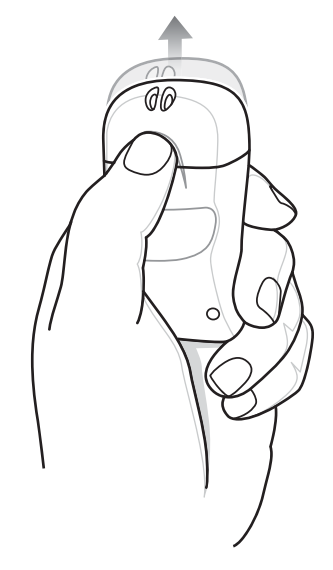

図1-4 保護カバーの取り外し

- 2. スキャナのインタフェースポートにホストケーブルのMini USBコネクタを挿入します。
- 3. ホストPCのUSBポートにホストケーブルのもう一端を接続します。

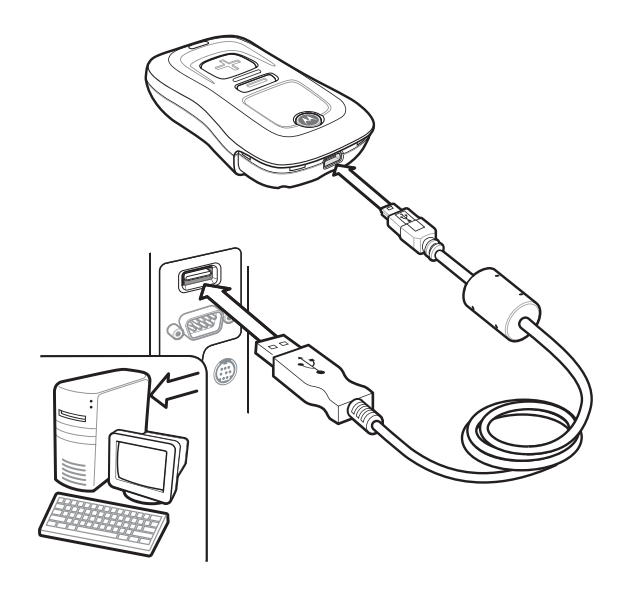

図1-5 スキャナとホストPCの接続

スキャナが充電を開始します。完全に放電したバッテリを充電するには、約3時間かかります。0~40℃の温度の範 囲内で充電してください。

### 充電用クレードルによる充電

1. ホストPCのUSBポートにクレードルのUSBコネクタを挿入します。

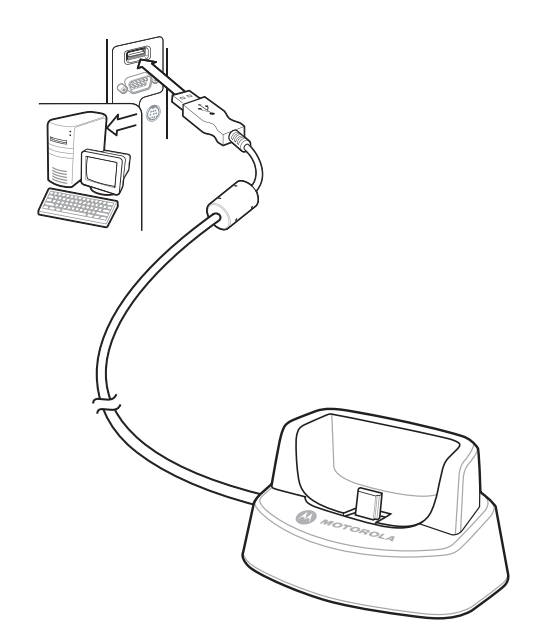

図1-6 ケーブルとホストPCの接続

- 2. スキャナから保護カバーを取り外します。
- 3. クレードルにスキャナを置き、クレードルのMini USBコネクタがスキャナのインタフェースポートに挿入されて いることを確認します。

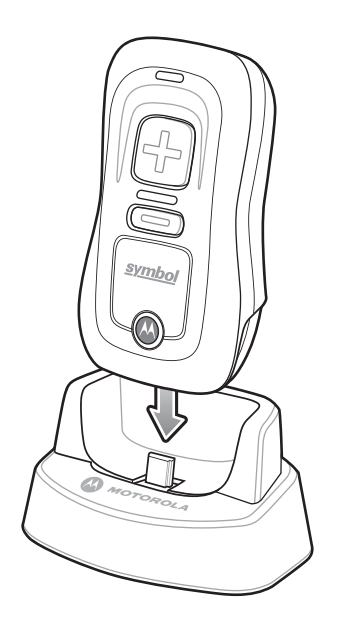

図1-7 クレードルへのスキャナの挿入

スキャナが充電を開始します。完全に放電したバッテリを充電するには、約3時間かかります。0~40℃の温度の範 囲内で充電してください。

### スキャナの充電状態を示すLED

スキャナのLEDは充電の状態を示します(表2-1 (P.2-4)を参照)。充電中は、黄色のLEDがゆっくり点滅します。 バッテリが完全に充電されると、スキャナのLEDは緑色に変わって点灯します。

### ホストコンピュータへの接続

#### バッチ接続

USBを使ってホストPCにスキャナを接続する方法については、「スキャナバッテリの充電」(P.1-3)を参照してください。

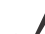

**NOTE** バッチスキャニングモードに入る場合は、スキャナはBluetoothホストとペア設定をすることは できません(ペア設定は、CS3070モデルのみ対応しています)。

#### Bluetooth接続:開発オプション

#### SPP (Serial Port Profile)

このBluetoothプロファイルは、シリアルケーブルをエミュレートし、標準的な制御信号など既存のRS-232ベースの シリアル通信アプリケーションと同じように汎用的に使用できる無線方式です。誤ってホストのキーボードやタッチ スクリーンに触れてしまっても、バーコードのデータストリームに入力されないため、このSPPは通信に適したプロ ファイルです。

#### HID (Human Interface Device) エミュレーション

このBluetoothプロファイルは、USB用に定義されたHIDプロトコルです。Bluetooth対応のスキャナから転送される データは、Bluetooth対応のホストにキーボード入力として表示されます(スマートフォン、PCなど)。

NOTE バーコードデータは、入力フォーカスを持つアプリケーションに表示されます。

#### Bluetooth 接続のペア設定例(CS3070専用)

この項では、次の接続例について説明します。ペア設定は、CS3070モデルのみ対応しています。

- ・ Motorola Droid X HIDプロファイルのペア設定例
- ・「PC HIDプロファイルのペア設定例」(P.1-7)
- ・「PC SPPプロファイルペア設定例」(P.1-10)
- ・「Windows Mobile Device (Motorola ES400) HIDプロファイルのペア設定例」(P.1-13)
- ・「Windows Mobile Device (Motorola ES400) SPPプロファイルのペア設定例」(P.1-17)

#### 概要

CS3070とホストデバイスでペア設定をするには、ペア設定のPINコードをCS3070とホストデバイスの両方に入力 する必要があります。CS3070にPINコードを入力するには、「PINコード入力用の数字バーコード」(P.1-22)を使 用します。ホストデバイスにPINコードを入力する場合は、そのデバイスのデータ入力方法に従ってください。

#### Motorola Droid X HIDプロファイルのペア設定例

HIDプロファイルを使って Motorola Droid Xとペア設定をするには、次の手順を実行します。

- 1. スキャナの [スキャン (+)] ボタンを押して、スキャナを起動します。
- [Bluetooth] ボタン(Motorola ロゴが付いた丸いボタン)を5秒間押したままにします。スキャナのビープ音が 鳴り、[Bluetooth] ボタンがすぐに点滅し始めて、スキャナがホストから検出可能であることを示します。

NOTE HIDプロファイルはCS3070用のデフォルトプロファイルです。このプロファイルを変更した場合は、「Bluetooth HIDプロファイル」(P.3-11)をスキャンしてください。

- 3. Droid Xで、[Menu] ボタン(左下のハードキー)を押します。
- 4. 表示されるオプションのリストから [Settings] をタップします。
- 5. [Wireless & networks] をタップします。
- 6. [Bluetooth] をタップし、Bluetooth 接続を有効にします。
- 7. [Bluetooth settings]  $\pi \gamma \nu = \nu \delta \gamma \nu$
- 8. [Scan for devices] をタップします。[Bluetooth devices] リストに、CS3070がモデル名とシリアル番号ととも に表示されます。
- 9. リストからCS3070を選択します。ウィンドウが表示され、PINコードの入力を求められます。
- 10.テキストボックスをタップし、ソフトキーボードを開きます。キーボードからPINコードを入力し、[Ok] をタッ プします。
- 11.CS3070で、「PINコード入力用の数字バーコード」(P.1-22)を使用してPINコードをスキャンし、「Enter」をス キャンします。ビープ音が鳴ってDroid Xとペア設定がされたことを示します。Droid Xでは、CS3070のデバイ ス名の下に「Connected to hid」が表示されます。

Droid Xにスキャン済みデータを表示するには、次の手順を実行します。

- 1. 画面をタップしたままで、[Add to Home screen] メニューを表示します。
- 2. [Motorola widgets] を選択します。
- 3. メニューをスクロールダウンし、[Sticky Note]を選択します。
- 4. [Sticky Note] をタップし、テキスト入力画面を表示します。
- 5. テキスト入力フィールドをタップし、バーコードをスキャンします。バーコードの内容がテキスト入力フィール ドに表示されます。

#### PC HIDプロファイルのペア設定例

HIDプロファイルを使ってBluetooth対応のPCまたはラップトップとペア設定をするには、次の手順を実行します。

**NOTE**ホストがBluetooth通信をサポートしていない場合は、サードパーティのBluetoothアダプタが  $\checkmark$ 必要です。

- 1. スキャナの [スキャン (+)] ボタンを押して、スキャナを起動します。
- 2. [Bluetooth] ボタン (Motorola ロゴが付いた丸いボタン)を5秒間押したままにします。スキャナのビープ音が 鳴り、[Bluetooth] ボタンがすぐに点滅し始めて、スキャナがホストから検出可能であることを示します。

**NOTE** HIDプロファイルはCS3070用のデフォルトプロファイルです。このプロファイルを変更した場合は「Dhastack LUDプロコーム」、「クロコアイルです。このプロファイルを変更した場合は、「Dhastack LUDプロコーム」、「クロコアイルです。このプロファイルを変更した場合は、「Dhastack LUDプロコーム」、「クロコアイルです。このプロファイルを変更した場合は、「Dhastack LUDプロコーム」、「クロコアイルです。このプロファイルを変更した場合は、「Dhastack LUDプロコアイルです。このプロファイルを変更した場合は、「Dhastack LUDプロコアイルです。このプロファイルを変更した場合は、「Dhastack LUDプロコアイルです。このプロファイルを変更した場合は、「Dhastack LUDプロコアイルです。このプロファイルを変更した場合は、「Dhastack LUDプロコアイル」、「Dhastack LUD"、「Dhastack LUD"、 合は、「Bluetooth HIDプロファイル」(P.3-11)を参照してください。

3. ホスト PC で、サードパーティの Bluetooth ペア設定アプリケーションを起動します。次の例のようなアプリケー ションウィンドウが表示されます。

| Add Bluetooth Device Wizard |                                                                                                    | × |
|-----------------------------|----------------------------------------------------------------------------------------------------|---|
| ®                           | Welcome to the Add Bluetooth<br>Device Wizard                                                                                                    |   |
|                             | Before proceeding, refer to the "Bluetooth" section of the<br>device documentation. Then set up your device so that your<br>computer can find it:<br>- Tum it on<br>- Make it discoverable (visible)<br>- Give it a name (optional)<br>- Press the button on the bottom of the device<br>(keyboards and mice only) |   |
|                             | My device is set up and ready to be found.                                                                                                    |   |
|                             | Add only Bluetooth <u>devices that you trust</u> .                                                                                                    |   |
|                             | < <u>B</u> ack <u>N</u> ext > Cance                                                                                                    |   |

図1-8 Bluetoothアプリケーションウィンドウの例

4. Bluetoothデバイス検出モードにアプリケーションを設定し(この例ではチェックボックスを選択します)、[Next] をクリックします。

| Add Bluetooth Device Wizard                                                                                                    |
|----------------------------------------------------------------------------------------------------|
| Select the Bluetooth device that you want to add.                                                                                                    |
| CS3070:10106522500055<br>New device                                                                                                    |
| All other devices 00:15:70:0c:d5:27 New device                                                                                                    |
| If you don't see the device that you want to add, make sure that it is turned on. Follow the setup instructions that came with the device, and then click Search Again. |
| < <u>B</u> ack Next > Cancel                                                                                                    |

図1-9 デバイス検出ウィンドウの例

5. 検出されたデバイスリストからCS3070を選択します。Bluetoothアプリケーションから、生成されたパスキーを スキャンするように、またはパスキー (PIN) を作成してスキャンするように求められることがあります。

| Add Bluetooth Device Wizard                                                                                                    | × |
|----------------------------------------------------------------------------------------------------|---|
| Do you need a passkey to add your device?                                                                                                    | ® |
| To answer this question, refer to the "Bluetooth" section of the documentation that came with your device. If the documentation specifies a passkey, use that one.                                                 |   |
| O Use the passkey found in the documentation:                                                                                                    |   |
| O Let me choose my own passkey:                                                                                                    |   |
| <ul> <li>You should always use a <u>passkey</u>, unless your device does not support one. We recommend using a passkey that is 8 to 16 digits long. The longer the passkey, the more secure it will be.</li> </ul> |   |
| < <u>B</u> ack <u>N</u> ext > Cancel                                                                                                    |   |

図1-10 パスキーオプションウィンドウの例

- 6. オプションを選択し、[Next] をクリックします。
  - ・ [Choose a passkey for me] を選択した場合は、ホストがパスキーを生成して表示します。
  - ・ [Use the passkey found in the documentation] を選択した場合は、デフォルトの「1234」を入力します。
  - ・ [Let me choose my own passkey] を選択した場合は、任意のパスキーを入力します。

7. パスキーに対応した「PINコード入力用の数字バーコード」(P.1-22) をスキャンし、「Enter」バーコードをスキャンします。

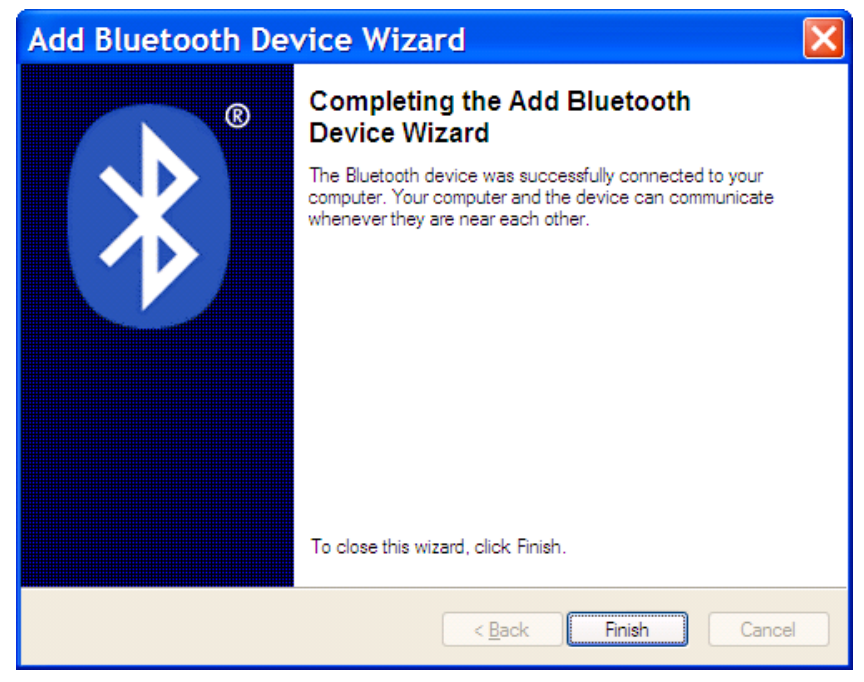

図1-11 Bluetoothペア設定が完了したウィンドウの例

8. [Finish] をクリックしてペア設定を完了します。スキャナが [Bluetooth Devices] ウィンドウに表示されます。

| Bluetooth Devices                                              | × |
|----------------------------------------------------------------|---|
| Devices Options COM Ports Hardware                             | _ |
| Peripherals (keyboards, mice, joysticks)                       | 1 |
| CS3070:10106522500055<br>Passkey enabled                       |   |
| Add <u>R</u> emove <u>Properties</u><br>OK Cancel <u>Apply</u> |   |

| 図1-12 | [Bluetooth Devices] | ウィンドウ |
|-------|---------------------|-------|
|-------|---------------------|-------|

- 9. スキャナを選択し、[Add...] をクリックします。CS3070は2音のビープ音を鳴らし、[Bluetooth] ボタンがゆっ くり点滅して、スキャナがホストとペア設定されたことを示します。
  - ✔ NOTE USBケーブルを使って充電するときは、Bluetoothのペア設定は一時的に中断します。ケーブルを取り外すと、Bluetoothのペア設定は自動的に再確立されます。

#### PC SPPプロファイルペア設定例

SPPプロファイルを使ってBluetooth対応のPCまたはラップトップとペア設定をするには、次の手順を実行します。

✓ NOTE ホストがBluetooth通信をサポートしていない場合は、サードパーティのBluetoothアダプタが 必要です。

- 1. スキャナの [スキャン (+)] ボタンを押して、スキャナを起動します。
- 2. 「Bluetoothシリアルポートプロファイル (SPP)」(P.3-11)のバーコードをスキャンします。[Bluetooth] ボタン がすぐに点滅し始めて、スキャナがホストから検出可能であることを示します。
- 3. ホストPCで、サードパーティのBluetoothペア設定アプリケーションを起動します。次の例のようなアプリケー ションウィンドウが表示されます。

| Add Bluetooth Device Wizard |                                                                                                    |
|-----------------------------|----------------------------------------------------------------------------------------------------|
| ®                           | Welcome to the Add Bluetooth<br>Device Wizard                                                                                                    |
|                             | Before proceeding, refer to the "Bluetooth" section of the<br>device documentation. Then set up your device so that your<br>computer can find it:<br>- Tum it on          |
|                             | <ul> <li>Make it discoverable (visible)</li> <li>Give it a name (optional)</li> <li>Press the button on the bottom of the device<br/>(keyboards and mice only)</li> </ul> |
|                             | My device is set up and ready to be found.                                                                                                    |
|                             | Add only Bluetooth <u>devices that you trust</u> .                                                                                                    |
|                             | < <u>B</u> ack <u>N</u> ext > Cancel                                                                                                    |

図1-13 Bluetoothアプリケーションウィンドウの例

4. Bluetoothデバイス検出モードにアプリケーションを設定し(この例ではチェックボックスを選択します)、[Next] をクリックします。

| Add Bluetooth Device Wizard                                                                                                    |
|----------------------------------------------------------------------------------------------------|
| Select the Bluetooth device that you want to add.                                                                                                    |
| All other devices                                                                                                    |
| 00:15:70:0c:d5:27<br>New device                                                                                                    |
| CS3070:10106522500055<br>New device                                                                                                    |
| <ul> <li>If you don't see the device that you want to add, make sure that it is turned on. Follow the setup instructions that came with the device, and then click Search Again.</li> </ul> |
| < <u>Back</u> <u>N</u> ext > Cancel                                                                                                    |

図1-14 デバイス検出ウィンドウの例

5. 検出されたデバイスリストからCS3070を選択します。Bluetoothアプリケーションから、生成されたパスキーを スキャンするように、またはパスキー (PIN) を作成してスキャンするように求められることがあります。

| Add Bluetooth Device Wizard 🛛 🛛 🔀                                                                                                    |                                                           |
|----------------------------------------------------------------------------------------------------|-----------------------------------------------------------|
| Do you need a passkey to add your device?                                                                                                    | ×°                                                        |
| To answerthis question, refer to the "Bluetooth" section on<br>your device. If the documentation specifies a passkey, use                       | of the documentation that came with<br>e that one.        |
| O <u>C</u> hoose a passkey for me                                                                                                    |                                                           |
| $\bigodot$ $\underline{U}\mbox{se}$ the passkey found in the documentation:                                                                     | 1234                                                      |
| ○ Let me choose my own passkey:                                                                                                    |                                                           |
| O Don't use a passkey                                                                                                    |                                                           |
| You should always use a <u>passkey</u> , unless your device<br>recommend using a passkey that is 8 to 16 digits long<br>more secure it will be. | does not support one. We<br>. The longer the passkey, the |
| < <u>B</u> a                                                                                                    | ick <u>N</u> ext > Cancel                                 |

図1-15 パスキーオプションウィンドウの例

6. SPPプロファイルを使用する場合は、[Use the passkey found in the documentation] を選択し、テキストボッ クスにデフォルトパスキー「1234」を入力します。[Next] をクリックします。

| Add Bluetooth Device Wizard |                                                                                                    | × |
|-----------------------------|----------------------------------------------------------------------------------------------------|---|
| ®                           | Completing the Add Bluetooth<br>Device Wizard                                                                                                    |   |
|                             | The Bluetooth device was successfully connected to your<br>computer. Your computer and the device can communicate<br>whenever they are near each other. |   |
|                             | These are the COM (serial) ports assigned to your device.<br>Outgoing COM port: COM14<br>Incoming COM port: COM15                                       |   |
|                             | Learn more about <u>Bluetooth COM ports</u> .                                                                                                    |   |
|                             |                                                                                                    |   |
|                             | To close this wizard, click Finish.                                                                                                    |   |
|                             | < <u>B</u> ack Finish Cance                                                                                                    | : |

図1-16 Bluetoothペア設定が完了したウィンドウの例

- ✓ NOTE SPP プロファイルを使用する場合は、ホストに PIN コードを入力しますが、CS3070 では PIN コードを入力する必要はありません。
- [Finish] をクリックします。ペア設定を完了するには、ハイパーターミナルなどのシリアル入力アプリケーションを開きます。CS3070は2音のビープ音を鳴らし、[Bluetooth] ボタンがゆっくり点滅して、スキャナがホストとペア設定されたことを示します。
  - ✔ NOTE USBケーブルを使って充電するときは、Bluetoothのペア設定は一時的に中断します。ケーブルを取り外すと、Bluetoothのペア設定は自動的に再確立されます。

#### Windows Mobile Device (Motorola ES400) HID プロファイルのペア設定例

HIDプロファイルを使って Motorola ES400 Windows Mobile 6.5 デバイスとペア設定をするには、次の手順を実行 します。

- 1. スキャナの [スキャン (+)] ボタンを押して、スキャナを起動します。
- 2. [Bluetooth] ボタン (Motorola ロゴが付いた丸いボタン) を5秒間押したままにします。スキャナのビープ音が 鳴り、[Bluetooth]ボタンがすぐに点滅し始めて、スキャナがMotorola ES400から検出可能であることを示します。

**NOTE** HIDプロファイルはCS3070用のデフォルトプロファイルです。このプロファイルを変更した場合は、「Phane and the Phane and the Phane and 合は、「Bluetooth HIDプロファイル」(P.3-11)を参照してください。

3. ES400で、サードパーティのBluetoothペア設定アプリケーションを起動します。次の例のようなアプリケーショ ンウィンドウが表示されます。

| Bluetooth 🛛 🗹 🔀 🗱 🎦 🕂 🖸                                                                                 | ₫ 10:53 |
|----------------------------------------------------------------------------------------------------|---------|
| COM Ports <b>〈 Devices 〉</b>                                                                            | Mode    |
| Tap Add new device to search for other<br>Bluetooth devices. Tap on a device to<br>modify its settings. | r       |
| Connected                                                                                               |         |
| Add new device                                                                                          |         |
|                                                                                                    |         |
|                                                                                                    |         |
|                                                                                                    |         |
|                                                                                                    |         |
| Add                                                                                                    | ОК      |

図1-17 Bluetoothアプリケーションの例 - デバイスの追加ウィンドウ

4. [Add new device...] をタップします。ES400はBluetoothデバイスを検索します。

| Bluetooth 🛛 🗹 🚯 🛟 🏹 ┽ 🖅 11:04        |
|--------------------------------------|
| Select a Bluetooth Device            |
| Searching for Bluetooth Devices      |
|                                      |
| NY21L01PRT687                        |
|                                      |
|                                      |
| CS3070:1010652 <mark>25</mark> 00102 |
| ₩NY21101KM0437                       |
|                                      |
|                                      |
| Refresh                              |
| Cancel Rext                          |

図1-18 デバイス検出ウィンドウの例

5. 検出されたデバイスリストからCS3070を選択し、[Next] をタップします。デバイスから、パスコードを入力す るように求められます。

| Bluetooth 🛛 🗹 👪 🛟 🕂 🔁 11:05                                                   |
|-------------------------------------------------------------------------------|
| Enter Passcode                                                                |
| Enter a passcode to establish a secure connection with CS3070:10106522500102. |
| Press 'Next' to continue if a passcode is not required.                       |
| Passcode:                                                                     |
| Back Mext                                                                     |

図1-19 パスコード入力ウィンドウ

6. パスコードを必要としない場合は [Next] をタップします。または、任意のパスコードを入力して [Next] をタッ プします。 7. 手順 6 でパスコードを入力した場合は、このコードに対応した「PIN コード入力用の数字バーコード」(P.1-22) をスキャンし、「Enter」バーコードをスキャンします。

| Bluetooth 🛛 🕅 🗱 🗱 🎦 🕂 🖅 11:00                                                                                                    | 6 |  |  |  |
|----------------------------------------------------------------------------------------------------|---|--|--|--|
| COM Ports 🕻 Devices 📏 Mode                                                                                                    |   |  |  |  |
| Tap Add new device to search for other<br>Bluetooth devices. Tap on a device to<br>modify its settings.                                         |   |  |  |  |
| Connected                                                                                                    |   |  |  |  |
| Bluetooth                                                                                                    |   |  |  |  |
| CS3070:10106522500102 wants to connect<br>with your device using Bluetooth. Do you want<br>to add CS3070:10106522500102 to your device<br>list? |   |  |  |  |
| Yes No                                                                                                    |   |  |  |  |
| Hide m                                                                                                    |   |  |  |  |

図1-20 接続確認ウィンドウ

8. ポップアップウィンドウの [Yes] を選択し、スキャナをデバイスリストに追加します。

| Bluetooth                                      |                                      | # XD                 | €e               | 년 11:06 |
|------------------------------------------------|--------------------------------------|----------------------|------------------|---------|
| COM Ports 🔇                                    | Devi                                 | ces                  | >                | Mode    |
| Tap Add new<br>Bluetooth dev<br>modify its set | device to s<br>ices. Tap o<br>tings. | earch fo<br>n a devi | r other<br>ce to |         |
| Connected                                      |                                      |                      |                  |         |
| Add new                                        | device                               |                      |                  |         |
| Disconnecte                                    | d                                    |                      |                  |         |
| CS3070:                                        | 10106522                             | 500102               |                  |         |
|                                                |                                      |                      |                  |         |
|                                                |                                      |                      | nnect            | ОК      |

図1-21 検出されたデバイスリスト

9. スキャナを選択して [Connect] をタップし、ペア設定を完了します。スキャナが [Connected] リストに表示さ れます。CS3070は2音のビープ音を鳴らし、[Bluetooth] ボタンがゆっくり点滅して、スキャナがホストとペア 設定されたことを示します。

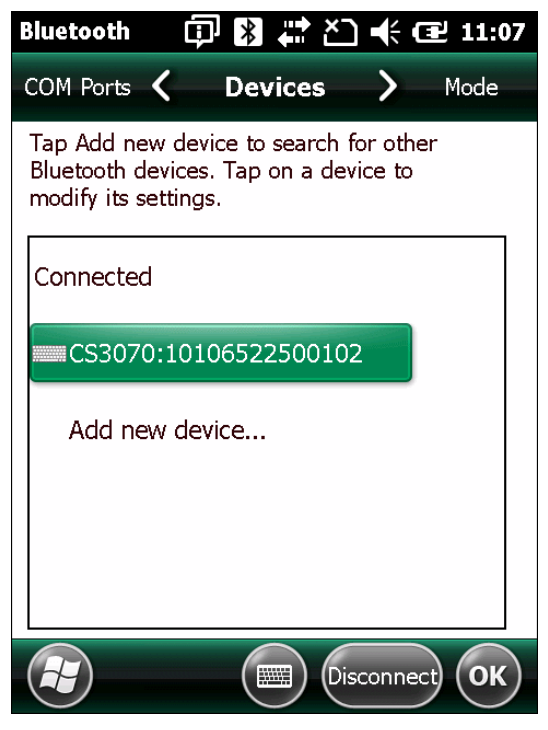

図1-22 検出されたデバイスリスト

NOTE USBケーブルを使って充電するときは、Bluetoothのペア設定は一時的に中断します。ケーブルを取り外すと、Bluetoothのペア設定は自動的に再確立されます。

#### Windows Mobile Device (Motorola ES400) SPPプロファイルのペア設定例

SPP プロファイルを使って Motorola ES400 Windows Mobile 6.5 デバイスとペア設定をするには、次の手順を実行します。

- 1. スキャナの [スキャン (+)] ボタンを押して、スキャナを起動します。
- 2. 「Bluetoothシリアルポートプロファイル (SPP)」(P.3-11) をスキャンします。スキャナの [Bluetooth] ボタン がすぐに点滅し始めて、スキャナがES400から検出可能であることを示します。
- 3. ES400で、サードパーティのBluetoothペア設定アプリケーションを起動します。次の例のようなアプリケーショ ンウィンドウが表示されます。

| Bluetooth                                       |                                                | 🗋 📢 🔂 10:53             |
|-------------------------------------------------|------------------------------------------------|-------------------------|
| COM Ports 🔇                                     | Devices                                        | <b>&gt;</b> Mode        |
| Tap Add new<br>Bluetooth dev<br>modify its sett | device to search<br>ices. Tap on a de<br>ings. | i for other<br>evice to |
| Connected                                       |                                                |                         |
| Add new                                         | device                                         |                         |
|                                                 |                                                |                         |
|                                                 |                                                |                         |
|                                                 |                                                |                         |
|                                                 |                                                | Add OK                  |

図1-23 Bluetoothアプリケーションウィンドウの例 - デバイスの追加ウィンドウ

4. [Add new device...] をタップします。ES400はBluetoothデバイスを検索します。

| Bluetooth 🗹 🔀 💭 🕂 🖅 11:04       |
|---------------------------------|
| Select a Bluetooth Device       |
| Searching for Bluetooth Devices |
|                                 |
| NY21L01PRT687                   |
| NY21L01QTGH48                   |
| CS3070:10106522500102           |
| NY21L01KMQ437                   |
|                                 |
| Refresh                         |
| Cancel Rext                     |

図1-24 デバイス検出ウィンドウの例

5. 検出されたデバイスリストからCS3070を選択し、[Next] をタップします。デバイスから、パスコードを入力す るように求められます。

| Bluetooth 🗊                                                                   | 🖹 🗮 ბ_) 帐 健 11:13        |  |  |  |
|-------------------------------------------------------------------------------|--------------------------|--|--|--|
| Enter Passcode                                                                |                          |  |  |  |
| Enter a passcode to establish a secure connection with CS3070:10106522500102. |                          |  |  |  |
| Press 'Next' to conti<br>required.                                            | nue if a passcode is not |  |  |  |
| Passcode:                                                                     | ****                     |  |  |  |
| Back                                                                          | Next                     |  |  |  |

図1-25 パスコード入力ウィンドウの例

6. CS3070のデフォルトのPINコード (1234) を入力し、[Next] をタップします。

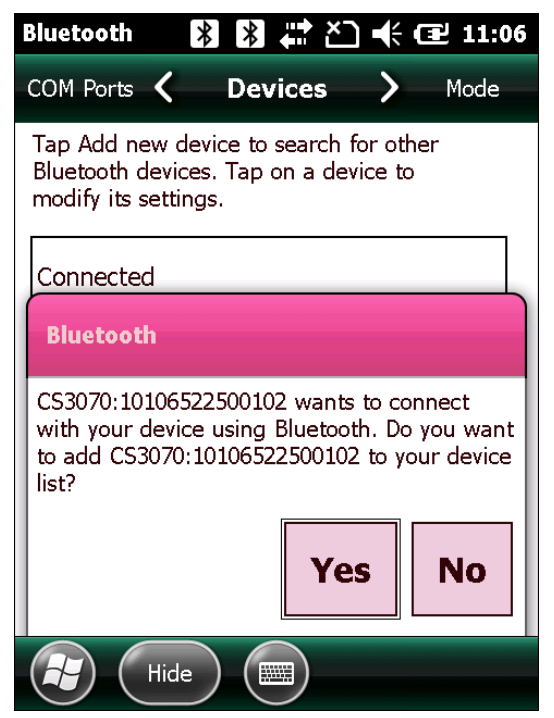

図1-26 接続確認ウィンドウ

✓ NOTE SPPプロファイルを使用する場合は、ホストPCにPINコードを入力しますが、CS3070ではPIN コードを入力する必要はありません。 7. ポップアップウィンドウの [Yes] を選択し、スキャナをデバイスリストに追加します。

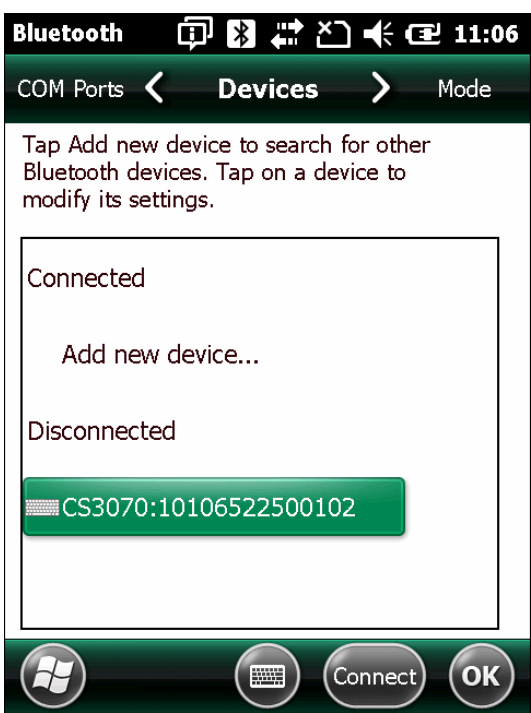

図1-27 検出されたデバイスリスト

8. スキャナを選択し、[Connect] をタップします。[Partnership Settings] ウィンドウが表示されます。

| Bluetooth 🗊           | 🕅 🗱 ბ_) 帐 健 11:17   |  |  |  |
|-----------------------|---------------------|--|--|--|
| Partnership Settings  |                     |  |  |  |
| Display Name:         | CS3070:1010652250   |  |  |  |
| Select services to us | e from this device. |  |  |  |
| Serial Port           |                     |  |  |  |
|                       |                     |  |  |  |
|                       |                     |  |  |  |
|                       |                     |  |  |  |
|                       |                     |  |  |  |
|                       | Refresh             |  |  |  |
| Cancel                | Save                |  |  |  |

図1-28 [Partnership Settings] ウィンドウ

9. [Serial Port] をタップした後に [Save] を続けてタップし、ペア設定を完了します。スキャナが [Connected] リ ストに表示されます。CS3070は2音のビープ音を鳴らし、[Bluetooth] ボタンがゆっくり点滅して、スキャナが ES400とペア設定されたことを示します。

| Bluetooth 🛛 🗊 🔀 🗱 ბ⊂) 🕂 🖅 11:0                                                                          | 7 |
|----------------------------------------------------------------------------------------------------|---|
| COM Ports 🖌 Devices 💙 Mode                                                                              |   |
| Tap Add new device to search for other<br>Bluetooth devices. Tap on a device to<br>modify its settings. |   |
| Connected                                                                                               |   |
| CS3070:10106522500102                                                                                   |   |
| Add new device                                                                                          |   |
|                                                                                                    |   |
|                                                                                                    |   |
| Disconnect OK                                                                                           | ) |

図1-29 検出されたデバイスリスト

■ NOTE USBケーブルを使って充電するときは、Bluetoothのペア設定は一時的に中断します。ケーブルを取り外すと、Bluetoothのペア設定は自動的に再確立されます。

#### ペア設定の解除

スキャナとホストとのペア設定を一時的に解除するには、スキャナの [Bluetooth] ボタンを押します。これにより、 Bluetooth接続は無効になり、[Bluetooth] ボタンは点滅を止めます。[Bluetooth] ボタンを再度押すと、スキャナと ホストのペア設定が再開されます。

スキャナとホストとのペア設定を完全に解除するには、「ペア設定の解除」(P.3-11)をスキャンします。これにより、 スキャナは別のホストデバイスとペア設定をすることができます。

✓ NOTE バッチスキャニングモードに入る場合は、スキャナはBluetoothホストとペア設定をすることができません(ペア設定は、CS3070モデルのみ対応しています)。

#### デバイスリストからのCS3070の削除

検出されたデバイスリストからスキャナを削除するには、目的のスキャナ名をタップし、[Delete]を選択します。

| Bluetooth 🗊                                                   |                                |                   | <b>⊉</b> 11:15 |
|---------------------------------------------------------------|--------------------------------|-------------------|----------------|
| COM Ports 🔇                                                   | Devices                        | >                 | Mode           |
| Tap Add new devi<br>Bluetooth devices.<br>modify its settings | ce to search f<br>Tap on a dev | or othe<br>ice to | er             |
| Connected                                                     |                                |                   |                |
| Add new dev                                                   | ice                            |                   |                |
| Disconnected                                                  |                                |                   |                |
| Edit                                                          | 522500102                      | 2                 |                |
| <u>D</u> elete                                                |                                |                   |                |
| <u>C</u> onnect                                               |                                | onnect            | ) ОК           |

図1-30 デバイスの削除

### PINコード入力用の数字バーコード

Bluetooth接続する際に必要なPINコードは、次のバーコードを使って入力します。

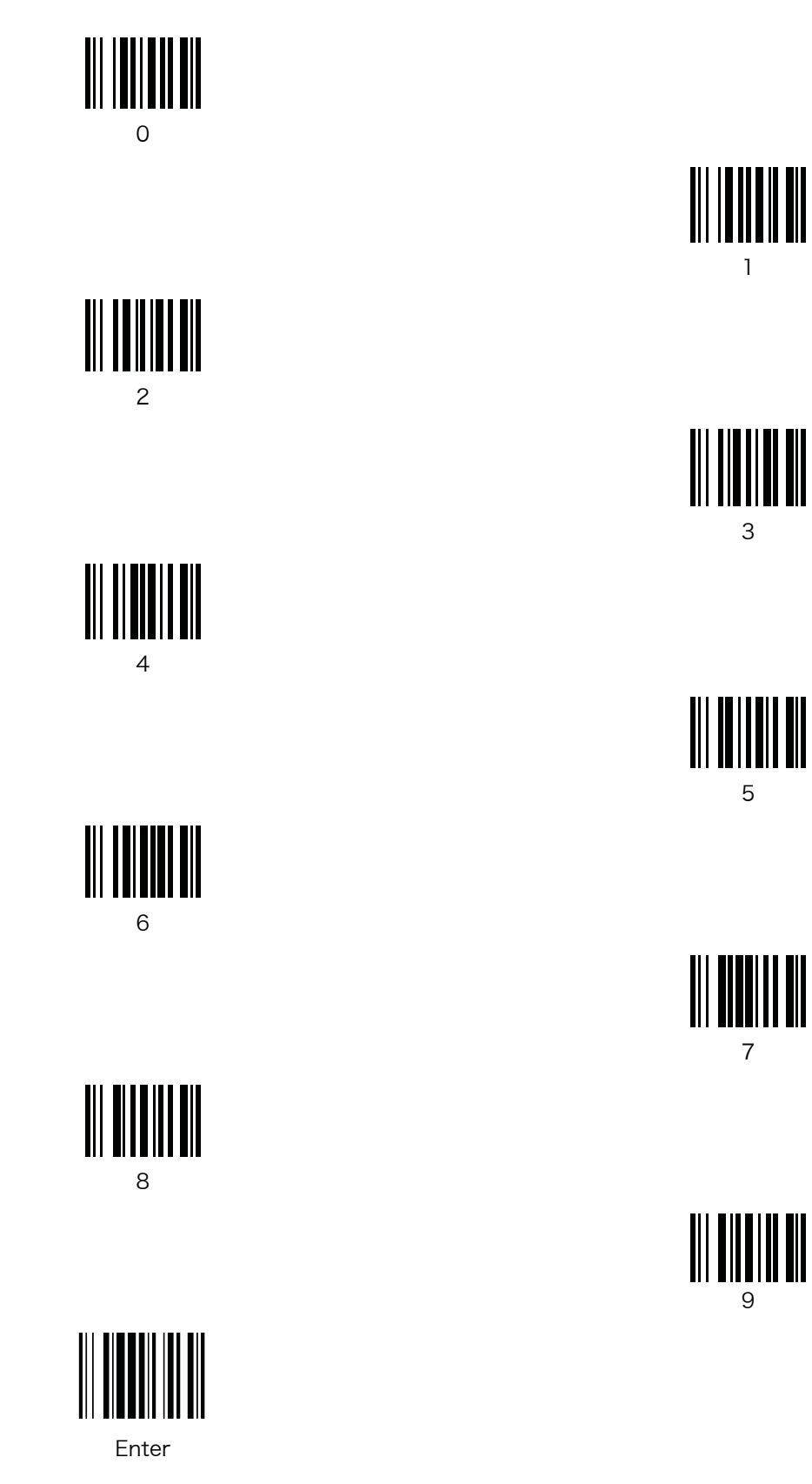

### スキャナの設定

最初に使用する前に、次の手順に従ってスキャナを設定します。

- 1. スキャナの操作をカスタマイズするには、「第3章 ユーザ設定」と「第4章 バーコード形式」のパラメータバー コードをスキャンします。
- 2. 「設定の保存」(P.3-21)のバーコードをスキャンします(以下にも掲載)。
  - NOTE パラメータバーコードをスキャンする場合、直前にスキャンしたバーコードから2分以内に次の バーコードをスキャンしてください。スキャンしないまま2分間が経過すると、スキャナはス リープモードになり、バーコードをスキャンしていても保存されずに無視されます。

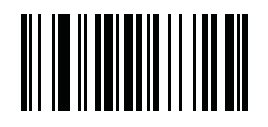

設定の保存

- 3. 詳細なカスタマイズを行うには、「設定ファイルの編集」(P.1-24) のオプションを使用して、スキャナの **Config.ini** ファイルを編集します。
- CS3070のみ:複数のスキャナに新しい設定をインストールする場合は、Config.iniファイルを編集し、各スキャ ナがCS3070:<シリアル番号>というデフォルトのBT名を使用できるようにします。Config.iniファイルで BTNameエントリを削除するか、このエントリを空白(「BTName=」)にすると、ホストの検出ウィンドウには 固有のCS3070シリアル番号が表示されます。

#### 複数のスキャナへのインストール

複数のスキャナに新しい設定をインストールするために「基準」となるスキャナ用の **config.ini** ファイルを作成した ら、このファイルのコピーを作成し、USB 接続を使って他のスキャナにコピーします。「クローン」スキャナの日付 と時刻を設定するには、「日付と時刻の設定」(P.3-4)のバーコードをスキャンします。

- NOTE CS3070のみ:複数のスキャナに新しい設定をインストールする場合は、Config.iniファイルを 編集し、各スキャナがCS3070:<シリアル番号>というデフォルトのBT名を使用できるようにしま す。Config.iniファイルでBTNameエントリを削除するか、このエントリを空白(「BTName=」) にすると、ホストの検出ウィンドウには固有のCS3070シリアル番号が表示されます。
  - *NOTE* 複数のスキャナにConfig.iniファイルをインストールする前に、このファイルを読み取り専用にして、「設定の保存」または「工場出荷時の設定に戻す」(P.3-3)をスキャンしたときに上書きされないようにします。

### 設定ファイルの編集

メモ帳などのテキストエディタを使用して、CS30XXの [Parameters] フォルダにある**Config.ini**で編集可能テキストファイルの設定値を設定します。表1-1は、このファイルでプログラム可能な内容を示しています。

✓ NOTE Config.iniファイルを編集中に間違えた場合は、[Parameters] フォルダにLOG.TXTが作成されます。エラーを調べて修正するには、このログファイルを参照してください。

| パラメータ       | 值                                                | 説明                                                                                                    | デフォルト                                 |
|-------------|--------------------------------------------------|----------------------------------------------------------------------------------------------------|---------------------------------------|
| BarcodeFile | 文字列                                              | バッチモードでは、スキャン対象のバーコードを含む<br>バッチファイルの名前。                                                                                                    | BARCODES.TXT                          |
| BarcodeDB   | 文字列                                              | バーコードのデータベースファイル名。データベース<br>ファイルがある場合、スキャンされたバーコード内容<br>が確認されます。バーコードがデータベース内にある<br>場合、スキャナは高いビープ音を鳴らします。存在し<br>ない場合は低いビープ音を鳴らします。このモードに<br>入るには、CS30XXにBarcodeDB.txtファイルを作成<br>します。このモードに入っている場合、バーコード<br>データはスキャナに保存されません。 | DBASE.TXT                             |
| BTPin       | 文字列                                              | デフォルトのSPPプロファイルのPINコード。                                                                                                    | 1234                                  |
| BTName      | 文字列                                              | 検出中に使用される Bluetooth デバイス名。                                                                                                    | CS3070:<シリアル番号>                       |
| BTProfile   | HID<br>SPP                                       | 選択した BT プロファイル。                                                                                                    | HID                                   |
| Mute        | On<br>Off                                        | ビープ音をミュートします。                                                                                                    | Off                                   |
| Prefix      | キャラクタ                                            | プリフィックスキャラクタ。                                                                                                    | <なし>                                  |
| Suffix      | キャラクタ                                            | サフィックスキャラクタ。                                                                                                    | 0x0D (CR)                             |
| Separator   | キャラクタ                                            | 区切りキャラクタ。                                                                                                    | · · · · · · · · · · · · · · · · · · · |
| DateFormat  | MM/DD/YY<br>DD/MM/YY<br>MM/DD/YYYY<br>DD/MM/YYYY | バッチデータの日付形式。日付スタンプを有効にする<br>場合に設定します。日付の設定については、「日付の<br>設定」(P.3-4)を参照してください。日付スタンプを<br>無効にするには、「DateFormat =」のように、値を入<br>力しません。                                                                                              | MM/DD/YY<br>(有効)                      |
| TimeFormat  | 12h<br>24h                                       | バッチデータの時刻形式。時刻スタンプを有効にする<br>場合に設定します。時刻の設定については、「時刻の<br>設定」(P.3-4)を参照してください。時刻スタンプを<br>無効にするには、「TimeFormat =」のように、値を入<br>力しません。                                                                                              | 24h<br>(有効)                           |
| ScanParam   | 変数                                               | 任意のスキャンエンジンパラメータ。複数のエントリ<br>を使用できます。リセット後またはスキャナエンジン<br>が動作中に送信されます。<br>例:<br>ScanParam=0xf0,0x00,0x01<br>ScanParam=0xee,0x01<br>ScanParam=0x38,0x00                                                                         | <なし>                                  |
| Sleep       | 整数                                               | スキャニングの動作が検出されないときに、スキャナ<br>がスリープモードに入るまでの時間(秒)。                                                                                                    | 120秒(2分)                              |
| BTSleep     | 整数                                               | スキャニングの動作が検出されない場合、別の<br>Bluetoothデバイスとペア設定がされているときに、<br>スキャナがスリープモードに入るまでの時間(秒)。                                                                                                    | 600秒(10分)                             |

表1-1 Config.iniファイルの内容

| パラメータ       | 值                   | 説明                                                                          | デフォルト   |
|-------------|---------------------|-----------------------------------------------------------------------------|---------|
| ButtonPlus  | Enabled<br>Disabled | [プラス] ボタンを有効または無効にします。                                                      | Enabled |
| ButtonMinus | Enabled<br>Disabled | [マイナス] ボタンを有効または無効にします。                                                     | Enabled |
| ButtonBT    | Enabled<br>Disabled | [BT] ボタンを有効または無効にします。                                                       | Enabled |
| WakeUpLED   | Enabled<br>Disabled | ウェイクアップLEDを有効または無効にします。                                                     | Enabled |
| LEDBlue     | Enabled<br>Disabled | 正常動作とウェイクアップのために青色LEDを有効ま<br>たは無効にします。                                      | Enabled |
| LEDGreen    | Enabled<br>Disabled | 正常動作とウェイクアップのために緑色LEDを有効ま<br>たは無効にします。                                      | Enabled |
| LEDRed      | Enabled<br>Disabled | 正常動作とウェイクアップのために赤色LEDを有効ま<br>たは無効にします。                                      | Enabled |
| LEDAmber    | Enabled<br>Disabled | 正常動作とウェイクアップのために黄色LEDを有効ま<br>たは無効にします。                                      | Enabled |
| CodeID      | Enabled<br>Disabled | スキャンされたバーコードファイルへのCodeIDの保<br>存を有効または無効にします。「コードタイプID」<br>(P.B-1)を参照してください。 | Enabled |
| ScanLED     | Enabled<br>Disabled | レーザスキャナが稼働中に点灯する LED を有効または<br>無効にします。                                      | Enabled |

表1-1 Config.iniファイルの内容(続き)

第2章 スキャニング

### はじめに

本章では、バーコードをスキャンし、データをホストに送信する方法について説明します。また、ビープ音とLEDの 定義についても取り上げます。

### スキャニング

スキャナの設定とプログラミングについては、「第1章 スキャナのセットアップ」を参照してください。スキャンを 行うには、次の手順を実行します。

1. スキャナをバーコードに向けます。

2. [スキャン (+)] ボタンを押します。

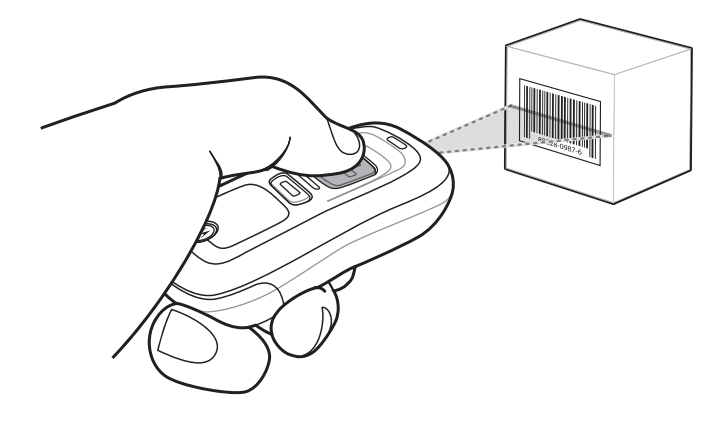

図2-1 スキャニング

3. スキャンラインがシンボル上のすべてのバーとスペースを横切っていることを確認します。

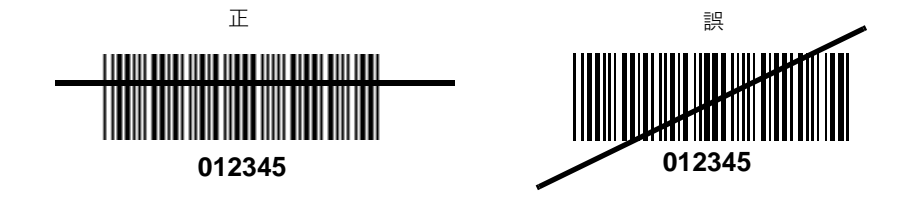

4. 読み取りが成功すると、スキャナはビープ音を鳴らし、緑色のLEDが点灯します。LEDとビープ音の定義については、それぞれ表2-1 (P.2-4)と表2-2 (P.2-6)を参照してください。

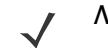

*NOTE* USBホストケーブルを使ってホストにスキャナを接続している場合、バーコードをスキャンする ことはできません。

### バーコードの削除

バッチ接続で読み取って保存したバーコードを削除するには、目的のバーコードにスキャナを向け、[削除 (-)] ボタンを押します。

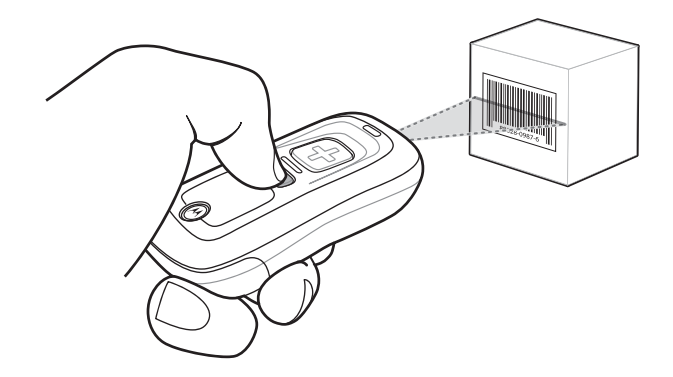

図2-2 バッチモードでのバーコードの削除

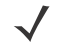

*NOTE* Bluetooth接続では、バーコードを削除できません。
# ホストへのバーコードデータの転送

#### バッチ接続によるデータの転送

バッチスキャニングモードでスキャンしたバーコードデータは、スキャナの [Scanned Barcodes] ディレクトリに あるBarcodeFile.txtファイルに保存されます。バーコードデータを転送するには、USBホストケーブルまたは充電用 ケーブルを使ってスキャナをホストPCに接続し、Windows Explorerを使用してバーコードデータファイルをホスト にコピーします。

スキャナに保存されたバーコードデータを削除するには、スキャナからBarcodeFile.txtファイルを削除するか、「デー タのクリア」バーコード(P.3-6)をスキャンします。

#### 自動実行機能

スキャナは、autorun.infファイルを使用する自動実行機能をサポートしていて、ホストと接続したときにデータを自 動的にコピーすることができます。autorun.infは、テキストベースの設定ファイルです。ホストにスキャナを接続し たときに、ホストで実行される実行ファイルまたはアプリケーション、スキャナを表すアイコン、Windows Explorer からスキャナアイコンを右クリックしたときに表示されるメニューコマンドを定義します。autorun.infの詳細につい ては、インターネットで検索するなどして参照してください。

### Bluetooth接続によるデータの転送

スキャナをBluetooth接続でホストとペア設定をすると、スキャンしたバーコードデータはホストに転送されますが、 スキャナには保存されません。

#### スキャナの通信エリア外での動作

スキャナがホストの通信エリア外に出て、タイムアウトの時間内にホストと再ペア設定が行われない場合は、スキャ ナのバッチファイルにバーコードデータが保存されます。このバーコードデータはホストに転送されていないので、 手動でホストにコピーする必要があります。タイムアウトの時間内は、スキャナは読み取りを行うことができません。 スキャンを行おうとすると、エラービープ音が4回鳴ります。

無線接続が切断されると、スキャナのBluetooth LEDは一定のゆっくりとした点滅が止まり、高音→低音の短いビー プ音が鳴ります。Bluetooth LEDは、スキャナがホストとのペア設定を再確立しようとしている間は速く点滅します。 スキャナが通信エリア内に戻ると、LEDはゆっくりとした点滅に戻ります。再ペア設定に失敗すると、Bluetooth LED の点滅が止まります。

スキャナが通信エリア内に戻ったときに手動でペア設定を再確立するには、[Bluetooth LED] ボタンを押します。 Bluetoothのペア設定が成功すると、低音→高音の短いビープ音が鳴り、Bluetooth LED はゆっくりとした一定の速度 で点滅します。

# ユーザインタフェースの定義

スキャナは、ビープ音とLEDのシーケンスを使用して、さまざまなシステムイベントを示します。表2-1と表2-2は、 これらのシーケンスおよびイベントを示しています。

### LEDの表示

| 実行された機能                                  | 操作                                                      | LEDの表示                  | その他                                              |
|------------------------------------------|---------------------------------------------------------|-------------------------|--------------------------------------------------|
| スキャンを試行した。                               | [スキャン(+)] ボタン<br>を押す。                                   | 緑色の点滅                   | スキャンラインが照射される。                                   |
| バーコードのスキャンに成功した。                         |                                                         | 緑色の点灯                   | スキャンラインが消える。                                     |
| バッテリ充電の状態                                | [スキャン (+)] ボタン<br>を15秒間押したままに<br>オス                     | 緑色の点滅                   | 完全充電(1分あたり6スキャンで8<br>時間)                         |
|                                          |                                                         | 黄色の点滅                   | 動作時間は8時間未満で1時間以上                                 |
|                                          |                                                         | 赤色の点滅                   | 動作時間は1時間未満                                       |
| バーコードを削除した。<br>(バッチ接続の場合)                | [削除 (-)] ボタンを押<br>したままにする。                              | 黄色の点滅                   | スキャンラインが照射される。                                   |
| バーコードの削除に成功した。                           |                                                         | 黄色の点灯                   | スキャンラインが照射される。                                   |
| 削除に失敗する:削除するバーコードがない<br>(バッチ接続の場合)       |                                                         | 赤色の点灯                   | スキャンラインが消える。                                     |
| すべてのバーコードデータを削除した。<br>([削除(-)]ボタンが有効な場合) | [削除 (-)] ボタンを3<br>秒間以上押したままに<br>する。                     | 黄色の点滅                   | スキャンラインが照射される。                                   |
| すべてのバーコードの削除に成功した。                       |                                                         | 黄色の点灯                   | スキャンラインが消える。                                     |
| スキャナを充電する。                               | ホストPCのUSBポート<br>にスキャナを接続する。                             | 黄色の点滅                   | スキャナは大容量記憶モードで接続<br>し、PCでは自動実行アプリケーショ<br>ンが起動する。 |
| スキャナの充電が完了した。                            |                                                         | 緑色の点灯                   |                                                  |
| データ保護のオンとオフを切り替える。<br>(有効な場合)            | [スキャン (+)] ボタン<br>と[削除 (-)] ボタン<br>の両方を6秒間押した<br>ままにする。 | なし                      |                                                  |
| データ保護の設定に成功した。                           |                                                         | 黄色の点灯                   |                                                  |
| Bluetooth無線を有効にした。                       | [Bluetooth] ボタンを5<br>秒間押したままにする。                        | 青色LED が素早く点滅す<br>る。     | Bluetoothは有効になるが、ホスト<br>とのペア設定はされない。             |
| Bluetooth無線のペア設定をした。                     | [Bluetooth] ボタンを<br>押す。                                 | 青色LEDがゆっくりと点<br>滅する。    |                                                  |
| Bluetooth無線のホストとペア設定がされ、<br>通信エリア内にある。   |                                                         | 青色LEDが非常にゆっく<br>りと点滅する。 |                                                  |
| Bluetooth無線がホストの通信エリア外にあ<br>る。           |                                                         | 青色LEDが消灯する。             | ビーコンの送信を停止する。                                    |
| Bluetooth無線がホストの通信エリア内に戻<br>る。           | 任意のボタンを押す。                                              | 青色LEDが非常にゆっく<br>りと点滅する。 | デバイスとホストのペア設定が再確<br>立する。                         |

表2-1 LEDの表示

表2-1 LEDの表示(続き)

| 実行された機能                                  | 操作                          | LEDの表示                   | その他             |
|------------------------------------------|-----------------------------|--------------------------|-----------------|
| 特定の状況                                    |                             |                          |                 |
| スキャナがメモリ不足の状態でスキャンし<br>た。                | [スキャン(+)] ボタン<br>を押したままにする。 | 赤色に点滅した後、正常<br>動作になる。    |                 |
| バーコードを削除、またはすべて削除した。                     | [削除 (-)] ボタンを押<br>したままにする。  | 正常動作                     |                 |
| スキャナのメモリが一杯の状態でスキャンし<br>た。               | [スキャン(+)] ボタン<br>を押したままにする。 | 赤色の点灯                    |                 |
| スキャナのメモリが一杯の状態で、バーコー<br>ドを削除、またはすべて削除した。 | [削除 (-)] ボタンを押<br>したままにする。  | 正常動作                     |                 |
| バッテリ容量が低下している - バーコードを                   | 削除またはすべて削除した                |                          |                 |
| スキャンが有効な場合                               | 正常動作                        | 赤色に点灯した後、正常<br>動作になる。    |                 |
| スキャンが有効だが、<br>スキャナの機能が無効な場合              | 正常動作                        | 3秒間、赤色に点灯する。             | 読み取りまたは転送はできない。 |
| スキャンが無効だが、<br>スキャナの機能が有効な場合              | 正常動作                        | 正常動作                     |                 |
| スキャンも無効で、<br>スキャナの機能も無効な場合               | 正常動作                        | なし                       | 読み取りまたは転送はできない。 |
| データを保護した(有効でオン)。                         | スキャン/機能/ホスト<br>通信           | 赤色の素早い点滅                 |                 |
| 想定外の障害が発生した。                             | スキャン/機能/クレー<br>ドルとの接続       | 5秒間ずつ、赤色、緑色、<br>黄色が点滅する。 | サポートに連絡してください。  |
| バッテリが消耗した。                               | スキャン/機能/クレー<br>ドルとの接続       | なし                       |                 |

# ビープ音の意味

| 実行された機能                                 | ビープ音                             | その他                              |
|-----------------------------------------|----------------------------------|----------------------------------|
| バーコードのスキャンが成功した。                        | 短い高音                             | スキャンラインが消える。                     |
| バーコードの削除が成功した。                          | 短い中音                             | スキャンラインが消える。                     |
| 削除が成功しない:バーコードがない。<br>(バッチ接続の場合)        | 長音→短音→短音                         | スキャンラインが消える。                     |
| すべてのバーコードの削除に成功した。                      | 2回の長い中音                          | スキャンラインが消える。                     |
| データ保護の設定に成功した。                          | 短音→長音→短音                         |                                  |
| スキャナを充電するためにホストPCのUSB<br>ポートにスキャナを接続した。 | 低音→高音                            |                                  |
| Bluetooth無線を有効にした。                      | 短いビープ音                           | [Bluetooth] ボタンを5秒間押したままにす<br>る。 |
| Bluetooth無線のペア設定をした。                    | 短く、低音→高音                         |                                  |
| Bluetooth無線がホストの通信エリア外にあ<br>る。          | 短く、高音→低音                         | ビーコンの送信を停止する。                    |
| Bluetooth無線がホストの通信エリア内に戻<br>る。          | 短く、低音→高音                         | デバイスとホストが再ペア設定される。               |
| Bluetooth無線が通信エリア外にあるときに<br>スキャンを試行した。  | 4回の高音<br>                        | スキャンしたバーコードデータは転送されな<br>い。       |
| メモリが一杯の状態でスキャンした。                       | 5秒間または [スキャン] ボタンを放すまで<br>長音が鳴る。 |                                  |

表2-2 ビープ音の意味

# 第3章 ユーザ設定

# はじめに

本章では、各ユーザ設定機能とこれらの機能をプログラミングするバーコードについて説明します。

スキャナは、「ユーザ設定のデフォルトパラメータ」(P.3-2)の設定で出荷されています。ホストデバイスやその他の スキャナのデフォルト値については、「付録A デフォルト設定一覧」を参照してください。デフォルト値が要件に適 合する場合は、プログラミングする必要はありません。これらの値を変更するには、各機能のバーコードをスキャン します。「設定の保存」(P.3-21)をスキャンすると、新しい設定が不揮発性メモリに保存され、スキャナの電源を 切っても保持されます。

すべての機能をデフォルト値に戻すには、「工場出荷時の設定に戻す」(P.3-3)のバーコードをスキャンします。本 章で説明するプログラミング用バーコードメニューには、デフォルト値にアスタリスク(\*)を付けています。

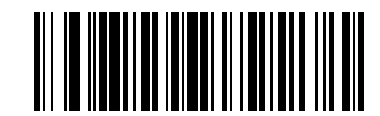

\* はデフォルトを示す ――

――― 機能/オプション

# スキャンシーケンスの例

ほとんどの場合、1つのバーコードをスキャンするだけでパラメータ値を設定できます。たとえば、ビープ音の音程 を高音に設定する場合は、「ビープ音の音程」(P.3-8)の「高音」(ビープ音の音程)バーコードをスキャンします。 短い高音のビープ音が1回鳴って、LEDが緑色に変われば、パラメータの設定は成功です。

また、**データ転送フォーマット**など複数のバーコードをスキャンして設定するパラメータもあります。これらの手順 については、各パラメータの説明を参照してください。

# スキャン中のエラー

特に指定しない限り、スキャンシーケンス中にエラーが生じた場合は、正しいパラメータを再スキャンしてください。

# ユーザ設定のデフォルトパラメータ

表3-1は、ユーザ設定パラメータのデフォルト一覧を示しています。デフォルト値を変更するには、本章に掲載され ている適切なバーコードをスキャンします。

✓ NOTE すべてのデフォルトパラメータについては、「付録A デフォルト設定一覧」を参照してください。

| パラメータ                                           | パラメータ番号<br>(16進)     | デフォルト            | 参照ページ |
|-------------------------------------------------|----------------------|------------------|-------|
| リセット                                            | N/A                  |                  | 3-3   |
| 工場出荷時の設定に戻す                                     | N/A                  |                  | 3-3   |
| 日付の設定                                           | N/A                  |                  | 3-4   |
| 時刻の設定                                           | N/A                  |                  | 3-4   |
| 日付と時刻の設定のキャンセル                                  | N/A                  |                  | 3-4   |
| データのクリア                                         | N/A                  |                  | 3-6   |
| ビープ音の音量                                         | 0x8C                 | 中                | 3-7   |
| ビープ音の音程                                         | 0x91                 | 中音               | 3-8   |
| ビープ音のミュート                                       | N/A                  | ミュートしない          | 3-8   |
| スキャン角度                                          | 0xBF                 | 広角度(47°)         | 3-9   |
| 「NR(読み取りなし)」メッセージの転送                            | 0x5E                 | 転送しない            | 3-10  |
| Bluetoothペア設定の解除                                | N/A                  |                  | 3-11  |
| Bluetooth HIDプロファイル                             | N/A                  |                  | 3-11  |
| Bluetoothシリアルポートプロファイル (SPP)                    | N/A                  |                  | 3-11  |
| すべてのバーコード形式の無効                                  | N/A                  |                  | 3-12  |
| 2値コードタイプの読み取り精度レベル                              | 0x4E                 | 1                | 3-13  |
| 双方向リダンダンシー                                      | 0x43                 | 無効               | 3-15  |
| データの設定                                          |                      |                  |       |
| コード ID キャラクタの転送                                 | 0x2D                 | なし               | 3-16  |
| プリフィックス/サフィックス<br>プリフィックス<br>サフィックス1<br>サフィックス2 | 0x69<br>0x68<br>0x6A | NULL<br>LF<br>CR | 3-17  |
| スキャンデータ転送フォーマット                                 | OxEB                 | データのみ            | 3-18  |
| ファームウェアのバージョン                                   | N/A                  |                  | 3-20  |
| Bluetoothのパージョン                                 | N/A                  |                  | 3-20  |
| スキャンエンジンのバージョン                                  | N/A                  |                  | 3-20  |
| 設定の保存                                           | N/A                  |                  | 3-21  |

表3-1 ユーザ設定のデフォルト値一覧

# リセット

スキャナをリセットし、設定ファイルのパラメータを適用するには、次のバーコードをスキャンします。

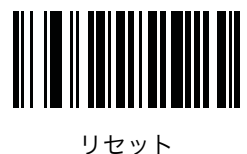

# 工場出荷時の設定に戻す

スキャナを工場出荷時のデフォルト設定に戻すには、次のバーコードをスキャンします。設定ファイルが初期化され ます。

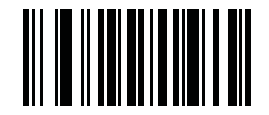

工場出荷時の設定に戻す

# 日付と時刻の設定

スキャナの日付と時刻を設定します。

NOTE スキャナの日付と時刻のスタンプを設定するには、以下の設定バーコードをスキャンします。 config.iniファイルでは時刻と日付の設定および編集を行うことはできません。スキャナを使用 しない場合、この設定は3か月の間持続します。

### 日付の設定

「日付の設定」バーコードをスキャンし、次に「日付と時刻の設定の数字バーコード」(P.3-5)から6桁の数字をス キャンします。形式はmmddyyで、mmは月、ddは日、yyは年です。

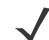

**NOTE** mmddyyの日付形式を変更するには、「DateFormat」(P.1-24)を参照してください。

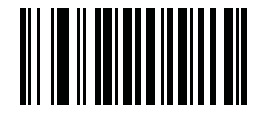

日付の設定

#### 時刻の設定

「時刻の設定」バーコードをスキャンし、次に「日付と時刻の設定の数字バーコード」(P.3-5)から24時間制に従っ て4桁の数字をスキャンします。形式はhhmmで、hhは時間、mmは分です。

たとえば、時刻を午前の8:45に設定するには、以下のバーコードをスキャンし、次に0、8、4、5をスキャンします。 時刻を午後の3:07に設定するには、1、5、0、7をスキャンします。

**NOTE** 時刻形式を12hまたは24hに変更するには、「TimeFormat」(P.1-24)を参照してください。

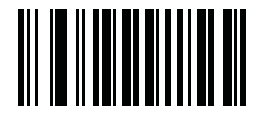

時刻の設定

### 日付と時刻の設定のキャンセル

日付と時刻の設定をキャンセルするには、「日付/時刻の設定のキャンセル」バーコードをスキャンします。

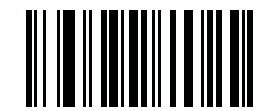

日付と時刻の設定のキャンセル

# 日付と時刻の設定の数字バーコード

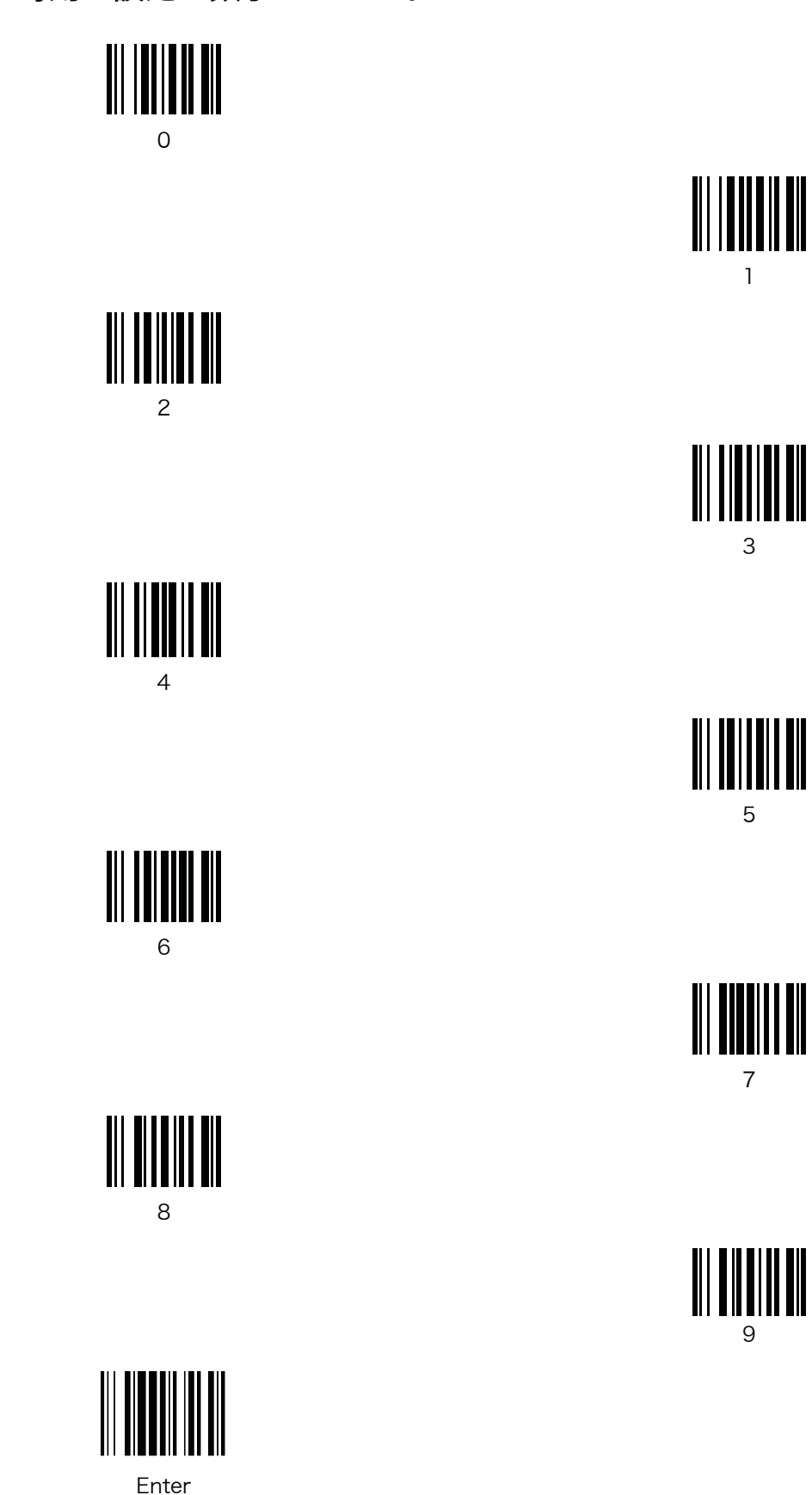

# データのクリア

スキャナでスキャンしたバーコードデータをすべて削除するには、次のバーコードをスキャンします。スキャナから BarcodeFile.txtが削除されます。

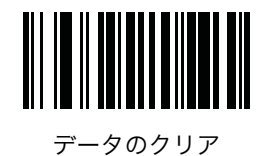

ユーザ設定 3-7

# ビープ音の設定

# ビープ音の音量

パラメータ番号 0x8C

読み取り時のビープ音の音量を設定します。

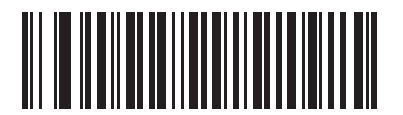

∖ار (0x02)

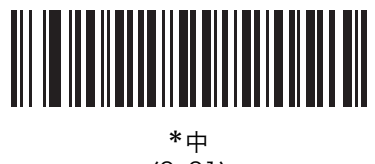

(0x01)

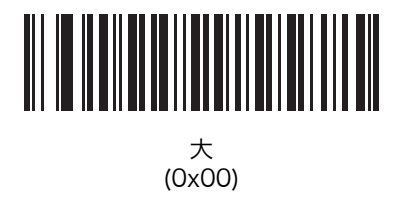

# ビープ音の音程

パラメータ番号 0x91

読み取り時のビープ音の周波数(音程)を設定します。

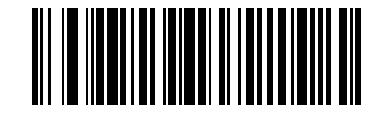

低音 (0x02)

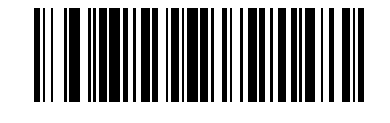

\*中音 (0x01)

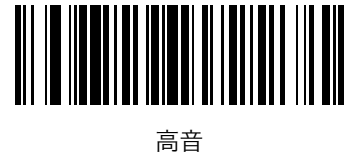

(0x00)

ビープ音のミュート

ビープ音をミュートするには、「ビープ音のミュート」バーコードをスキャンします。

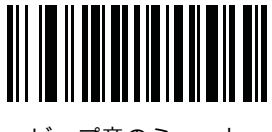

ビープ音のミュート (0x01)

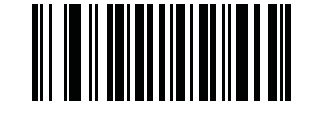

\*ビープ音をミュートしない (0x00)

# スキャナの設定

# スキャン角度

### パラメータ番号 OxBF

スキャン角度を「狭く」または「広く」に設定します。

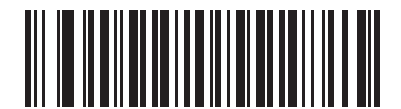

狭角度(35<sup>°</sup>) (0x05)

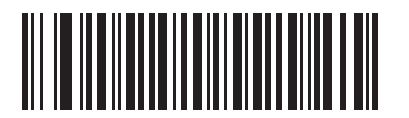

\*広角度(47°) (0x06)

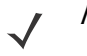

NOTE この設定の許容値は、一部の従来モデルのスキャナと異なります。これらの古い値は引き続き使用できますが、スキャナによって次のように解釈されます。

| 0x00 - 0x05 | 0x06 - 0x2C | 0x2D - 0x4A | 0x4B - 0xFF |
|-------------|-------------|-------------|-------------|
| 狭角度(0x05)   | 広角度(0x06)   | 狭角度(0x05)   | 広角度(0x06)   |

### 「NR(読み取りなし)」メッセージの転送

### パラメータ番号 Ox5E

「NR (読み取りなし)」メッセージを転送するかどうかを設定します。このオプションを有効にすると、タイムアウト 期間中にまたは [スキャン (+)] ボタンを放す前にシンボルが読み取られなかった場合に、「NR (読み取りなし)」 が転送されます。有効にされたプリフィックスまたはサフィックスがこのメッセージに付加されます。

このオプションを無効にすると、「NR (読み取りなし)」はホストに転送されません。

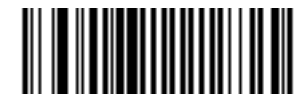

転送する (0x01)

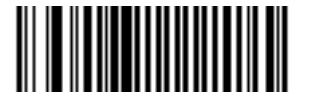

\*転送しない (0x00)

# Bluetoothの設定

### Bluetoothペア設定の解除

スキャナとホストのペア設定を解除するには、次のバーコードをスキャンします。

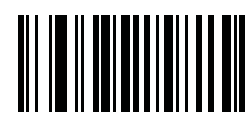

ペア設定の解除

# Bluetooth HIDプロファイル

スキャナでキーボードをエミュレートするには、次のバーコードをスキャンします。

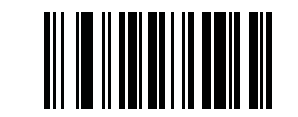

Bluetooth HIDプロファイル

# Bluetooth シリアルポートプロファイル (SPP)

スキャナでシリアル接続をエミュレートするには、次のバーコードをスキャンします。

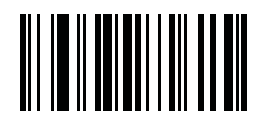

**Bluetooth SPP** 

# すべてのバーコード形式の無効

すべてのバーコード形式の読み取りを無効にします。この設定は、1つのバーコード形式だけを読み取る場合にとて も便利です。最初に以下のバーコードをスキャンして、次に目的のバーコードの読み取りを許可するパラメータバー コードをスキャンすると、そのバーコード形式だけを読み取ることができます。この設定でパラメタバーコードの読 み取りを無効にすることはできません。

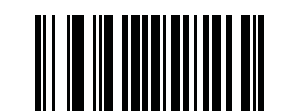

すべてのバーコード形式の無効

# 2値コードタイプの読み取り精度レベル

#### パラメータ番号 Ox4E

スキャナは、Code 39、Interleaved 2 of 5など2値コードタイプのバーコードに4種類の読み取り精度レベルを設定 することができます。品質レベルが低いバーコードを読み取る場合は、読み取り精度レベルを上げます。ただし、精 度レベルを上げると、スキャナの読み取り速度は低下します。

バーコードの品質に適した読み取り精度レベルを選択してください。

### 読み取り精度レベル1

スキャナは次のコードタイプを読み取る際、「2度読み一致」を行います。

| コードタイプ             | 長さ  |
|--------------------|-----|
| Codabar            | すべて |
| MSI                | 4以下 |
| Discrete 2 of 5    | 8以下 |
| Interleaved 2 of 5 | 8以下 |

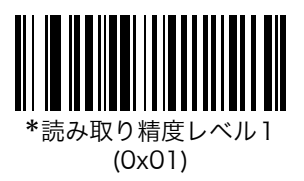

読み取り精度レベル2

スキャナはすべてのコードタイプを読み取る際、「2度読み一致」を行います。

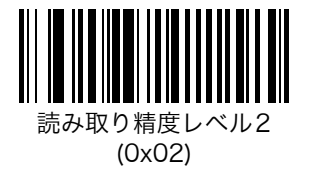

### 読み取り精度レベル3

スキャナは次のコードタイプを読み取る際、「3度読み一致」を行います。それ以外のコードタイプの場合は、「2度読 み一致」を行います。

| コードタイプ             | 長さ  |
|--------------------|-----|
| MSI                | 4以下 |
| Discrete 2 of 5    | 8以下 |
| Interleaved 2 of 5 | 8以下 |

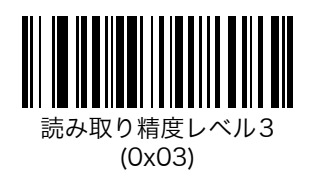

読み取り精度レベル4

スキャナは次のコードタイプを読み取る際、「3度読み一致」を行います。

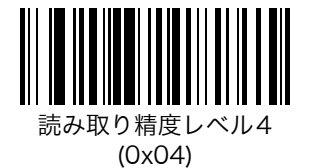

# 双方向リダンダンシー

# パラメータ番号 0x43

このパラメータは、「2値コードタイプの読み取り精度レベル」(P.3-13) で2度以上の読み取りを行うように設定された場合のみ有効になります。このパラメータが有効な場合、スキャナは左右両方向の走査(順方向および逆方向)でバーコードがデコードできないと読み取りません。

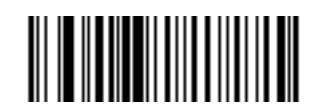

双方向リダンダンシーを有効にする (0x01)

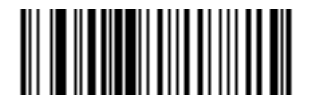

\*双方向リダンダンシーを無効にする (0x00)

データの設定

### コードIDキャラクタの転送

#### パラメータ番号 Ox2D

コードIDキャラクタは、スキャンされたバーコードのコードタイプを識別します。複数のコードタイプを読み取る場合に役立ちます。バーコードを読み取った際、指定したコードIDキャラクタがバーコードデータの前に付加して転送されます。コードIDキャラクタは、プリフィックスキャラクタ(選択されている場合)とバーコードデータの間に挿入されます。

コードIDキャラクタなし、シンボルコードIDキャラクタ、またはAIMコードIDキャラクタを選択します。シンボル コードIDキャラクタは、以下のとおりです。AIMコードIDについては、「付録B プログラミングリファレンス」の 「AIMコードID」(P.B-3)を参照してください。

- A = UPC-A、UPC-E、UPC-E1、EAN-8、EAN-13
- B = Code 39, Code 32
- C = Codabar
- D = Code 128, ISBT 128
- E = Code 93
- F = Interleaved 2 of 5
- G = Discrete 2 of 5
- J = MSI
- K = GS1-128
- L = Bookland EAN
- M = Trioptic Code 39
- N = Coupon Code
- R = GS1 DataBar-14, GS1 DataBar Limited, GS1 DataBar Expanded.

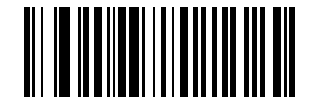

シンボルコードIDキャラクタ (0x02)

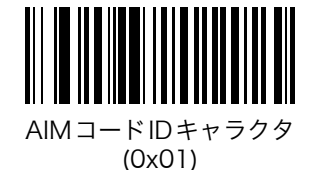

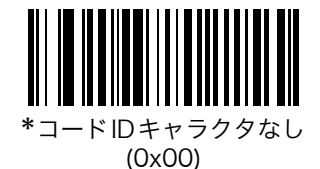

### プリフィックス/サフィックス

パラメータ番号 P = 0x69, S1 = 0x68, S2 = 0x6A

バーコードデータの先頭に付加する1桁のキャラクタ(プリフィックス)、末尾に付加する1桁または2桁のキャラク タ(サフィックス)を、任意に指定することができます。プリフィックス/サフィックス値を設定するには、以下の バーコードをスキャンした後、付加するキャラクタに対応する4桁の数字(つまり4つのバーコード)をスキャンし ます。これらの数字は表B-6(P.B-7)と「数字バーコード」(P.4-42)を参照してください(例:CR→「1」「0」「1」 「3」)。設定を変更したり、誤って入力した桁数を取り消したりする場合は、「キャンセル」(P.4-43)をスキャンしま す。設定ファイルを使ってプリフィックス/サフィックス値を設定するには、「プリフィックスとサフィックスの設定」 (P.B-7)を参照してください。

- NOTE プリフィックス/サフィックス値を使用するには、「スキャンデータ転送フォーマット」(P.3-18) を参照してください。
- NOTE CS3000 シリーズスキャナは ADF をサポートしていませんが、パラメータバーコードを使用してプリフィックスとサフィックス値を設定することができます。

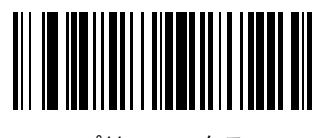

プリフィックス

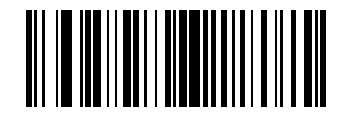

サフィックス1

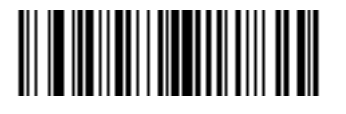

サフィックス2

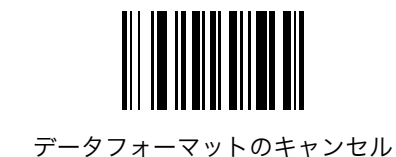

## スキャンデータ転送フォーマット

### パラメータ番号 OxEB

スキャンデータの転送フォーマットを設定します。フォーマットを変更するには、目的のフォーマットに対応した以下のバーコードをスキャンします。プリフィックス/サフィックス値の設定については、「プリフィックス/サフィックス」(P.3-17)を参照してください。

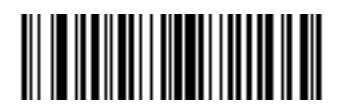

\*データのみ (0x00)

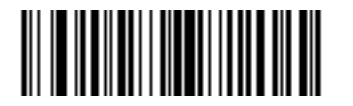

<データ> <サフィックス 1> (0x01)

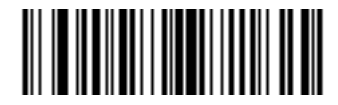

<データ> <サフィックス2> (0x02)

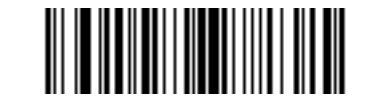

<データ> <サフィックス 1> <サフィックス2> (0x03) スキャンデータ転送フォーマット(続き)

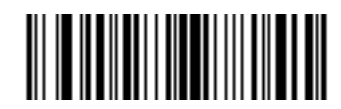

<プリフィックス> <データ> (0x04)

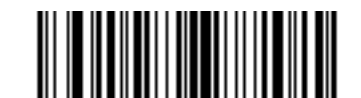

<プリフィックス> <データ> <サフィックス |> (0x05)

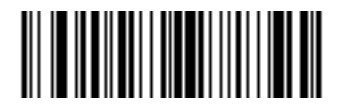

<プリフィックス> <データ> <サフィックス2> (0x06)

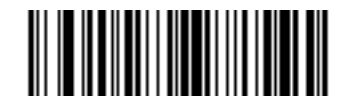

<プリフィックス> <データ> <サフィックス 1> <サフィックス 2> (0x07)

# バージョンの通知

### ファームウェアのバージョン

ファームウェアバージョンをホストに送信するには、次のバーコードをスキャンします。

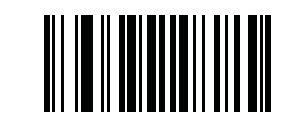

ファームウェアのバージョン

# Bluetoothのバージョン

Bluetoothのバージョンをホストに送信するには、次のバーコードをスキャンします。

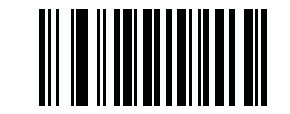

Bluetoothのバージョン

## スキャンエンジンのバージョン

スキャンエンジンのバージョンをホストに送信するには、次のバーコードをスキャンします。

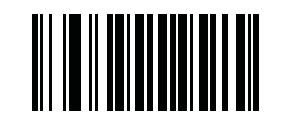

スキャンエンジンのバージョン

# 設定の保存

新しく設定した内容を保存するには、パラメータを設定した後に次のバーコードをスキャンします。

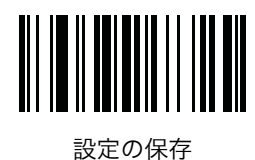

# 第4章 バーコード形式

# はじめに

本章では、バーコード形式機能とそれらの機能を選択する際にスキャンするプログラミングバーコードについて説明 します。プログラムする前に、「第1章 スキャナのセットアップ」のセットアップ手順を実行しておいてください。

スキャナは、表4-1 (P.4-2)の設定で出荷されています。すべてのスキャナのデフォルトについては、「付録A デフォ ルト設定一覧」を参照してください。デフォルト値が要件に適合している場合、プログラミングは必要ありません。 機能の値を設定するには、各機能のバーコードをスキャンします。すべての機能をデフォルト値に戻すには、「リセッ ト」(P.3-3)をスキャンします。

# スキャンシーケンスの例

ほとんどの場合、1つのバーコードをスキャンするだけで特定のパラメータを設定できます。たとえば、UPC-Aチェックデジットを含まないバーコードデータを転送する場合は、「UPC-Aチェックデジットの転送」(P.4-12)の「UPC-Aチェックデジット転送禁止」バーコードをスキャンします。短い高音のビープ音が1回鳴ってLEDが緑色に変われば、パラメータの設定は成功です。

また、複数のバーコードをスキャンして設定する「Discrete 2 of 5の読み取り桁数設定」などのパラメータもあり ます。これらの設定に関しては、各パラメータの項を参照してください。

# スキャン中のエラー

特に指定しない限り、スキャンシーケンス中に操作を間違った場合は、正しいパラメータを再スキャンします。

# バーコード形式のデフォルト設定

表4-1に、すべてのバーコード形式のデフォルトの一覧を示します。設定を変更するには、本章に掲載されている適切なバーコードをスキャンします。

✓ NOTE すべてのパラメータのデフォルト設定は、「付録A デフォルト設定一覧」を参照してください。

| パラメータ                                      | パラメータ番号<br>(16進)       | デフォルト                            | 参照ページ |
|--------------------------------------------|------------------------|----------------------------------|-------|
| UPC/EAN                                    | -                      |                                  |       |
| UPC-A読み取り                                  | 0x01                   | 許可                               | 4-5   |
| UPC-E読み取り                                  | 0x02                   | 許可                               | 4-5   |
| UPC-E1読み取り                                 | 0x0C                   | 禁止                               | 4-6   |
| EAN-8の読み取り                                 | 0x04                   | 許可                               | 4-6   |
| EAN-13の読み取り                                | 0x03                   | 許可                               | 4-7   |
| Bookland EANの読み取り                          | 0x53                   | 禁止                               | 4-7   |
| UPC/EAN サプリメンタルの読み取り                       | 0x10                   | サプリメンタルコード付き<br>UPC/EAN/JANを無視する | 4-8   |
| ユーザが設定できるサプリメンタル<br>サプリメンタル l<br>サプリメンタル 2 | 0xF1 0x43<br>0xF1 0x44 |                                  | 4-11  |
| UPC/EANサプリメンタルの読み取り繰返回数                    | 0x50                   | 10回                              | 4-11  |
| UPC-Aチェックデジットの転送                           | 0x28                   | 許可                               | 4-12  |
| UPC-Eチェックデジットの転送                           | 0x29                   | 許可                               | 4-12  |
| UPC-El チェックデジットの転送                         | 0x2A                   | 許可                               | 4-13  |
| UPC-Aプリアンブル                                | 0x22                   | システムキャラクタ                        | 4-14  |
| UPC-Eプリアンブル                                | 0x23                   | システムキャラクタ                        | 4-15  |
| UPC-E1 プリアンブル                              | 0x24                   | システムキャラクタ                        | 4-16  |
| UPC-EからUPC-Aフォーマットへの変換                     | 0x25                   | 禁止                               | 4-17  |
| UPC-E1からUPC-Aフォーマットへの変換                    | 0x26                   | 禁止                               | 4-17  |
| EANの「0」追加                                  | 0x27                   | 禁止                               | 4-18  |
| Bookland ISBN形式                            | Flh 40h                | ISBN-10                          | 4-19  |
| UPC/EANの読み取り精度レベル                          | 0x4D                   | 0                                | 4-20  |
| UCC Coupon Extended Codeの読み取り              | 0x55                   | 禁止                               | 4-21  |

表4-1 バーコード形式のデフォルト設定一覧

表4-1 バーコード形式のデフォルト設定一覧(続き)

| パラメータ                          | パラメータ番号<br>(16進) | デフォルト | 参照ページ |  |
|--------------------------------|------------------|-------|-------|--|
| Code 128                       |                  |       |       |  |
| Code 128の読み取り                  | 0x08             | 許可    | 4-22  |  |
| GS1-128(旧UCC/EAN-128)の読み取り     | 0x0E             | 許可    | 4-22  |  |
| ISBT 128の読み取り                  | 0x54             | 許可    | 4-23  |  |
| Code 39                        | 1                | 1     |       |  |
| Code 39の読み取り                   | 0x00             | 許可    | 4-24  |  |
| Trioptic Code 39の読み取り          | 0x0D             | 禁止    | 4-24  |  |
| Code 39の読み取り桁数設定               | 0x12<br>0x13     | 2~55  | 4-25  |  |
| Code 39チェックデジットの確認             | 0x30             | 禁止    | 4-26  |  |
| Code 39チェックデジットの転送             | 0x2B             | 禁止    | 4-26  |  |
| Code 39 Full ASCIIの読み取り        | 0x11             | 禁止    | 4-27  |  |
| Code 93                        | 1                |       |       |  |
| Code 93の読み取り                   | 0x09             | 禁止    | 4-28  |  |
| Code 93の読み取り桁数設定               | 0x1A<br>0x1B     | 4~55  | 4-29  |  |
| Interleaved 2 of 5 (ITF)       |                  |       |       |  |
| Interleaved 2 of 5の読み取り        | 0x06             | 禁止    | 4-30  |  |
| Interleaved 2 of 5の読み取り桁数設定    | 0x16<br>0x17     | 14    | 4-30  |  |
| Interleaved 2 of 5チェックデジットの確認  | 0x31             | 禁止    | 4-32  |  |
| Interleaved 2 of 5チェックデジットの転送  | 0x2C             | 禁止    | 4-33  |  |
| Interleaved 2 of 5からEAN-13への変換 | 0x52             | 禁止    | 4-33  |  |
| Discrete 2 of 5 (DTF)          |                  |       |       |  |
| Discrete 2 of 5の読み取り           | 0x05             | 禁止    | 4-34  |  |
| Discrete 2 of 5の読み取り桁数設定       | 0x14<br>0x15     | 12    | 4-34  |  |
| Chinese 2 of 5                 |                  |       |       |  |
| Chinese 2 of 5の読み取り            | 0xF0 0x98        | 禁止    | 4-36  |  |
| Codabar (NW-7)                 |                  |       |       |  |
| Codabar(NW-7)の読み取り             | 0x07             | 禁止    | 4-37  |  |
| Codabar(NW-7)の読み取り桁数設定         | 0x18<br>0x19     | 5~55  | 4-37  |  |
| Codabar(NW-7)フォーマット変換          | 0x36             | 禁止    | 4-39  |  |

| パラメータ                                | パラメータ番号<br>(16進) | デフォルト | 参照ページ |
|--------------------------------------|------------------|-------|-------|
| Codabar (NW-7) スタート・ストップキャラクタ<br>の削除 | 0x37             | 無効    | 4-39  |
| GS1 DataBar                          |                  |       |       |
| GS1 DataBar-14                       | 0xF0<br>0x52     | 許可    | 4-40  |
| GS1 DataBar Limited                  | 0xF0<br>0x53     | 禁止    | 4-40  |
| GS1 DataBar Expanded                 | 0xF0<br>0x54     | 禁止    | 4-41  |
| GS1 DataBarからUPC/EAN/JANへの変換         | 0xF0<br>0x8D     | 禁止    | 4-41  |
| 数字バーコード                              |                  |       | 4-42  |
| キャンセル                                |                  |       | 4-43  |

表4-1 バーコード形式のデフォルト設定一覧(続き)

# UPC/EAN

UPC-A読み取り

パラメータ番号 0x01

UPC-A、UPC-Eの読み取りを設定します。

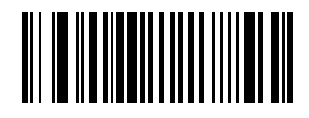

\*UPC-A許可 (0x01)

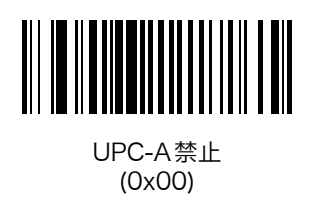

UPC-E読み取り

パラメータ番号 0x02

UPC-Eの読み取りを設定します。

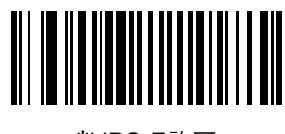

\*UPC-E許可 (0x01)

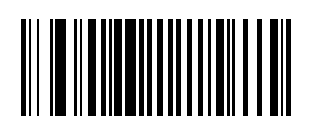

UPC-E禁止 (0x00)

# UPC-E1 読み取り

### パラメータ番号 OxOC

UPC-E1の読み取りを設定します。

*NOTE* UPC-E1は、UCC (Uniform Code Council:米国流通コード協会)が承認したバーコード形式 ではありません。

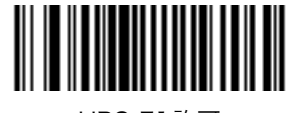

UPC-E1許可 (0x01)

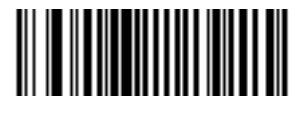

\*UPC-E1 禁止 (0x00)

EAN-8の読み取り

### パラメータ番号 0x04

EAN-8の読み取りを設定します。

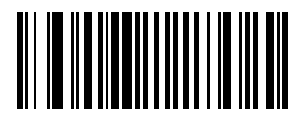

\*EAN-8許可 (0x01)

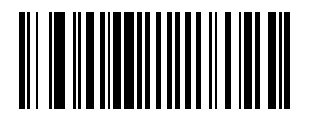

EAN-8禁止 (0x00)

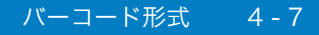

# EAN-13の読み取り

パラメータ番号 0x03

EAN-13の読み取りを設定します。

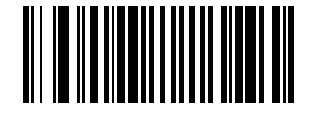

\*EAN-13許可 (0x01)

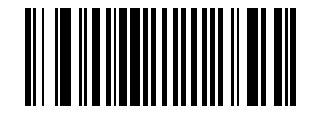

EAN-13禁止 (0x00)

### Bookland EANの読み取り

パラメータ番号 0x53

Bookland EANの読み取りを設定します。

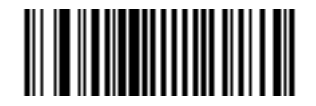

Bookland EAN許可 (0x01)

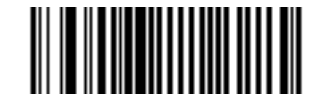

\*Bookland EAN禁止 (0x00)

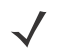

NOTE Bookland EANを有効にしている場合は、「Bookland ISBN形式」(P.4-19)を選択してください。また、「UPC/EANサプリメンタルの読み取り」(P.4-8)の「サプリメンタルコード付きUPC/EANを読み取る」、「サプリメンタルコード付きUPC/EANを自動認識する」、または「978/979サプリメンタルモードを有効にする」を選択してください。

#### UPC/EANサプリメンタルの読み取り

#### パラメータ番号 Ox10

サプリメンタルとは、指定されたフォーマット規則(UPC-A+2、UPC-E+2、EAN 13+2など)に応じて追加される バーコードのことです。以下のオプションを利用できます。

- 「サプリメンタルコード付きUPC/EANを無視する」を選択した場合、サプリメンタルシンボル付きUPC/EAN をスキャンすると、UPC/EANは読み取られますが、サプリメンタルキャラクタは無視されます。
- 「サプリメンタルコード付き UPC/EAN を読み取る」を選択した場合、サプリメンタルキャラクタ付き UPC/ EAN シンボルのみが読み取られ、サプリメンタルがないシンボルは無視されます。
- ・「サプリメンタルコード付きUPC/EANを自動認識する」を選択した場合、サプリメンタルキャラクタ付きUPC/ EANは直ちに読み取られます。シンボルにサプリメンタルがない場合、スキャナはサプリメンタルがないこと を確認するために、「UPC/EANサプリメンタルの読み取り繰返回数」(P.4-11)で設定された回数だけバーコー ドを読み取ってから、このデータを転送します。
- 次のサプリメンタルモードオプションのいずれかを選択した場合、スキャナはサプリメンタルキャラクタを含んだプリフィックスで始まるEAN-13バーコードを直ちに転送します。シンボルにサプリメンタルがない場合、スキャナはサプリメンタルがないことを確認するために、「UPC/EAN サプリメンタルの読み取り繰返回数」(P.4-11)で設定された回数だけバーコードを読み取ってから、このデータを転送します。プリフィックスを含まないUPC/EANバーコードは直ちに転送されます。
  - ・ 378/379サプリメンタルモードを有効にする
  - ・ 978/979サプリメンタルモードを有効にする

NOTE 978/979サプリメンタルモードを選択した場合で、Bookland EANバーコードをスキャンするときは、「Bookland EANの読み取り」(P.4-7)を参照してBookland EANを有効にしてください。そして、「Bookland ISBN形式」(P.4-19)を参照して形式を選択してください。

- ・ 977サプリメンタルモードを有効にする
- ・ 414/419/434/439サプリメンタルモードを有効にする
- ・ 491 サプリメンタルモードを有効にする
- スマートサプリメンタルモードを有効にする 前述したプリフィックスで始まるEAN-13バーコードに 適用されます。
- ユーザが設定できるサプリメンタルタイプ1 ユーザが定義した3桁のプリフィックスで始まるEAN-13バーコードに適用されます。この3桁のプリフィックスは、「ユーザが設定できるサプリメンタル」 (P.4-11)を使用して設定します。
- ユーザが設定できるサプリメンタルタイプ1および2 ユーザが定義した2つある3桁のプリフィック スのいずれかで始まるEAN-13バーコードに適用されます。この3桁のプリフィックスは、「ユーザが設 定できるサプリメンタル」(P.4-11)を使用して設定します。
- ユーザが設定できるスマートサプリメンタルプラス1 前述したプリフィックス、または「ユーザが設定できるサプリメンタル」(P.4-11)を使用してユーザが定義したプリフィックスで始まるEAN-13バーコードに適用されます。
- ユーザが設定できるスマートサプリメンタルプラス1および2 前述したプリフィックス、または「ユーザが設定できるサプリメンタル」(P.4-11)を使用してユーザが定義した2つのプリフィックスのいずれかで始まるEAN-13バーコードに適用されます。

NOTE データ転送が無効になる可能性をできる限り減らすには、サプリメンタルキャラクタを 読み取るか、無視するかを選択します。

### UPC/EANサプリメンタルの読み取り(続き)

以下のバーコードの中から目的のオプションを選択します。

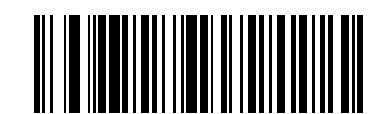

サプリメンタルコード付きUPC/EANを読み取る (0x01)

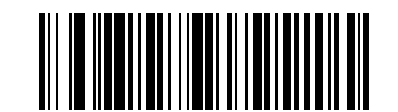

\*サプリメンタルコード付きUPC/EANを無視する (0x00)

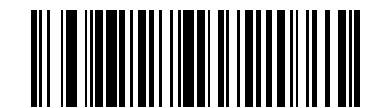

サプリメンタルコード付きUPC/EANを自動認識する (0x02)

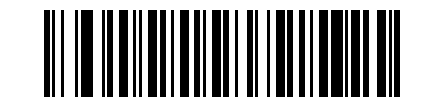

378/379サプリメンタルモードを有効にする (0x04)

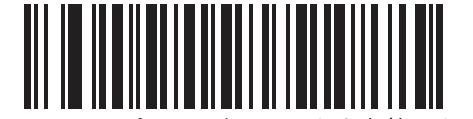

978/979サプリメンタルモードを有効にする (0x05)

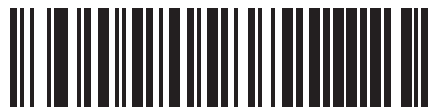

977サプリメンタルモードを有効にする (0x07)

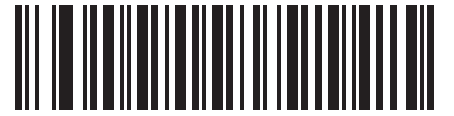

414/419/434/439サプリメンタルモードを有効にする (0x06)

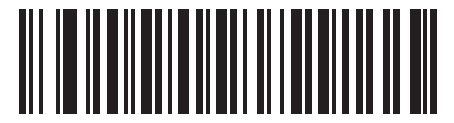

491 サプリメンタルモードを有効にする (0x08)

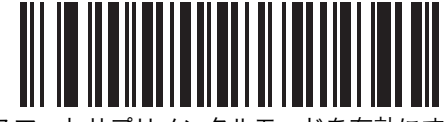

スマートサプリメンタルモードを有効にする (0x03)

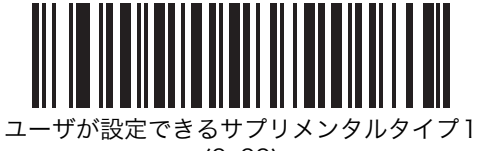

(0x09)

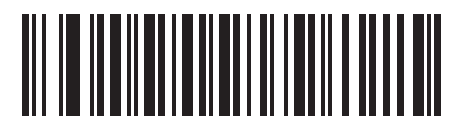

ユーザが設定できるサプリメンタルタイプ1および2 (0x0A)

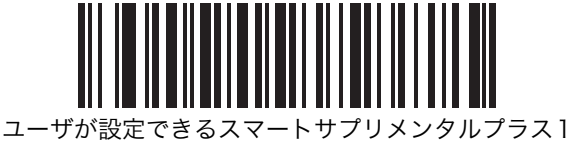

りか設定できるスマートリノリメノダルノラン (0x0B)

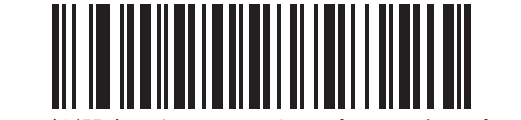

ユーザが設定できるスマートサプリメンタルプラス 1および2 (0x0C)
### ユーザが設定できるサプリメンタル

サプリメンタル1:パラメータ番号 OxF1 Ox43

### サプリメンタル2:パラメータ番号 OxF1 Ox44

「UPC/EANサプリメンタルの読み取り」(P.4-8) でユーザが設定できるサプリメンタルオプションのいずれかを選択 した場合、次のように3桁のプリフィックスを設定します。

1つの3桁のプリフィックスを設定するには、「ユーザが設定できるサプリメンタル1」を選択します。続いて、「数字 バーコード」(P.4-42)を使用して3桁を選択します。

2つ目の3桁のプリフィックスを設定するには、「ユーザが設定できるサプリメンタル2」を選択します。続いて、「数 字バーコード」(P.4-42)を使用して3桁を選択します。

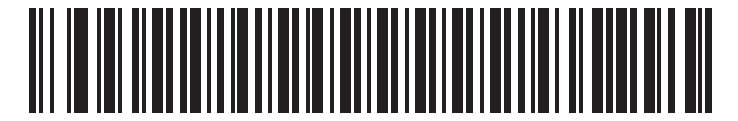

ユーザが設定できるサプリメンタル1

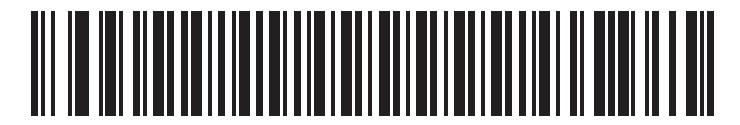

ユーザが設定できるサプリメンタル2

### UPC/EANサプリメンタルの読み取り繰返回数

### パラメータ番号 0x50

「サプリメンタルコード付き UPC/EAN を自動認識する」を設定した場合、サプリメンタルなしのシンボルが読み取 られるまでの回数を指定します。設定できる範囲は、2~30回までです。自動認識のオプションを選択していて、サ プリメンタル付きとなしのタイプが混在している UPC/EAN シンボルを読み取る場合は、5回以上の値を設定するよ うお勧めします。デフォルトは7回です。

読み取り繰返回数を設定するには、以下のバーコードをスキャンしてから、「数字バーコード」(P.4-42)から2つの バーコードをスキャンします。回数が1桁の場合は、最初に必ずゼロをスキャンしてください。設定を変更したり、 回数を誤って入力したりした場合は、「キャンセル」(P.4-43)をスキャンします。

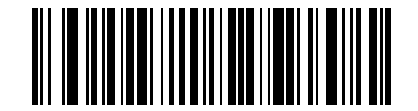

UPC/EANサプリメンタルの読み取り繰返回数 (デフォルト:7回)

## UPC-Aチェックデジットの転送

### パラメータ番号 0x28

UPC-Aのチェックデジットを転送するかどうかを設定します。

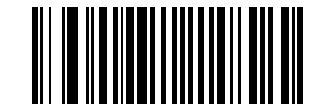

\*UPC-Aチェックデジット転送許可 (0x01)

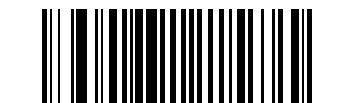

UPC-Aチェックデジット転送禁止 (0x00)

## UPC-Eチェックデジットの転送

### パラメータ番号 0x29

UPC-Eのチェックデジットを転送するかどうかを設定します。

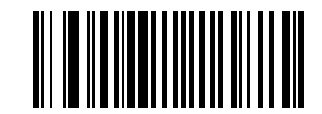

\*UPC-Eチェックデジット転送許可 (0x01)

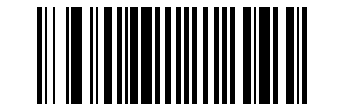

UPC-Eチェックデジット転送禁止 (0x00)

# UPC-E1チェックデジットの転送

## パラメータ番号 0x2A

UPC-E1のチェックデジットを転送するかどうかを設定します。

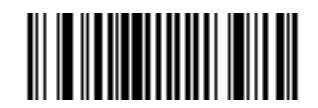

\*UPC-E1チェックデジット転送許可 (0x01)

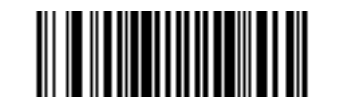

UPC-E1チェックデジット転送禁止 (0x00)

## UPC-Aプリアンブル

### パラメータ番号 0x22

プリアンブルキャラクタ(カントリーコードとシステムキャラクタ)は、UPC-Aシンボルの一部として転送すること ができます。UPC-Aを読み取った際、データの先頭に<システムキャラクタ>または<カントリーコード×システム キャラクタ>を付加できます。<カントリーコード>は、「0」固定となります。先頭に付加したキャラクタは、シンボ ルの一部として認識されます。ホストシステムに合わせて、適切なオプションを選択してください。

✓ NOTE「0」で始まる JAN13を読み取る場合、<システムキャラクタ><カントリーコード>を選択して ください。

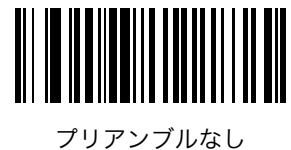

(<データ>) (0x00)

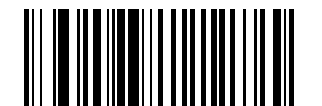

\*システムキャラクタ (<システムキャラクタ><データ>) (0x01)

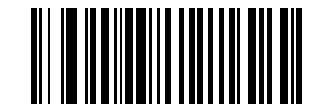

システムキャラクタとカントリーコード (<カントリーコード><システムキャラクタ><データ>) (0x02)

## UPC-Eプリアンブル

### パラメータ番号 0x23

プリアンブルキャラクタ(カントリーコードとシステムキャラクタ)は、UPC-Eシンボルの一部として転送すること ができます。UPC-Eを読み取った際、データの先頭に<システムキャラクタ>または<カントリーコード×システム キャラクタ>を付加できます。<カントリーコード>は「0」固定となります。先頭に付加したキャラクタは、シンボ ルの一部として認識されます。ホストシステムに合わせて、適切なオプションを選択してください。

1

*NOTE*「0」で始まるJAN8を読み取る場合、<システムキャラクタ><カントリーコード>を選択してください。

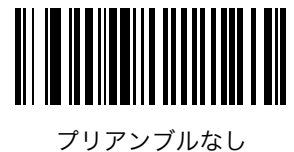

(<データ>) (0x00)

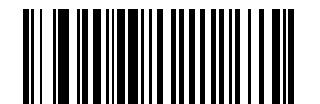

\*システムキャラクタ (<システムキャラクタ><データ>) (0x01)

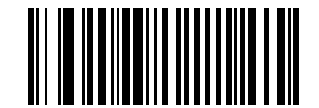

システムキャラクタとカントリーコード (<カントリーコード><システムキャラクタ><データ>) (0x02)

## UPC-E1 プリアンブル

### パラメータ番号 0x24

プリアンブルキャラクタ(カントリーコードとシステムキャラクタ)は、UPC-E1シンボルの一部として転送することができます。UPC-E1を読み取った際、データの先頭に<システムキャラクタ>または<カントリーコード×システムキャラクタ>を付加できます。<カントリーコード>は「0」固定となります。先頭に付加したキャラクタは、シンボルの一部として認識されます。ホストシステムに合わせて、適切なオプションを選択してください。

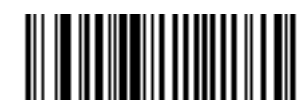

プリアンブルなし (<データ>) (0x00)

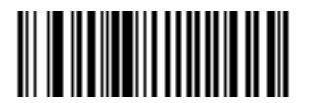

\*システムキャラクタ (<システムキャラクタ><データ>) (0x01)

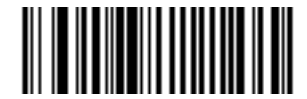

システムキャラクタとカントリーコード (<カントリーコード><システムキャラクタ><データ>) (0x02)

### UPC-EからUPC-Aフォーマットへの変換

### パラメータ番号 0x25

UPC-Eで読み取られたデータをUPC-Aフォーマットに変換して転送するには、「許可」をスキャンします。データは、 UPC-Aプリアンブル付加とチェックデジット転送で設定された内容で転送されます。

「禁止」をスキャンした場合は、UPC-Eで読み取られたデータが転送されます。

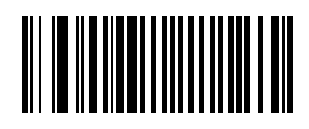

許可 (0x01)

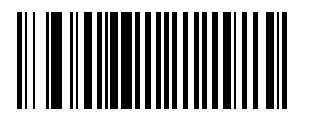

\*禁止 (0x00)

## UPC-E1からUPC-Aフォーマットへの変換

### パラメータ番号 0x26

UPC-E1で読み取られたデータをUPC-Aフォーマットに変換して転送するには、「許可」をスキャンします。データは、UPC-Aプリアンブル付加とチェックデジット転送で設定された内容で転送されます。

「禁止」をスキャンした場合は、UPC-E1で読み取られたデータが転送されます。

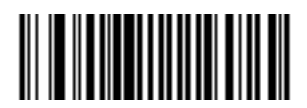

許可 (0x01)

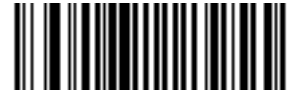

\*禁止 (0x00)

## EANの「O」追加

## パラメータ番号 0x27

EAN8で読み取られたデータの先頭に「0」を5つ追加して転送するには、「許可」をスキャンします。これにより、 EAN/JAN-13シンボル形式との互換性が確保されます。

「禁止」をスキャンした場合は、EAN-8シンボルはそのまま転送されます。

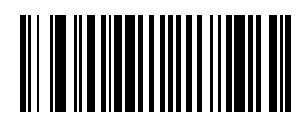

許可 (0x01)

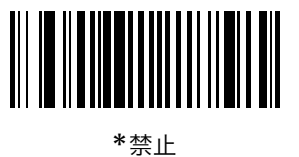

· 示止 (0x00)

### Bookland ISBN形式

### パラメータ番号 0xF1 0x40

「Bookland EANの読み取り」(P.4-7)を使用してBookland EANを有効にした場合、次のいずれかのBooklandデー タ形式を選択します。

- Bookland ISBN-10 下位互換性用の特殊なBooklandチェックデジットを備えた従来の10桁形式で、978 で始まるBooklandデータが認識されます。このモードでは、979で始まるデータはBooklandデータとはみな されません。
- Bookland ISBN-13 2007 ISBN-13プロトコル対応の13桁形式で、978または979で始まるBooklandデー タがEAN-13と認識されます。

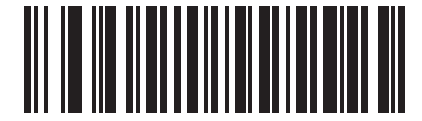

\*Bookland ISBN-10 (0x00)

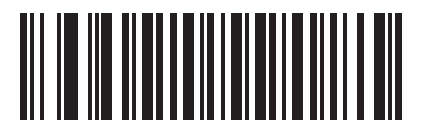

Bookland ISBN-13 (0x01)

NOTE Bookland EANを適切に使用するには、まず「Bookland EANの読み取り」(P.4-7)を使用して、Bookland EANを有効にしてください。次に、「UPC/EANサプリメンタルの読み取り」(P.4-8)で、「サプリメンタルコード付きUPC/EAN/JANを読み取る」、「サプリメンタルコード付きUPC/EAN/JANを自動認識する」、または「978/979サプリメンタルモードを有効にする」のいずれかを選択してください。

## UPC/EANの読み取り精度レベル

### パラメータ番号 0x4D

Symbol CS3070では、UPC/EANのバーコードに対して4種類の読み取り精度レベルを設定することができます。バー コード品質レベルの低下に応じて、読み取り精度を上げるレベルが用意されています。品質レベルが低いバーコード を読み取る場合は、読み取り精度レベルを上げます。読み取り精度を上げると、スキャナの読み取り速度は低下しま す。バーコードの品質に適した読み取り精度レベルを選択してください。

### 読み取り精度レベル0

このレベルはデフォルト設定で、ほとんどの「規格内」のUPC/EANバーコードを読み取ることができます。

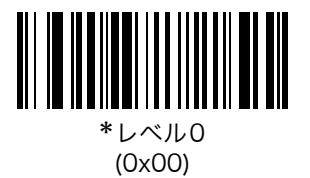

#### 読み取り精度レベル1

バーコード品質レベルが低下するにつれ、特定のキャラクタ(例:1、2、7、8)が誤読されやすくなります。印刷品 質が低いバーコードを読み取った際に、これらのキャラクタに限って誤読してしまう場合は、この読み取り精度レベ ルを選択します。

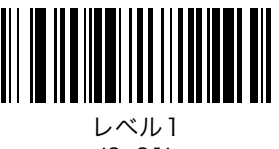

#### (0x01)

### 読み取り精度レベル2

印刷品質が低いバーコードを読み取った際に、1、2、7、8に限らず他のキャラクタも誤読してしまう場合は、この 読み取り精度レベルを選択します。

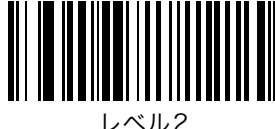

(0x02)

### 読み取り精度レベル3

読み取り精度レベル2を選択しても引き続き誤読が発生する場合は、この読み取り精度レベルを選択します。品質が とても悪いバーコードを読み取る場合のみ、この読み取り精度レベルを選択してください。ただし、このレベルを選 択すると、スキャナの読み取り機能が大幅に損なわれます。このレベルを選択する必要がある場合は、バーコードの 品質を上げることを検討してください。

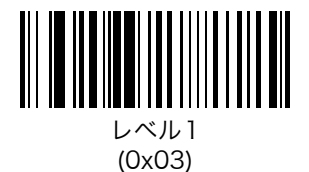

## UCC Coupon Extended Codeの読み取り

### パラメータ番号 Ox55

UCC Coupon Extended Code は、UCC クーポンコードの直前に付加されるバーコードです。UCC Coupon Extended Codeの読み取りを設定するには、以下の適切なバーコードをスキャンします。

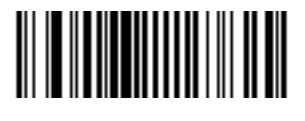

許可 (0x01)

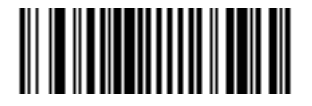

\*禁止 (0x00)

# Code 128

## Code 128の読み取り

パラメータ番号 0x08

Code 128の読み取りを設定します。

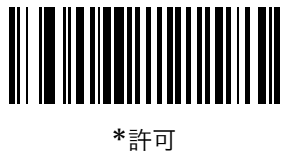

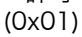

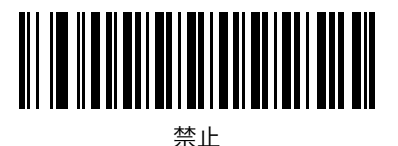

(0x00)

## GS1-128(旧UCC/EAN-128)の読み取り

### パラメータ番号 OxOE

GS1-128の読み取りを設定します。GS1-128(旧UCC/EAN-128)の詳細については、「付録B プログラミングリファ レンス」の「GS1-128(旧UCC/EAN-128)」(P.B-6)を参照してください。

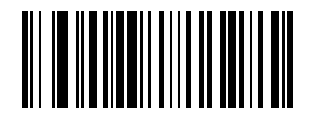

\*許可 (0x01)

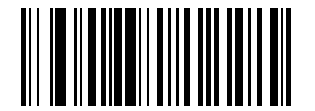

禁止 (0x00)

# ISBT 128の読み取り

パラメータ番号 0x54

ISBT 128の読み取りを設定します。

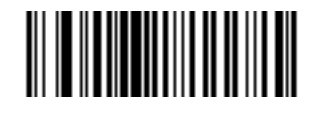

\*許可 (0x01)

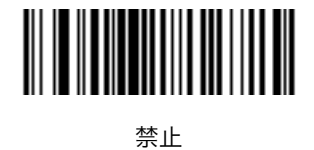

,(0x00)

## Code 128の読み取り桁数

Code 128では、読み取り桁数を設定する必要はありません。

# Code 39

## Code 39の読み取り

パラメータ番号 0x00

Code 39の読み取りを設定します。

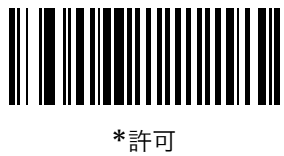

(0x01)

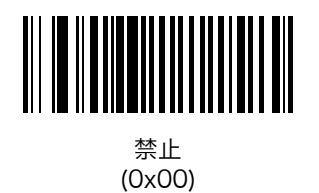

## Trioptic Code 39の読み取り

### パラメータ番号 OxOD

Trioptic Code 39は、コンピュータのテープカートリッジのマーキングに使用されている Code 39の一種です。 Trioptic Code 39シンボルは、常に6文字で構成されます。Trioptic Code 39の読み取りを設定するには、以下のバー コードをスキャンします。

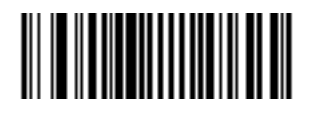

許可 (0x01)

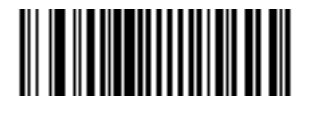

\*禁止 (0x00)

NOTE Trioptic Code 39とCode 39 Full ASCIIは、同時に「許可」にできません。Trioptic Code 39 を許可にしたとき、エラーのビープ音が鳴る場合は、もう一度Code 39 Full ASCIIを禁止にしてください。

### Code 39の読み取り桁数設定

### パラメータ番号 L1=0x12、L2=0x13

読み取り桁数とは、バーコードを構成する文字(つまり可読文字)の数のことで、チェックデジットも含まれます。 Code 39の読み取り桁数は、「1種類の読み取り桁数」、「2種類の読み取り桁数」、「指定範囲内」または「任意長」を 設定することができます。Code 39 Full ASCIIを有効にした場合は、「指定範囲内」または「任意長」を設定してく ださい。

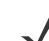

NOTE 読み取り桁数は、「数字バーコード」(P.4-42)から選択します。読み取り桁数が1桁の場合は、 最初に必ずゼロをスキャンしてから、設定する桁数をスキャンください。

- ・1種類の読み取り桁数:1種類の選択した読み取り桁数を含むバーコードだけを読み取ります。たとえば、14 文字のCode 39シンボルだけを読み取るには、最初に以下の「1種類のCode 39読み取り桁数」をスキャンします。続いて、「数字バーコード」(P.4-42)から桁数の1、4をスキャンします。設定を変更したり、誤って入力した桁数を取り消したりする場合は、「キャンセル」(P.4-43)をスキャンします。
- ・ 2種類の読み取り桁数:2種類の選択した読み取り桁数を含むバーコードだけを読み取ります。たとえば、2文字または14文字のCode 39シンボルだけを読み取るには、最初に以下の「2種類のCode 39読み取り桁数」をスキャンします。続いて、「数字バーコード」(P.4-42)から桁数の0、2、1、4をスキャンします。設定を変更したり、誤って入力した桁数を取り消したりする場合は、「キャンセル」(P.4-43)をスキャンします。
- ・ 指定範囲内:指定した読み取り桁数の範囲内にあるバーコードを読み取ります。たとえば、4~12桁の範囲を 指定する場合は、最初に以下の「指定範囲内のCode 39読み取り桁数」をスキャンします。続いて、「数字バー コード」(P.4-42)から桁数の0、4、1、2をスキャンします。設定を変更したり、誤って入力した桁数を取り 消したりする場合は、「キャンセル」(P.4-43)をスキャンします。
- **任意長**:任意の文字数のCode 39シンボルを読み取ります。

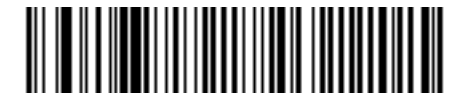

1種類のCode 39読み取り桁数

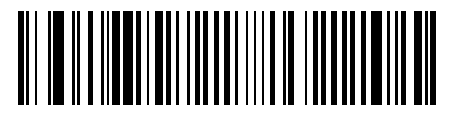

2種類のCode 39読み取り桁数

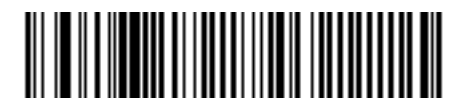

指定範囲内のCode 39読み取り桁数

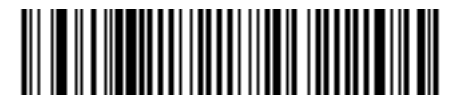

任意のCode 39読み取り桁数

### Code 39チェックデジットの確認

### パラメータ番号 0x30

すべてのCode 39シンボルをチェックし、データが指定されたチェックデジットアルゴリズムに適合しているかどう かを確認するには、「許可」を選択します。この機能を有効にすると、「モジュラス43」チェックデジットを含むCode 39シンボルだけが読み取られます。Code 39シンボルに「モジュラス43」チェックデジットが含まれる場合だけ、こ の機能を有効にしてください。

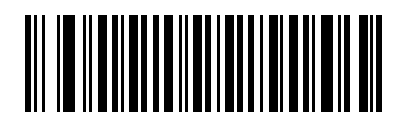

許可 (0x01)

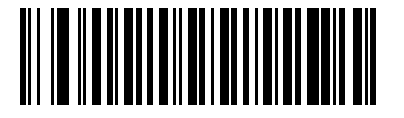

\*禁止 (0x00)

### Code 39チェックデジットの転送

### パラメータ番号 0x2B

データを含むチェックデジットを転送するには、以下のバーコードをスキャンします。

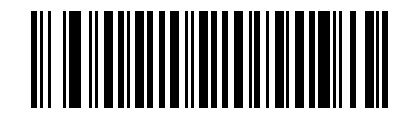

Code 39チェックデジットを転送する (0x01)

チェックデジットを含まないデータを転送するには、以下のバーコードをスキャンします。

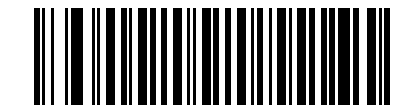

Code 39チェックデジットを転送しない (0x00)

## Code 39 Full ASCIIの読み取り

### パラメータ番号 0x11

Code 39 Full ASCIIは、キャラクタをペアにしてフルASCIIキャラクタセットにエンコードするCode 39の一種です。 Code 39 Full ASCIIの読み取りを設定するには、以下の適切なバーコードをスキャンします。

ASCII値にCode 39キャラクタをマッピングする場合は、表B-6 (P.B-7)を参照してください。

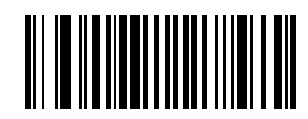

許可 (0x00)

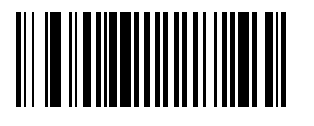

\*禁止 (0x00)

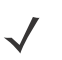

*NOTE* Trioptic Code 39とCode 39 Full ASCIIは、同時に「許可」にできません。Code 39 Full ASCII を許可にしたとき、エラーのビープ音が鳴る場合は、もう一度Trioptic Code 39を禁止にして ください。

# Code 93

## Code 93の読み取り

パラメータ番号 0x09

Code 93の読み取りを設定します。

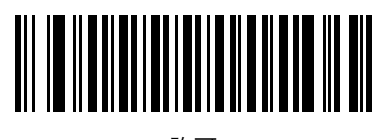

許可 (0x01)

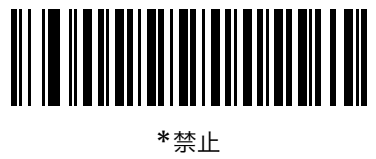

\*禁止 (0x00)

### Code 93の読み取り桁数設定

### パラメータ番号 L1=0x12、L2=0x13

読み取り桁数とは、バーコードを構成する文字(つまり、可読文字)の数のことで、チェックデジットも含まれます。 Code 93の読み取り桁数は、「1種類の読み取り桁数」、「2種類の読み取り桁数」、「指定範囲内」または「任意長」を 設定することができます。

**NOTE** 読み取り桁数は、「数字バーコード」(P.4-42)から選択します。読み取り桁数が1桁の場合は、 最初に必ずゼロをスキャンしてから、設定する桁数をスキャンください。

- ・1種類の読み取り桁数:1種類の選択した読み取り桁数を含むバーコードだけを読み取ります。たとえば、14 文字のCode 93シンボルだけを読み取るには、最初に以下の「1種類のCode 93読み取り桁数」をスキャンします。続いて、「数字バーコード」(P.4-42)から桁数の1、4をスキャンします。設定を変更したり、誤って入力した桁数を取り消したりする場合は、「キャンセル」(P.4-43)をスキャンします。
- ・ 2種類の読み取り桁数:2種類の選択した読み取り桁数を含むバーコードだけを読み取ります。たとえば、2文字または14文字のCode 93シンボルだけを読み取るには、最初に以下の「2種類のCode 93読み取り桁数」をスキャンします。続いて、「数字バーコード」(P.4-42)から桁数の0、2、1、4をスキャンします。設定を変更したり、誤って入力した桁数を取り消したりする場合は、「キャンセル」(P.4-43)をスキャンします。
- ・ 指定範囲内:指定した読み取り桁数の範囲内にあるバーコードを読み取ります。たとえば、4~12桁の範囲を 指定する場合は、最初に以下の「指定範囲内のCode 93読み取り桁数」をスキャンします。続いて、「数字 バーコード」(P.4-42)から桁数の0、4、1、2をスキャンします。設定を変更したり、誤って入力した桁数を 取り消したりする場合は、「キャンセル」(P.4-43)をスキャンします。
- 任意長:任意の文字数のCode 93シンボルを読み取ります。

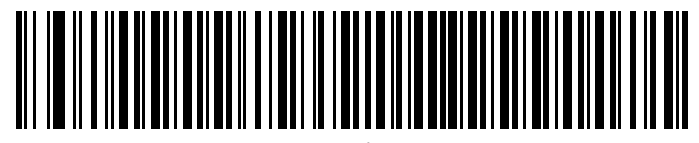

1種類のCode 93読み取り桁数

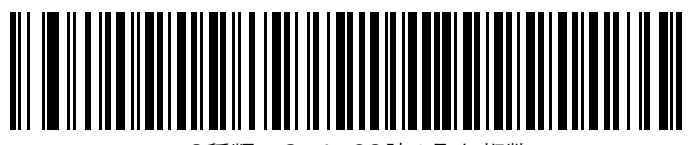

2種類のCode 93読み取り桁数

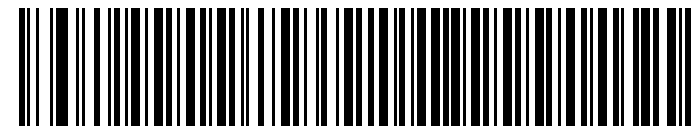

指定範囲内のCode 93読み取り桁数

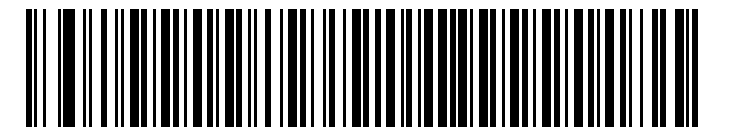

任意のCode 93読み取り桁数

# Interleaved 2 of 5 (ITF)

## Interleaved 2 of 5の読み取り

### パラメータ番号 0x06

Interleaved 2 of 5の読み取りを設定します。

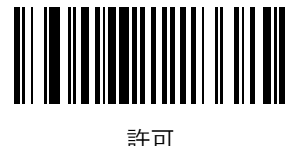

(0x01)

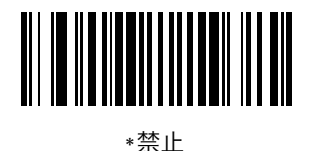

(0x00)

### Interleaved 2 of 5の読み取り桁数設定

### パラメータ番号 L1 = 0x16、L2 = 0x17

読み取り桁数とは、バーコードを構成する文字(つまり、可読文字)の数のことで、チェックデジットも含まれます。 Interleaved 2 of 5の読み取り桁数は、「1 種類の読み取り桁数」、「2 種類の読み取り桁数」、「指定範囲内」または「任 意長」を設定することができます。

NOTE 読み取り桁数は、「数字バーコード」(P.4-42)から選択します。読み取り桁数が1桁の場合は、 最初に必ずゼロをスキャンしてから、設定する桁数をスキャンください。

- 1 種類の読み取り桁数:1 種類の選択した読み取り桁数を含むバーコードだけを読み取ります。たとえば、14 文字のInterleaved 2 of 5シンボルだけを読み取るには、最初に次ページの「1 種類のInterleaved 2 of 5読 み取り桁数」をスキャンします。続いて、「数字バーコード」(P.4-42)から桁数の1、4をスキャンします。設 定を変更したり、誤って入力した桁数を取り消したりする場合は、「キャンセル」(P.4-43)をスキャンします。
- 2種類の読み取り桁数:2種類の選択した読み取り桁数を含むバーコードだけを読み取ります。たとえば、2文 字または14文字のInterleaved 2 of 5シンボルだけを読み取るには、最初に次ページの「2種類のInterleaved 2 of 5読み取り桁数」をスキャンします。続いて、「数字バーコード」(P.4-42)から桁数の0、2、1、4をス キャンします。設定を変更したり、誤って入力した桁数を取り消したりする場合は、「キャンセル」(P.4-43) をスキャンします。
- 指定範囲内:指定した読み取り桁数の範囲内にあるバーコードを読み取ります。たとえば、4~12桁の範囲を 指定する場合は、最初に次ページの「指定範囲内のInterleaved 2 of 5読み取り桁数」をスキャンします。続いて、「数字バーコード」(P.4-42)から桁数の0、4、1、2をスキャンします。設定を変更したり、誤って入力した桁数を取り消したりする場合は、「キャンセル」(P.4-43)をスキャンします。
- 任意長:任意の文字数のInterleaved 2 of 5シンボルを読み取れます。

*NOTE* このオプションを選択すると、Interleaved 2 of 5コードの読み取りミス(桁落ち)が発生 する可能性が高くなります。

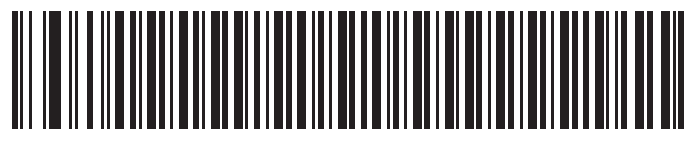

1種類のInterleaved 2 of 5読み取り桁数

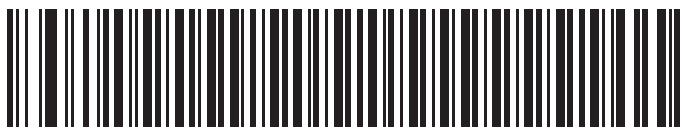

2種類のInterleaved 2 of 5読み取り桁数

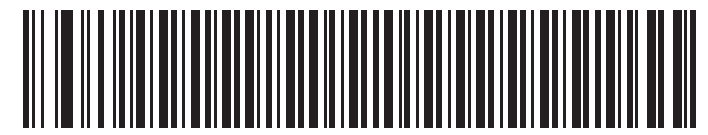

指定範囲内のInterleaved 2 of 5読み取り桁数

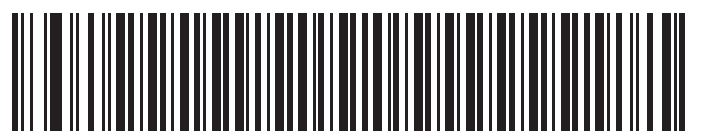

任意のInterleaved 2 of 5読み取り桁数

# Interleaved 2 of 5チェックデジットの確認

## パラメータ番号 0x31

Interleaved 2 of 5シンボルのデータをチェックし、指定したアルゴリズム (USS: Uniform Symbology Specification またはOPCC: Optical Product CodeCouncil) に適合していることを確認するには、この機能を有効にします。

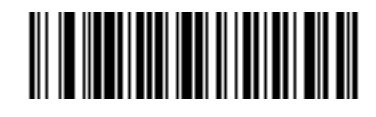

\*禁止 (0x00)

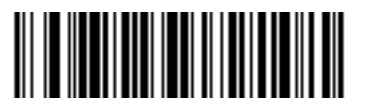

USSチェックデジット (0x01)

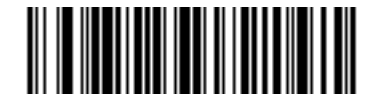

OPCCチェックデジット (0x02)

## Interleaved 2 of 5チェックデジットの転送

## パラメータ番号 0x2C

Interleaved 2 of 5を読み取った際、チェックデジットを転送します。

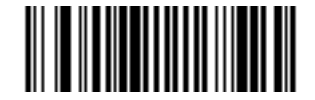

Interleaved 2 of 5チェックデジット転送許可 (0x01)

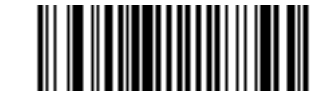

\*Interleaved 2 of 5チェックデジット転送禁止 (0x00)

## Interleaved 2 of 5からEAN-13への変換

### パラメータ番号 0x52

14桁のInterleaved 2 of 5をEAN-13に変換した後、EAN-13として転送します。この機能は、最初にInterleaved 2 of 5の読み取りを有効にし、1種類の読み取り桁数を14文字にして、先頭の「0」とEAN-13のチェックデジットが 含まれているInterleaved 2 of 5を読み取った場合に有効です。

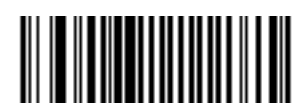

許可 (0x01)

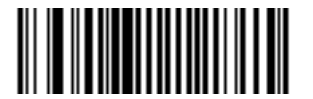

\*禁止 (0x00)

# Discrete 2 of 5 (DTF)

### Discrete 2 of 5の読み取り

### パラメータ番号 0x05

Discrete 2 of 5の読み取りを設定します。

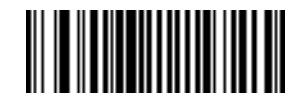

許可 (0x01)

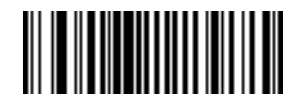

\*禁止 (0x00)

### Discrete 2 of 5の読み取り桁数設定

### パラメータ番号 L1 = 0x14、L2 = 0x15

読み取り桁数とは、バーコードを構成する文字(つまり、可読文字)の数のことで、チェックデジットも含まれます。 Discrete 2 of 5の読み取り桁数は、「1種類の読み取り桁数」、「2種類の読み取り桁数」、「指定範囲内」または「任意 長」を設定することができます。

NOTE 読み取り桁数は、「数字バーコード」(P.4-42)から選択します。読み取り桁数が1桁の場合は、 最初に必ずゼロをスキャンしてから、設定する桁数をスキャンください。

- 1 種類の読み取り桁数:1 種類の選択した読み取り桁数を含むバーコードだけを読み取ります。たとえば、14 文字のDiscrete 2 of 5シンボルだけを読み取るには、最初に次ページの「1 種類のDiscrete 2 of 5読み取り 桁数」をスキャンします。続いて、「数字バーコード」(P.4-42)から桁数の1、4をスキャンします。設定を変 更したり、誤って入力した桁数を取り消したりする場合は、「キャンセル」(P.4-43)をスキャンします。
- ・ 2種類の読み取り桁数:2種類の選択した読み取り桁数を含むバーコードだけを読み取ります。たとえば、2文字または14文字のDiscrete 2 of 5シンボルだけを読み取るには、最初に次ページの「2種類のDiscrete 2 of 5読み取り桁数」をスキャンします。続いて、「数字バーコード」(P.4-42)から桁数の0、2、1、4をスキャンします。設定を変更したり、誤って入力した桁数を取り消したりする場合は、「キャンセル」(P.4-43)をスキャンします。
- 指定範囲内:指定した読み取り桁数の範囲内にあるバーコードを読み取ります。たとえば、4~12桁の範囲を 指定する場合は、最初に次ページの「指定範囲内のDiscrete 2 of 5読み取り桁数」をスキャンします。続い て、「数字バーコード」(P.4-42)から桁数の0、4、1、2をスキャンします。設定を変更したり、誤って入力 した桁数を取り消したりする場合は、「キャンセル」(P.4-43)をスキャンします。
- 任意長:任意の文字数のDiscrete 2 of 5シンボルを読み取れます。

*NOTE* このオプションを選択すると、Discrete 2 of 5コードの読み取りミス(桁落ち)が発生する 可能性が高くなります。

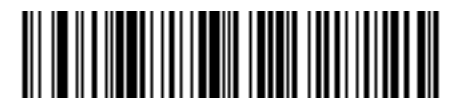

1種類のDiscrete 2 of 5読み取り桁数

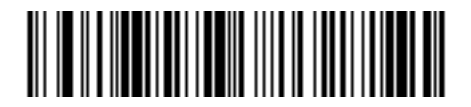

2種類のDiscrete 2 of 5読み取り桁数

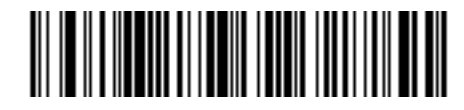

指定範囲内のDiscrete 2 of 5読み取り桁数

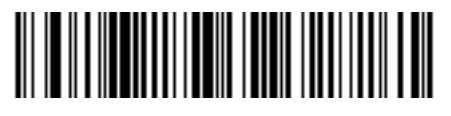

任意のDiscrete 2 of 5読み取り桁数

# Chinese 2 of 5

## Chinese 2 of 5の読み取り

パラメータ番号 0xF0 0x98

Chinese 2 of 5の読み取りを設定します。

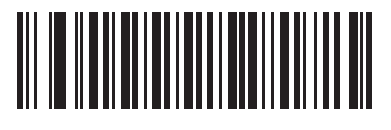

許可 (0x01)

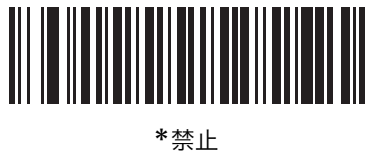

\*禁止 (0x00)

# Codabar (NW-7)

## Codabar (NW-7) の読み取り

### パラメータ番号 0x07

Codabar (NW-7) の読み取りを設定します。

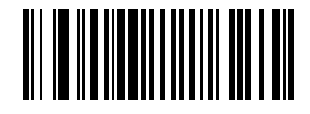

許可 (0x01)

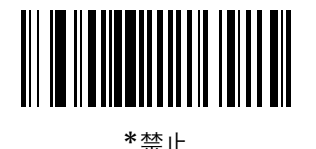

(0x00)

### Codabar (NW-7)の読み取り桁数設定

### パラメータ番号 L1=0x18、L2=0x19

読み取り桁数とは、バーコードを構成する文字(つまり、可読文字)の数のことで、チェックデジットも含まれます。 Codabar (NW-7)の読み取り桁数は、「1種類の読み取り桁数」、「2種類の読み取り桁数」、「指定範囲内」または「任 意長」を設定することができます。

- *NOTE* 読み取り桁数は、「数字バーコード」(P.4-42)から選択します。読み取り桁数が1桁の場合は、 最初に必ずゼロをスキャンしてから、設定する桁数をスキャンください。
- 1種類の読み取り桁数:1種類の選択した読み取り桁数含むバーコードだけを読み取ります。たとえば、14文字のCodabar (NW-7)シンボルだけを読み取るには、最初に次ページの「1種類のCodabar (NW-7)読み取り桁数」をスキャンします。続いて、「数字バーコード」(P.4-42)から桁数の1、4をスキャンします。設定を変更したり、誤って入力した桁数を取り消したりする場合は、「キャンセル」(P.4-43)をスキャンします。
- 2種類の読み取り桁数:2種類の選択した読み取り桁数含むバーコードだけを読み取ります。たとえば、2文字 または14文字のCodabar (NW-7) シンボルだけを読み取るには、最初に次ページの「2種類のCodabar (NW-7) 読み取り桁数」をスキャンします。続いて、「数字バーコード」(P.4-42)から桁数の0、2、1、4を スキャンします。設定を変更したり、誤って入力した桁数を取り消したりする場合は、「キャンセル」(P.4-43) をスキャンします。
- ・ 指定範囲内:指定した読み取り桁数の範囲内にあるバーコードを読み取ります。たとえば、4~12桁の範囲を 指定する場合は、最初に次ページの「指定範囲内のCodabar (NW-7)読み取り桁数」をスキャンします。続いて、「数字バーコード」(P.4-42)から桁数の0、4、1、2をスキャンします。指定する数字が1桁の場合は、 最初に必ずゼロをスキャンしてください。設定を変更したり、誤って入力した桁数を取り消したりする場合は、「キャンセル」(P.4-43)をスキャンします。
- ・ 任意長:任意の文字数のCodabar (NW-7) シンボルを読み取れます。

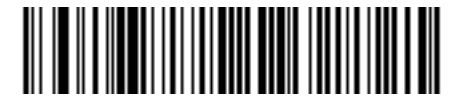

1種類のCodabar (NW-7) 読み取り桁数

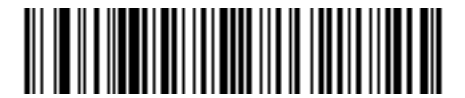

2種類のCodabar (NW-7) 読み取り桁数

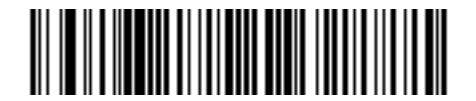

指定範囲内のCodabar (NW-7) 読み取り桁数

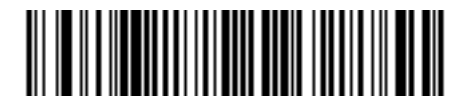

任意のCodabar (NW-7) 読み取り桁数

## Codabar (NW-7) フォーマット変換

### パラメータ番号 0x36

14桁のCodabar (NW-7)を読み取った際、1番目、5番目、10番目の各文字の後にスペースを挿入し、スタートストップキャラクタを除いて転送します。

**/ NOTE** 読み取り桁数には、スタートストップキャラクタは含まれません。

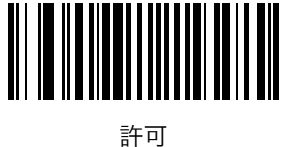

(0x01)

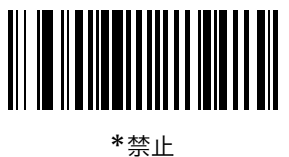

(0x00)

## Codabar (NW-7) スタート・ストップキャラクタの削除

### パラメータ番号 0x37

Codabar (NW-7) を読み取った際、スタート・ストップキャラクタを取り除くかどうかを設定します。

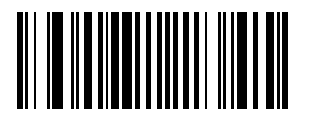

有効 (0x01)

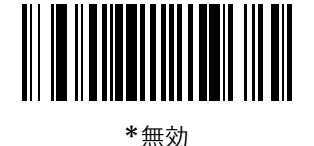

(0x00)

# GS1 DataBar

GS1 DataBar の種類には、GS1 DataBar-14、GS1 DataBar Expanded、GS1 DataBar Limitedがあります。さらに、 GS1 DataBar ExpandedとGS1 DataBar Limitedには、スタック型があります。以下の適切なバーコードをスキャン して、各種のGS1 DataBarを有効または無効にしてください。

## GS1 DataBar-14

パラメータ番号 0xF0 0x52

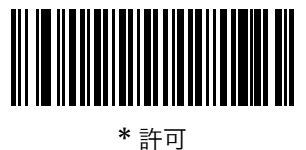

(0x01)

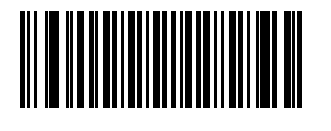

禁止 (0x00)

GS1 DataBar Limited

パラメータ番号 0xF0 0x53

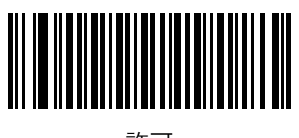

許可 (0x01)

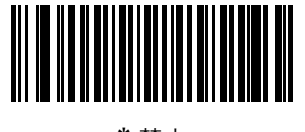

\* 禁止 (0x00)

## GS1 DataBar Expanded

パラメータ番号 0xF0 0x54

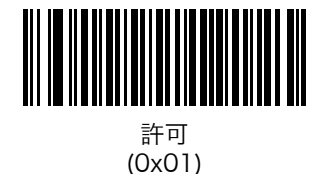

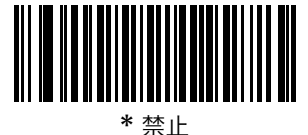

(0x00)

## GS1 DataBarからUPC/EAN/JANへの変換

### パラメータ番号 OxFO Ox8D

このパラメータは、GS1 DataBar-14とGS1 DataBar Limitedだけに適用されます。この変換が有効な場合、1個のゼロを1桁目としてエンコードするGS1 DataBar-14とGS1 DataBar Limitedでは、先頭の「010」が取り除かれ、バーコードはEAN-13として転送されます。

2個以上6個未満のゼロで開始されるバーコードでは、先頭の「0100」が取り除かれ、バーコードはUPC-Aとして転送されます。システムキャラクタとカントリーコードを転送する「UPC-Aプリアンブル」パラメータは、変換後の バーコードに適用されます。システムキャラクタとチェックデジットは両方とも取り除かれないことに注意してくだ さい。

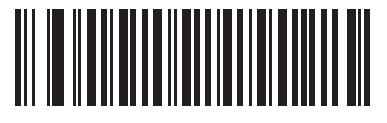

許可

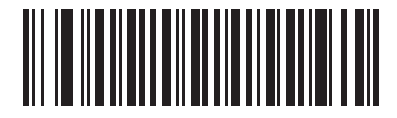

\*禁止

# 数字バーコード

本章の各機能のパラメータに数値を設定する場合は、以下の数字バーコードを使用します。

✓ NOTE このバーコードは、「PINコード入力用の数字バーコード」(P.1-22)と「日付と時刻の設定の数 字バーコード」(P.3-5)とは異なります。

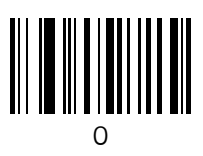

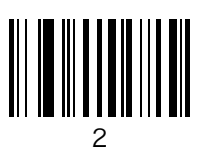

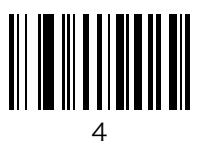

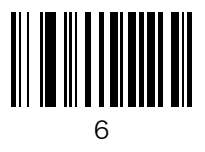

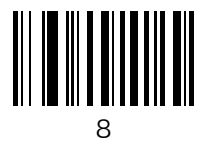

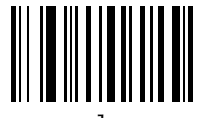

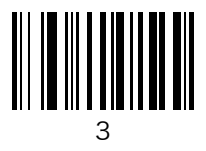

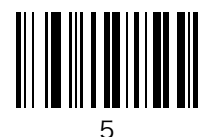

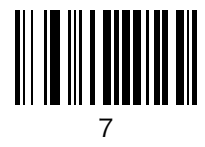

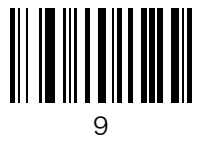

# キャンセル

設定を変更したり、誤って入力した桁数を取り消したりする場合は、以下のバーコードをスキャンします。

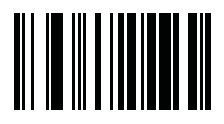

キャンセル

# 第5章 保守と技術的な仕様

# はじめに

本章では、スキャナの推奨する保守作業、トラブルシューティング、技術的な仕様について説明します。

## 保守作業

必要な保守作業は、スキャンウィンドウの定期的なクリーニングだけです。ウィンドウが汚れていると、スキャン精 度に影響する場合があります。

- ・ ウィンドウをクリーニングする場合は、研磨剤を使用しないでください。
- ・ 湿らせた布でほこりや汚れを取り除いてください。
- アンモニアや水で湿らせたティッシュペーパーでウィンドウをふいてください。
- ・ 水やその他の液体を直接ウィンドウに吹きかけないでください。

# トラブルシューティング

| 現象                                   | 主な原因                                    | 点検                                                                                                    |
|--------------------------------------|-----------------------------------------|----------------------------------------------------------------------------------------------------|
| スキャンラインは照射されているが、<br>バーコードを読み取れない。   | 正しいバーコードタイプがプログラミン<br>グされていない。          | 対象のタイプのバーコードを読み取れる<br>ようにスキャナをプログラミングしてく<br>ださい。                                                            |
|                                      | バーコードが読み取れない。                           | 同じバーコードタイプのシンボルでス<br>キャンテストを行って、バーコードに傷、<br>汚れがないかを調べてください。テスト用<br>バーコードについては、「付録C サンプル<br>バーコード」を参照してください。 |
|                                      | バーコードがスキャナの読み取り範囲外<br>にある。              | スキャナの読み取り範囲にバーコードが<br>入るよう、スキャナを近づけるか、または<br>離してください。                                                       |
|                                      | スキャンラインがバーコード上のすべて<br>のバーとスペースを横切っていない。 | スキャンラインがバーコード上のすべて<br>のバーとスペースを横切るよう、スキャナ<br>を近づけたり、離したりしてください。                                             |
| バーコードのスキャン時に、5秒間の<br>長いビープ音が鳴る。      | スキャナのメモリが一杯である。                         | バーコードデータをホストに転送してか<br>らデータをクリアしてください。                                                                       |
| バーコードが読み取られず、LED が<br>黄色、赤色、緑色に点滅する。 | スキャナをリセットする必要がある。                       | スキャナの [リセット] ボタンを押してく<br>ださい。[リセット] ボタンの位置は、図<br>l-1 (P.1-1) を参照してください。                                     |
|                                      |                                         | 次のリストアデフォルトバーコードをス<br>キャンしてください。                                                                            |
|                                      |                                         |                                                                                                    |
| LEDが数秒間赤色で点灯する。                      | バッテリが残り少なくなった。                          | バッテリを充電してください。充電方法<br>は、「スキャナバッテリの充電」(P.1-3) を<br>参照してください。                                                 |
| スキャナが完全に充電されない。                      | 電源がないUSBハブで充電しようとして<br>いる。              | スキャナを電源付きのUSBハブ(5V、最<br>大500mA)に接続してください。                                                                   |
| Bluetooth LEDが消灯する。                  | スキャナがBluetooth ホストの通信エリア<br>外にある。       | スキャナをホストに近づけ、任意のキーを<br>押してホストとの再ペア設定を行ってく<br>ださい。                                                           |
| ホストにスキャナを接続した後に、<br>スキャナのドライブが見えない。  | 別のデバイスで使用されているドライブ<br>にスキャナがマッピングされている。 | Windowsのドライブのマップ機能を使用<br>して、スキャナのドライブ文字を変更して<br>ください。                                                       |

表5-1 トラブルシューティング

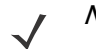

*NOTE* 以上のチェックを実施した後も、デジタルスキャナで問題が発生する場合は、最寄の Motorola 販売代理店までお問い合わせください。

ご連絡の前に、CS30XXの [Parameters] フォルダにある sysinfo.txt ファイルを確認してく ださい。このファイルには、デバイスのシリアル番号、ソフトウェアバージョン、Bluetooth バージョン、そしてスキャンエンジンバージョンが記載されており、スキャナをトラブルシュー ティングする場合に役立ちます。
# 技術的な仕様

| ΤО                      | 内容                                                                                              |                                                                                                    |  |
|-------------------------|-------------------------------------------------------------------------------------------------|----------------------------------------------------------------------------------------------------|--|
| 項口                      | Symbol CS3000                                                                                   | Symbol CS3070                                                                                                    |  |
| バッテリ                    | リチウムイオン充電池2200 mAh(3.7V)                                                                        |                                                                                                    |  |
| 消費電力                    | 5V, 500mA max (充電時)                                                                             |                                                                                                    |  |
| 読み取り可能コード               | UPC/EAN、Bookland EAN、サプリメンタル付きU<br>39、Trioptic Code 39、Code 93、Code 11、Inter<br>MSI、GS1 DataBar | UPC/EAN、Bookland EAN、サプリメンタル付きUPC/EAN、Code 128、GS1-128、ISBT 128、Code 39、Trioptic Code 39、Code 93、Code 11、Interleaved 2 of 5、Discrete 2 of 5、Codabar (NW-7)、MSI、GS1 DataBar |  |
| ビープ音の動作                 | 有効/無効                                                                                           |                                                                                                    |  |
| ビープ音の音量                 | 3つのレベル                                                                                          |                                                                                                    |  |
| ビープ音の音程                 | 3つの音程                                                                                           |                                                                                                    |  |
| スキャンレート                 | 104スキャン/秒                                                                                       |                                                                                                    |  |
| ヨー(左右方向の傾斜角度)           | ± 50° (公称)                                                                                      | ± 60° (公称)                                                                                                    |  |
| ピッチ (前後方向の傾斜角度)         | ± 65° (公称)                                                                                      | ± 65° (公称)                                                                                                    |  |
| ロール (回転)                | ± 20° (公称)                                                                                      | ± 10° (公称)                                                                                                    |  |
| 印刷コントラストの最小値            | MRD25%(最小差分反射率、650 nmで測定)                                                                       |                                                                                                    |  |
| 外光耐性<br>屋内:<br>屋外:      | 450 Ft Candles (4,842 Lux)<br>8,000 Ft Candles (86,080 Lux)                                     | 450 Ft Candles (4,842 Lux)<br>4,000 Ft Candles (43,040 Lux)                                                                                                    |  |
| 耐落下衝擊性                  | 室温の環境下、2.0 mの高さからコンクリートに落下させた後、動作可能。<br>-20℃の環境下、1.5 mの高さからコンクリートに落下させた後、動作可能。                  |                                                                                                    |  |
| 使用温度                    | -20∼50°C                                                                                        |                                                                                                    |  |
| 保管温度                    | -40~70°C                                                                                        |                                                                                                    |  |
| 充電温度                    | 0~40℃ (公称)、5~35℃ (推奨)                                                                           |                                                                                                    |  |
| 湿度                      | 5~95%(結露なし)                                                                                     |                                                                                                    |  |
| ESD                     | 15 kV (大気放電)<br>8 kV (接触放電)                                                                     |                                                                                                    |  |
| 重量                      | 414 g                                                                                           | 420 g                                                                                                    |  |
| 外形寸法:<br>高さ<br>幅<br>奥行き | 18.65 cm<br>12.25 cm<br>7.43 cm                                                                 | ·                                                                                                    |  |
| レーザ                     | 650 nm(レーザダイオード)                                                                                |                                                                                                    |  |
| 最小エレメント幅                | 0.127 mm                                                                                        | 0.191 mm                                                                                                    |  |

#### 表5-2 技術的な仕様 – スキャナ

| 百日            | 内容                                                                                                    |               |  |
|---------------|----------------------------------------------------------------------------------------------------|---------------|--|
| 現日            | Symbol CS3000                                                                                                    | Symbol CS3070 |  |
| 読み取り範囲        | 4 mil: 0.9" - 4.9"<br>5 mil: 1.2" - 7.4"<br>7.5 mil: 1.6" - 12.4"<br>10 mil: 1.6" - 17.4"<br>100% UPC: 1.6" - 23.4"<br>15 mil: 1.6" - 24.4"<br>20 mil: 1.9" - 25.4"<br>「読み取り範囲」(P.5-5) を参照してください。 |               |  |
| サポートするインタフェース | USB、Bluetooth                                                                                                    |               |  |
| 無線            | Bluetooth、クラス2、バージョン1.2、シリアルポー<br>2.402~2.480 GHz適応型周波数ホッピング<br>(802.11 無線ネットワークと共存)<br>データレート: 720 kbps                                                                                          | -ト&HIDプロファイル  |  |

| 表 5-2 | 技術的な什様 - | スキャナ        | (続き) |
|-------|----------|-------------|------|
| 102   |          | ~ ~ ~ / / / |      |

#### 読み取り範囲

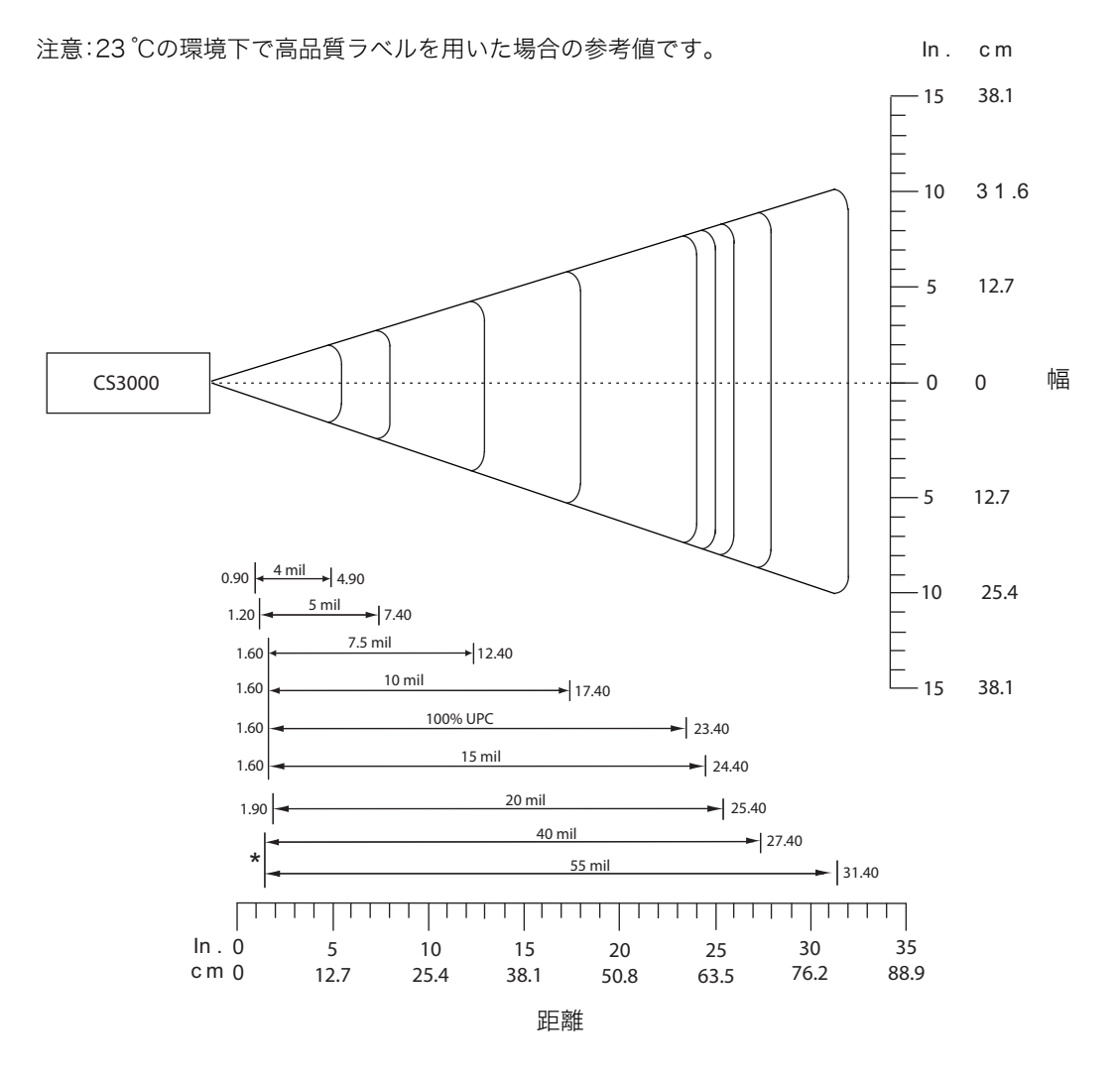

シンボルの長さとスキャン角度によって決まる最短距離

# 付録A デフォルト設定一覧

# デフォルト設定一覧

| パラメータ                        | パラメータ番号<br>(16進) | デフォルト    | 参照ページ |
|------------------------------|------------------|----------|-------|
| ユーザ設定                        |                  |          |       |
| リセット                         | N/A              |          | 3-3   |
| 工場出荷時の設定に戻す                  | N/A              |          | 3-3   |
| 日付の設定                        | N/A              |          | 3-4   |
| 時刻の設定                        | N/A              |          | 3-4   |
| 日付と時刻の設定のキャンセル               | N/A              |          | 3-4   |
| データのクリア                      | N/A              |          | 3-6   |
| ビープ音の音量                      | 0x8C             | 中        | 3-7   |
| ビープ音の音程                      | 0x91             | 中音       | 3-8   |
| ビープ音のミュート                    | N/A              | ミュートしない  | 3-8   |
| スキャン角度                       | 0xBF             | 広角度(47°) | 3-9   |
| 「NR(読み取りなし)」メッセージの転送         | 0x5E             | 転送しない    | 3-10  |
| Bluetoothペア設定の解除             | N/A              |          | 3-11  |
| Bluetooth HIDプロファイル          | N/A              |          | 3-11  |
| Bluetoothシリアルポートプロファイル (SPP) | N/A              |          | 3-11  |
| すべてのバーコード形式の無効               | N/A              |          | 3-12  |
| 2値コードタイプの読み取り精度レベル           | 0x4E             | 1        | 3-13  |
| 双方向リダンダンシー                   | 0x43             | 無効       | 3-15  |

| パラメータ                                             | パラメータ番号<br>(16進)       | デフォルト                            | 参照ページ |
|---------------------------------------------------|------------------------|----------------------------------|-------|
| データの設定                                            |                        |                                  |       |
| コードIDキャラクタの転送                                     | 0x2D                   | なし                               | 3-16  |
| プリフィックス/サフィックス<br>プリフィックス<br>サフィックス 1<br>サフィックス 2 | 0x69<br>0x68<br>0x6A   | NULL<br>LF<br>CR                 | 3-17  |
| スキャンデータ転送フォーマット                                   | 0xEB                   | データのみ                            | 3-18  |
| ファームウェアのバージョン                                     | N/A                    |                                  | 3-20  |
| Bluetoothのパージョン                                   | N/A                    |                                  | 3-20  |
| スキャンエンジンのバージョン                                    | N/A                    |                                  | 3-20  |
| 設定の保存                                             | N/A                    |                                  | 3-21  |
| バーコード形式                                           |                        |                                  | •     |
| UPC/EAN                                           |                        |                                  |       |
| UPC-A読み取り                                         | 0x01                   | 許可                               | 4-5   |
| UPC-E読み取り                                         | 0x02                   | 許可                               | 4-5   |
| UPC-E1読み取り                                        | 0x0C                   | 禁止                               | 4-6   |
| EAN-8の読み取り                                        | 0x04                   | 許可                               | 4-6   |
| EAN-13の読み取り                                       | 0x03                   | 許可                               | 4-7   |
| Bookland EANの読み取り                                 | 0x53                   | 禁止                               | 4-7   |
| UPC/EANサプリメンタルの読み取り                               | 0x10                   | サプリメンタルコード付き<br>UPC/EAN/JANを無視する | 4-8   |
| ユーザが設定できるサプリメンタル<br>サプリメンタル l:<br>サプリメンタル2:       | 0xF1 0x43<br>0xF1 0x44 |                                  | 4-11  |
| UPC/EANサプリメンタルの読み取り繰返回数                           | 0x50                   | 10回                              | 4-11  |
| UPC-Aチェックデジットの転送                                  | 0x28                   | 許可                               | 4-12  |
| UPC-Eチェックデジットの転送                                  | 0x29                   | 許可                               | 4-12  |
| UPC-Elチェックデジットの転送                                 | 0x2A                   | 許可                               | 4-13  |
| UPC-Aプリアンブル                                       | 0x22                   | システムキャラクタ                        | 4-14  |
| UPC-Eプリアンブル                                       | 0x23                   | システムキャラクタ                        | 4-15  |
| UPC-E1 プリアンブル                                     | 0x24                   | システムキャラクタ                        | 4-16  |
| UPC-EからUPC-Aフォーマットへの変換                            | 0x25                   | 禁止                               | 4-17  |
| UPC-E1からUPC-Aフォーマットへの変換                           | 0x26                   | 禁止                               | 4-17  |
| EANの「O」追加                                         | 0x27                   | 禁止                               | 4-18  |
| Bookland ISBN形式                                   | 0xF1 0x40              | ISBN-10                          | 4-19  |
| UPC/EANの読み取り精度レベル                                 | 0x4D                   | 0                                | 4-20  |

| パラメータ                          | パラメータ番号<br>(16進) | デフォルト | 参照ページ    |
|--------------------------------|------------------|-------|----------|
| UCC Coupon Extended Codeの読み取り  | 0x55             | 禁止    | 4-21     |
| Code 128                       | 1                |       |          |
| Code 128の読み取り                  | 0x08             | 許可    | 4-22     |
| GS1-128(旧UCC/EAN-128)の読み取り     | OxOE             | 許可    | 4-22     |
| ISBT 128の読み取り                  | 0x54             | 許可    | 4-23     |
| Code 39                        | 1                | Į     | <u> </u> |
| Code 39の読み取り                   | 0x00             | 許可    | 4-24     |
| Trioptic Code 39の読み取り          | 0x0D             | 禁止    | 4-24     |
| Code 39の読み取り桁数設定               | 0x12<br>0x13     | 2~55  | 4-25     |
| Code 39チェックデジットの確認             | 0x30             | 禁止    | 4-26     |
| Code 39チェックデジットの転送             | 0x2B             | 禁止    | 4-26     |
| Code 39 Full ASCIIの読み取り        | 0x11             | 禁止    | 4-27     |
| Code 93                        |                  |       |          |
| Code 93の読み取り                   | 0x09             | 禁止    | 4-28     |
| Code 93の読み取り桁数設定               | 0x1A<br>0x1B     | 4~55  | 4-29     |
| Interleaved 2 of 5 (ITF)       | l                |       |          |
| Interleaved 2 of 5の読み取り        | 0x06             | 禁止    | 4-30     |
| Interleaved 2 of 5の読み取り桁数設定    | 0x16<br>0x17     | 14    | 4-30     |
| Interleaved 2 of 5チェックデジットの確認  | 0x31             | 禁止    | 4-32     |
| Interleaved 2 of 5チェックデジットの転送  | 0x2C             | 禁止    | 4-33     |
| Interleaved 2 of 5からEAN-13への変換 | 0x52             | 禁止    | 4-33     |
| Discrete 2 of 5 (DTF)          |                  |       |          |
| Discrete 2 of 5の読み取り           | 0x05             | 禁止    | 4-34     |
| Discrete 2 of 5の読み取り桁数設定       | 0x14<br>0x15     | 12    | 4-34     |
| Chinese 2 of 5                 |                  |       |          |
| Chinese 2 of 5の読み取り            | 0xF0 0x98        | 禁止    | 4-36     |
| Codabar (NW-7)                 |                  |       |          |
| Codabar(NW-7)の読み取り             | 0x07             | 禁止    | 4-37     |
| Codabar(NW-7)の読み取り桁数設定         | 0x18<br>0x19     | 5~55  | 4-37     |
| Codabar(NW-7)フォーマット変換          | 0x36             | 禁止    | 4-39     |

| パラメータ                                | パラメータ番号<br>(16進) | デフォルト | 参照ページ |
|--------------------------------------|------------------|-------|-------|
| Codabar (NW-7) スタート・ストップキャラクタ<br>の削除 | 0x37             | 無効    | 4-39  |
| GS1 DataBar                          |                  |       |       |
| GS1 DataBar-14                       | 0xF0<br>0x52     | 許可    | 4-40  |
| GS1 DataBar Limited                  | 0xF0<br>0x53     | 禁止    | 4-40  |
| GS1 DataBar Expanded                 | 0xF0<br>0x54     | 禁止    | 4-41  |
| GS1 DataBarからUPC/EAN/JANへの変換         | 0xF0<br>0x8D     | 禁止    | 4-41  |
| 数字バーコード                              |                  |       | 4-42  |
| キャンセル                                |                  |       | 4-43  |

#### バーコードメニューの設定例

以下に、バーコードメニューの設定例を記載します。

#### ●バーコードの後にENTERコード(CR/LF)を付加する

初期状態は、「サフィックス」にENTER (7013) コードが入っています。 「<データ><サフィックス1>」 :P.3-17

#### ●バーコードの後にTABコードを付加する

| 「<データ><サフィックス1>」 | : P.3-17 |
|------------------|----------|
| ↓<br>「サフィックス l 」 | : P.3-17 |
| ↓<br>「7」         | : P.4-42 |
| ↓<br>「O」         | : P.4-42 |
| ↓<br>「O」         | : P.4-42 |
| ر6 <sup>1</sup>  | : P.4-42 |

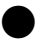

#### ●「0」で始まるJAN13を読み取る

「システムキャラクタとカントリーコード」 : P.4-14

#### ●Interleaved 2 of 5の14/16桁を読み取る

| 「2種類のInterleaved 2 of 5読み取り桁数」 | : P.4-30 |
|--------------------------------|----------|
| $\downarrow$                   |          |
| ۲l                             | : P.4-42 |
| $\downarrow$                   |          |
| Г4」                            | : P.4-42 |
| $\downarrow$                   |          |
| ۲l                             | : P.4-42 |
| $\downarrow$                   |          |
| ۲6 ا                           | : P.4-42 |

# 付録B プログラミングリファレンス

# コードタイプID

| コードタイプ             | 16進値 | コードタイプ               | 16進値 |
|--------------------|------|----------------------|------|
| なし                 | 0x00 | 2桁のサプリメンタル付きEAN-8    | 0x4A |
| Code 39            | 0x01 | 5桁のサプリメンタル付きEAN-8    | 0x8A |
| Codabar            | 0x02 | EAN-13               | 0x0B |
| Code 128           | 0x03 | 2桁のサプリメンタル付きEAN-13   | 0x4B |
| Code 11            | 0x0C | 5桁のサプリメンタル付きEAN-13   | 0x8B |
| Chinese 2 of 5     | 0x72 | MSI                  | 0x0E |
| Discrete 2 of 5    | 0x04 | GS1-128              | 0x0F |
| IATA 2 of 5        | 0x05 | UPC-E1               | 0x10 |
| Interleaved 2 of 5 | 0x06 | 2桁のサプリメンタル付きUPC-E1   | 0x50 |
| Code 93            | 0x07 | 5桁のサプリメンタル付きUPC-E1   | 0x90 |
| UPC-A              | 0x08 | Trioptic Code 39     | 0x15 |
| 2桁のサプリメンタル付きUPC-A  | 0x48 | Bookland EAN         | 0x16 |
| 5桁のサプリメンタル付きUPC-A  | 0x88 | Coupon Code          | 0x17 |
| UPC-E0             | 0x09 | GS1 DataBar Limited  | 0x23 |
| 2桁のサプリメンタル付きUPC-E0 | 0x49 | GS1 DataBar-14       | 0x24 |
| 5桁のサプリメンタル付きUPC-E0 | 0x89 | GS1 DataBar Expanded | 0x25 |
| EAN-8              | 0x0A |                      |      |

表B-1 コードタイプID

# シンボルコードID

| コードキャラクタ | コードタイプ                                  |
|----------|-----------------------------------------|
| А        | UPC/EAN                                 |
| В        | Code 39, Code 39 Full ASCII, Code 32    |
| С        | Codabar                                 |
| D        | Code 128、ISBT 128                       |
| Е        | Code 93                                 |
| F        | Interleaved 2 of 5                      |
| G        | Discrete 2 of 5、またはDiscrete 2 of 5 IATA |
| Н        | Code 11                                 |
| J        | MSI                                     |
| K        | GS1-128                                 |
| L        | Bookland EAN                            |
| М        | Trioptic Code 39                        |
| R        | GS1 DataBar Family                      |

表B-2 コードキャラクタ

### AIMコードID

各AIMコードIDは、]cmの3文字で構成されています。それぞれの意味は次のとおりです。

- ] = フラグキャラクタ (ASCII 93)
- c = コードキャラクタ (表B-3参照)
- m = 修飾キャラクタ (表B-4)

| コードキャラクタ | コードタイプ                             |
|----------|------------------------------------|
| А        | Code 39、Code 39 Full ASCII、Code 32 |
| С        | Code 128 (all variants)            |
| Е        | UPC/EAN                            |
| е        | GS1 DataBar Family                 |
| F        | Codabar                            |
| G        | Code 93                            |
| Н        | Code 11                            |
| Ι        | Interleaved 2 of 5                 |
| М        | MSI                                |
| S        | Discrete 2 of 5, IATA 2 of 5       |
| X        | Code 39 Trioptic, Bookland EAN     |

表B-3 AIMコードキャラクタ

修飾キャラクタは、当該オプションの値の和で、表B-4に基づいています。

表B-4 修飾キャラクタ

| コードタイプ                                                                                                    | オプション値                                                                            | オプション                                                                  |  |  |  |
|----------------------------------------------------------------------------------------------------|-----------------------------------------------------------------------------------|------------------------------------------------------------------------|--|--|--|
|                                                                                                    | 0                                                                                 | チェックキャラクタも、Full ASCII変換もなし。                                            |  |  |  |
|                                                                                                    | 1                                                                                 | スキャナがチェックキャラクタをチェックした。                                                 |  |  |  |
|                                                                                                    | 3                                                                                 | スキャナがチェックキャラクタをチェックし、取り除いた。                                            |  |  |  |
| Code 39                                                                                                    | 4                                                                                 | スキャナがFull ASCII変換を行った。                                                 |  |  |  |
|                                                                                                    | 5                                                                                 | スキャナがFull ASCII変換を行い、チェックキャラクタをチェックした。                                 |  |  |  |
|                                                                                                    | 7                                                                                 | スキャナがFull ASCII変換を行い、チェックキャラクタをチェックして取り<br>除いた。                        |  |  |  |
|                                                                                                    | 例:チェックキ<br>] <b>A7</b> AIMID(こ                                                    | ャラクタ「W」を持つFull ASCIIバーコードの場合、 <b>A+I+MI+DW</b> は、<br>こで7=3+4)として転送される。 |  |  |  |
| Trioptic                                                                                                    | 0                                                                                 | 現時点ではオプションが指定されていないため、常に0を転送する。                                        |  |  |  |
| Code 39                                                                                                    | 例:Triopticバ-                                                                      | -コードの場合、412356は、 <b>]XO</b> 412356として転送される。                            |  |  |  |
|                                                                                                    | 0                                                                                 | 標準データパケット、最初のシンボル位置にFNC1なし。                                            |  |  |  |
|                                                                                                    | 1                                                                                 | 最初のシンボルキャラクタ位置にFNC1。                                                   |  |  |  |
| Code 128                                                                                                    | 2                                                                                 | 2番目のシンボルキャラクタ位置にFNC1。                                                  |  |  |  |
|                                                                                                    | 例:最初の位置にFNC1があるCode (EAN) 128バーコードの場合、(FNC1) AIMIDは、<br><b>]C1</b> AIMIDとして転送される。 |                                                                        |  |  |  |
|                                                                                                    | 0                                                                                 | チェックデジット処理なし。                                                          |  |  |  |
|                                                                                                    | 1                                                                                 | スキャナがチェックデジットをチェックした。                                                  |  |  |  |
| I 2 of 5                                                                                                    | 3                                                                                 | スキャナがチェックデジットをチェックし、取り除いた。                                             |  |  |  |
|                                                                                                    | 例:チェックデ<br>転送される。                                                                 | ジットのないInterleaved 2 of 5バーコードの場合、4123は、 <b>] 0</b> 4123として             |  |  |  |
|                                                                                                    | 0                                                                                 | 標準のCodabar。                                                            |  |  |  |
|                                                                                                    | 1                                                                                 | ABC Codabar。                                                           |  |  |  |
| Codabar                                                                                                    | 3                                                                                 | スキャナが転送前にチェックデジットを取り除いた。                                               |  |  |  |
| Code 128   2     例:最初の位<br>JC1 AIMID と     0     1     12 of 5     3     例:チェック<br>転送される。     0     1     Codabar     3     例:チェック<br>転送される。     0     1     Codabar     3     例:チェック<br>転送される。     0     1     Codabar     3     例:チェック<br>て転送される。     0     Code 93     0     例: Code 93     0     0     0 |                                                                                   | ジットのないCodabar(NW-7)バーコードの場合、4123は、 <b>]F0</b> 4123とし                   |  |  |  |
|                                                                                                    | 0                                                                                 | 現時点ではオプションが指定されていないため、常に0を転送する。                                        |  |  |  |
| Code 93                                                                                                    | 例:Code 93バーコードの場合、012345678905は、 <b>]G0</b> 012345678905として転送され<br>る。             |                                                                        |  |  |  |
|                                                                                                    | 0                                                                                 | チェックデジットがチェックされた。                                                      |  |  |  |
| MSI                                                                                                    | 1                                                                                 | チェックデジットがチェックされなかった。                                                   |  |  |  |
|                                                                                                    | 例:MSI Plessey<br><b>]MO</b> 4123として                                               | バーコードで1つのチェックデジットがチェックされた場合、4123は、<br>「転送される。                          |  |  |  |
| D 2 of 5                                                                                                    | 0                                                                                 | 現時点ではオプションが指定されていないため、常に0を転送する。                                        |  |  |  |
| 02003                                                                                                    | 例:Discrete 2                                                                      | of 5バーコードの場合、4123は、 <b>]SO</b> 4123として転送される。                           |  |  |  |

| コードタイプ        | オプション値                   | オプション                                                                       |  |  |  |  |
|---------------|--------------------------|-----------------------------------------------------------------------------|--|--|--|--|
|               | 0                        | 全EANカントリーコードフォーマットの標準パケットで、UPC-A、UPC-E、<br>EAN-13の場合は、13桁(サプリメンタルデータを含まない)。 |  |  |  |  |
|               | 1                        | 2桁のサプリメンタルデータのみ。                                                            |  |  |  |  |
| LIPC/FAN      | 2                        | 5桁のサプリメンタルデータのみ。                                                            |  |  |  |  |
|               | 3                        | UPC-A、UPC-E、またはEAN-13シンボルからの13桁と、サプリメンタル<br>シンボルからの2桁または5桁で構成される結合データパケット。  |  |  |  |  |
|               | 4                        | EAN-8データパケット。                                                               |  |  |  |  |
|               | 例:UPC-Aバー                | コードの場合、012345678905は、 <b>]E0</b> 0012345678905として転送される。                     |  |  |  |  |
| Bookland FAN  | 0                        | 現時点ではオプションが指定されていないため、常に0を転送する。                                             |  |  |  |  |
| DOOMAINU LAIN | Bookland EAN             | バーコードの場合、123456789Xは、 <b>]X0</b> 123456789Xとして転送される。                        |  |  |  |  |
|               | 0                        | 1つのチェックデジット。                                                                |  |  |  |  |
|               | 1                        | 2つのチェックデジット。                                                                |  |  |  |  |
| Code 11       | 3                        | チェックキャラクタが確認されるが、転送されない。                                                    |  |  |  |  |
|               | 例:1つのチェッ<br>123456789011 | ックデジットと送信チェックデジットが有効なCode 11バーコード<br>は、 <b>]HO</b> 12345678901として送信される。     |  |  |  |  |

表B-4 修飾キャラクタ (続き)

#### GS1-128 (旧UCC/EAN-128)

GS1-128とは、標準Code 128バーコードシンボルでデータフィールドを印刷するための規格です。GS1-128シンボルは、シンボル中の1番目または2番目のキャラクタとして、先頭のFNC1キャラクタによって区別されます。他のFNC1キャラクタは、フィールドを表すために使用されます。

読み取られた GS1-128 シンボルは、特殊フォーマットが先頭の FNC1 キャラクタを取り除いた後に送信され、他の FNC1 キャラクタをASCII 29 (GS) 制御キャラクタに置き換えます。

AIMバーコード形式のIDが送信されると、修飾キャラクタは、AIMガイドラインに従って先頭のFNC1キャラクタの 位置を示します。たとえば、**]c1**は、先頭にFNC1キャラクタを備えたGS1-128シンボルを示しています。

先頭のFNC1を持たない標準Code 128バーコードは引き続き使用できますが、GS1-128の規格に従ってエンコード されることはありません。標準Code 128とGS1-128は、アプリケーション内で混在させることができます。CS3070 は、これらのシンボルを自動的に区別し、一方または両方のコードタイプを有効または無効にできます。表B-5は、 それぞれのシンボルでパラメータを設定したときのCS3070の動作を示しています。

| 標準Code 128 | GS1-128 | 結果と例                                                                                                    |
|------------|---------|----------------------------------------------------------------------------------------------------|
| 無効         | 無効      | Code 128シンボルは読み取られない。                                                                                                    |
| 無効         | 有効      | 先頭にFNC1があるシンボルのみを読み取る。<br>例:<br>FNC1ABCD <sup>FNC1</sup> E は、ABCD <sup>29</sup> E として読み取られる。<br>A <sup>FNC1</sup> BCD <sup>FNC1</sup> E は、ABCD <sup>29</sup> E として読み取られる。<br>FNC1FNC1ABCD <sup>FNC1</sup> Eは、ABCD <sup>29</sup> E として読み取られる。<br>ABCD <sup>FNC1</sup> Eは、読み取れない。<br>ABCDEは、読み取れない。                                                   |
| 有効         | 無効      | 先頭のFNC1がないシンボルのみを読み取る。<br>例:<br><sup>FNC1</sup> ABCD <sup>FNC1</sup> Eは、読み取られない。<br>A <sup>FNC1</sup> BCD <sup>FNC1</sup> Eは、読み取られない。<br><sup>FNC1FNC1</sup> ABCD <sup>FNC1</sup> Eは、読み取られない。<br>ABCD <sup>FNC1</sup> Eは、ABCD <sup>29</sup> Eとして読み取られる。<br>ABCDEは、ABCDEとして読み取られる。                                                                   |
| 有効         | 有効      | 両方のタイプのシンボルを読み取る。<br>例:<br><sup>FNC1</sup> ABCD <sup>FNC1</sup> Eは、ABCD <sup>29</sup> E として読み取られる。<br>A <sup>FNC1</sup> BCD <sup>FNC1</sup> Eは、ABCD <sup>29</sup> E として読み取られる。<br><sup>FNC1FNC1</sup> ABCD <sup>FNC1</sup> Eは、ABCD <sup>29</sup> E として読み取られる。<br>ABCD <sup>FNC1</sup> Eは、ABCD <sup>29</sup> E として読み取られる。<br>ABCDEは、ABCDE として読み取られる。 |

| 表 B-5 | 標進Code | 128 × GS1-128 | の読み取り         |
|-------|--------|---------------|---------------|
|       |        |               | ノマノ ロルマア キス ノ |

### プリフィックスとサフィックスの設定

プリフィックスとサフィックスを読み取りデータに付加するには、次の手順を実行します。

- 1. スキャンデータ転送フォーマット (パラメータ0xE2) を目的のオプションに設定します。
- 2. 表B-6から目的のASCII値に対応した16進値を使用して、プリフィックス (0x69)、サフィックス1 (0x68)、 またはサフィックス2 (0x6A) に必要な値を入力します。

| スキャン値 | 16進値 | Full ASCII Code 39の<br>キャラクタのコード化 | キーストローク |
|-------|------|-----------------------------------|---------|
| 1000  | 00h  | %U                                | CTRL 2  |
| 1001  | Olh  | \$A                               | CTRL A  |
| 1002  | 02h  | \$B                               | CTRL B  |
| 1003  | 03h  | \$C                               | CTRL C  |
| 1004  | 04h  | \$D                               | CTRL D  |
| 1005  | 05h  | \$E                               | CTRL E  |
| 1006  | 06h  | \$F                               | CTRL F  |
| 1007  | 07h  | \$G                               | CTRL G  |
| 1008  | 08h  | \$H                               | CTRL H  |
| 1009  | 09h  | \$1                               | CTRL I  |
| 1010  | 0Ah  | \$J                               | CTRL J  |
| 1011  | 0Bh  | \$K                               | CTRL K  |
| 1012  | 0Ch  | \$L                               | CTRL L  |
| 1013  | 0Dh  | \$M                               | CTRL M  |
| 1014  | 0Eh  | \$N                               | CTRL N  |
| 1015  | 0Fh  | \$O                               | CTRL O  |
| 1016  | 10h  | \$P                               | CTRL P  |
| 1017  | llh  | \$Q                               | CTRL Q  |
| 1018  | l2h  | \$R                               | CTRL R  |
| 1019  | 13h  | \$S                               | CTRL S  |
| 1020  | l4h  | \$Т                               | CTRL T  |
| 1021  | 15h  | \$U                               | CTRL U  |
| 1022  | 16h  | \$V                               | CTRL V  |
| 1023  | l7h  | \$W                               | CTRL W  |
| 1024  | 18h  | \$X                               | CTRL X  |
| 1025  | 19h  | \$Y                               | CTRL Y  |

表B-6 キャラクタ対応一覧

| スキャン値 | 16進値 | Full ASCII Code 39の<br>キャラクタのコード化 | キーストローク |
|-------|------|-----------------------------------|---------|
| 1026  | l Ah | \$Z                               | CTRL Z  |
| 1027  | 1Bh  | %A                                | CTRL [  |
| 1028  | l Ch | %В                                | CTRL ¥  |
| 1029  | lDh  | %C                                | CTRL ]  |
| 1030  | lEh  | %D                                | CTRL 6  |
| 1031  | l Fh | %E                                | CTRL -  |
| 1032  | 20h  | Space                             | Space   |
| 1033  | 21h  | /A                                | !       |
| 1034  | 22h  | /B                                | 4       |
| 1035  | 23h  | /C                                | #       |
| 1036  | 24h  | /D                                | \$      |
| 1037  | 25h  | /E                                | %       |
| 1038  | 26h  | /F                                | &       |
| 1039  | 27h  | /G                                | 4       |
| 1040  | 28h  | /H                                | (       |
| 1041  | 29h  | /I                                | )       |
| 1042  | 2Ah  | /J                                | *       |
| 1043  | 2Bh  | /K                                | +       |
| 1044  | 2Ch  | /L                                | ,       |
| 1045  | 2Dh  | -                                 | -       |
| 1046  | 2Eh  |                                   |         |
| 1047  | 2Fh  | /                                 | /       |
| 1048  | 30h  | 0                                 | 0       |
| 1049  | 31h  | 1                                 | 1       |
| 1050  | 32h  | 2                                 | 2       |
| 1051  | 33h  | 3                                 | 3       |
| 1052  | 34h  | 4                                 | 4       |
| 1053  | 35h  | 5                                 | 5       |
| 1054  | 36h  | 6                                 | 6       |
| 1055  | 37h  | 7                                 | 7       |
| 1056  | 38h  | 8                                 | 8       |
| 1057  | 39h  | 9                                 | 9       |

表B-6 キャラクタ対応一覧(続き)

| スキャン値 | 16進値 | Full ASCII Code 39の<br>キャラクタのコード化 | キーストローク |
|-------|------|-----------------------------------|---------|
| 1058  | 3Ah  | /Z                                | :       |
| 1059  | 3Bh  | %F                                | ;       |
| 1060  | 3Ch  | %G                                | <       |
| 1061  | 3Dh  | %Н                                | =       |
| 1062  | 3Eh  | %I                                | >       |
| 1063  | 3Fh  | %J                                | ?       |
| 1064  | 40h  | %V                                | @       |
| 1065  | 41h  | А                                 | А       |
| 1066  | 42h  | В                                 | В       |
| 1067  | 43h  | С                                 | С       |
| 1068  | 44h  | D                                 | D       |
| 1069  | 45h  | E                                 | Е       |
| 1070  | 46h  | F                                 | F       |
| 1071  | 47h  | G                                 | G       |
| 1072  | 48h  | Н                                 | Н       |
| 1073  | 49h  | Ι                                 | Ι       |
| 1074  | 4Ah  | J                                 | J       |
| 1075  | 4Bh  | К                                 | К       |
| 1076  | 4Ch  | L                                 | L       |
| 1077  | 4Dh  | М                                 | М       |
| 1078  | 4Eh  | Ν                                 | Ν       |
| 1079  | 4Fh  | Ο                                 | 0       |
| 1080  | 50h  | Р                                 | Р       |
| 1081  | 51h  | Q                                 | Q       |
| 1082  | 52h  | R                                 | R       |
| 1083  | 53h  | S                                 | S       |
| 1084  | 54h  | Т                                 | Т       |
| 1085  | 55h  | U                                 | U       |
| 1086  | 56h  | V                                 | V       |
| 1087  | 57h  | W                                 | W       |
| 1088  | 58h  | X                                 | X       |
| 1089  | 59h  | Y                                 | Y       |

表B-6 キャラクタ対応一覧(続き)

| スキャン値 | 16進値 | Full ASCII Code 39の<br>キャラクタのコード化 | キーストローク |
|-------|------|-----------------------------------|---------|
| 1090  | 5Ah  | Z                                 | Z       |
| 1091  | 5Bh  | %K                                | [       |
| 1092  | 5Ch  | %L                                | 1       |
| 1093  | 5Dh  | %M                                | ]       |
| 1094  | 5Eh  | %N                                | Λ       |
| 1095  | 5Fh  | %О                                | _       |
| 1096  | 60h  | %W                                | 4       |
| 1097  | 61h  | +A                                | a       |
| 1098  | 62h  | +B                                | b       |
| 1099  | 63h  | +C                                | С       |
| 1100  | 64h  | +D                                | d       |
| 1101  | 65h  | +E                                | е       |
| 1102  | 66h  | +F                                | f       |
| 1103  | 67h  | +G                                | g       |
| 1104  | 68h  | +H                                | h       |
| 1105  | 69h  | +I                                | i       |
| 1106  | 6Ah  | +J                                | j       |
| 1107  | 6Bh  | +K                                | k       |
| 1108  | 6Ch  | +L                                | 1       |
| 1109  | 6Dh  | +M                                | m       |
| 1110  | 6Eh  | +N                                | n       |
| 1111  | 6Fh  | +0                                | 0       |
| 1112  | 70h  | +P                                | р       |
| 1113  | 71h  | +Q                                | q       |
| 1114  | 72h  | +R                                | r       |
| 1115  | 73h  | +S                                | S       |
| 1116  | 74h  | +T                                | t       |
| 1117  | 75h  | +U                                | u       |
| 1118  | 76h  | +V                                | V       |
| 1119  | 77h  | +W                                | W       |
| 1120  | 78h  | +X                                | X       |
| 1121  | 79h  | +Y                                | У       |

表B-6 キャラクタ対応一覧(続き)

| スキャン値 | 16進値 | Full ASCII Code 39の<br>キャラクタのコード化 | キーストローク   |
|-------|------|-----------------------------------|-----------|
| 1122  | 7Ah  | +Z                                | Z         |
| 1123  | 7Bh  | %P                                | {         |
| 1124  | 7Ch  | %Q                                |           |
| 1125  | 7Dh  | %R                                | }         |
| 1126  | 7Eh  | %S                                | ~         |
| 1127  | 7Fh  |                                   | Undefined |

表B-6 キャラクタ対応一覧(続き)

今後、1128から1255の値にも対応する予定です。

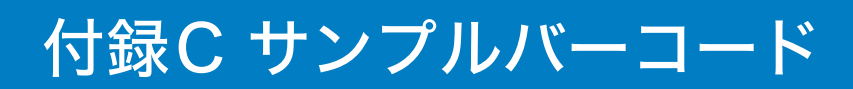

# UPC-A

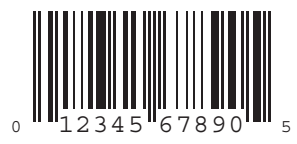

UPC-E

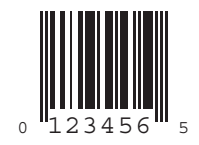

### UPC-E1

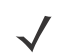

*NOTE* 以下のサンプルバーコードを読み取るには、UPC-E1の読み取りを有効にします。 詳しくは、「UPC-E1読み取り」(P.4-6)を参照してください。

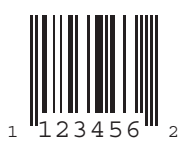

### EAN-13

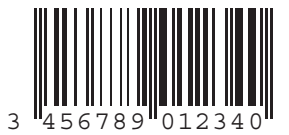

EAN-8

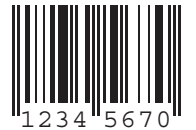

Code 39

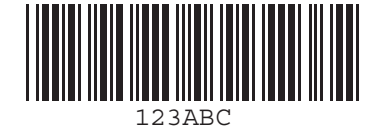

## Trioptic Code 39

- $\checkmark$  ^
- NOTE 以下のサンプルバーコードを読み取るには、Trioptic Code 39の読み取りを有効にします。 詳しくは、「Trioptic Code 39の読み取り」(P.4-24)を参照してください。

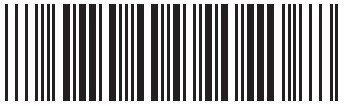

456123

#### Code 93

 $\checkmark$ 

**NOTE** 以下のサンプルバーコードを読み取るには、Code 39の読み取りを有効にします。 詳しくは、「Code 93の読み取り」(P.4-28)を参照してください。

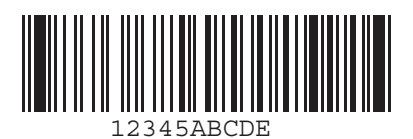

#### Codabar

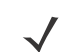

NOTE 以下のサンプルバーコードを読み取るには、Codabarの読み取りを有効にします。 詳しくは、「Codabar(NW-7)の読み取り」(P.4-37)を参照してください。

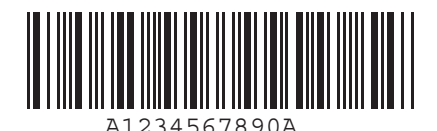

Interleaved 2 of 5

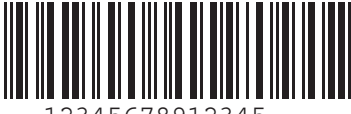

12345678912345

# 付録D サポート情報

#### カスタマーサポート

Motorola社は、迅速で的確なカスタマーサポートをお客様に提供します。

Motorola(含旧シンボルテクノロジー)製品に関連するどのような技術的問題、質問、サポートについても、まず Motorolaサポートセンターにお問い合わせください。Motorolaカスタマーサポートで問題を解決できない場合は、さ らにMotorolaのあらゆる技術専門分野のアシスタンスとサポートをご利用いただけます。Motorolaカスタマーサポー トでは、個別の契約に定められた期限内に、電子メール、電話、またはFAXによってお問い合わせに回答します。

Motorolaカスタマーサポートへのお問い合わせの際は、次の情報をお知らせください。

- ユニットのシリアル番号
- ・ 型番または製品名
- ・ ソフトウェアの種類とバージョン番号

#### 日本での連絡先

#### 1. ご購入と製品のお問い合わせ

モトローラ株式会社 エンタープライズ・モビリティ・ビジネス 営業部 〒141-6021 東京都品川区大崎2-1-1 シンクパークタワー TEL: 03-6365-7890

#### 2. 保守契約のお問い合わせ

モトローラ株式会社 エンタープライズ・モビリティ・ビジネス カスタマーサービス部 〒141-6021 東京都品川区大崎2-1-1 シンクパークタワー TEL: 03-6365-7880

#### 3. 技術的なお問い合わせ

アジア・パシフィック・サポートセンター (CIC) E-Mail: enterprisemobility.apacsupport@motorola.com

00531-13-1127 (フリーダイアル) 03-3570-8643 (携帯・IP電話からはこちらから)

お問い合わせ受付時間:営業日の 09:00-18:00

その他、販売店の情報については、弊社Webサイト、パートナー一覧をご覧ください。

http://www.symbol.co.jp

### 製品の修理

修理を依頼される場合は、次ページの用紙をコピーし、各項目を記入の上、修理品と一緒にご購入先に返送ください。 なお、修理品は、十分に注意して梱包してください。

#### 修理依頼書

年 月 日

|              | 会社名                            |            |           |      | 製品名 _ |     |            |      |   |
|--------------|--------------------------------|------------|-----------|------|-------|-----|------------|------|---|
|              | ご住所                            |            |           |      | シリアル  | No. |            |      |   |
| ご            |                                |            |           |      | ご購入日  |     |            |      |   |
| 依            |                                |            |           |      | 付帯品ケ  | ーブル | ( ) ACアダプタ | 夕()  |   |
| FIX.         | 所属                             |            |           |      | 他()   |     |            |      |   |
| 頼            |                                |            |           | 見積もり | 依頼    | 円   | 以上連絡       |      |   |
| 元 TEL 修理希望納期 |                                |            |           |      |       |     |            |      |   |
|              |                                | FAX        |           |      | 添付伝票  | 番号  |            |      |   |
|              |                                |            |           |      | 修理履歴  | □初回 | □ □前回      | 年    | 月 |
|              | 障害状                            | 況          | コレーザ射出不良  | □データ | 転送不良  |     |            |      |   |
|              | 発生状                            | 況 [        |           | □時々  | 回/月   |     | □一度きりで再    | 現しない |   |
|              | 接続機                            | 種[         | コパソコン(    |      |       | )   |            |      |   |
| 修            |                                | [          | コハンディターミナ | ル (  |       | )   | □その他(      | )    |   |
| 理            | 搭載ソ                            | フト[        | □標準       | □特殊  |       |     |            |      |   |
| 佅            | 記事修理依頼内容、障害の状況をなるべく詳細にお書きください。 |            |           |      |       |     |            |      |   |
| FIX.         | 障害状                            | 況 _        |           |      |       |     |            |      |   |
| 頼            |                                | -          |           |      |       |     |            |      |   |
|              |                                | -          |           |      |       |     |            |      |   |
|              |                                | -          |           |      |       |     |            |      |   |
|              |                                | 会社         | 夕.        |      |       |     |            |      |   |
|              |                                | ご住         | 币         |      |       |     |            |      |   |
| 見            | 積り先                            | いし         | ///<br>尾  |      | 产担当   |     |            |      |   |
|              |                                | 771.<br>TI | - I       |      | EAX   |     |            |      |   |
|              |                                |            |           |      | 1704  |     |            |      |   |
|              |                                | 会社         | 名         |      |       |     |            |      |   |
| ご            | 返送先                            | ご住         | 所         |      |       |     |            |      |   |
|              |                                | 所          | 属         |      | ご担当   |     |            |      |   |
|              |                                | TI         | EL        |      | FAX   |     |            |      |   |
|              |                                | 会社         | 名         |      |       |     |            |      |   |
|              | 善士生                            | ご住         | 所         |      |       |     |            |      |   |
|              | 雨小兀                            | 所          | 属         |      | ご担当   |     |            |      |   |
|              |                                | TI         | EL        |      | FAX   |     |            |      |   |

### クイックスタートインストラクション

| スキャナのセットアップ                          |                |
|--------------------------------------|----------------|
| 各操作ボタン / LED / USBポートの位置             |                |
| バッテリの充電                              | 1-3, 1-4, 2-4  |
| バッテリの充電状態を示すLED                      | 1-3            |
| LED表示の一覧                             | 2-4            |
| バッチ接続での操作                            |                |
| スキャンデータのBarcodeFile.txtファイルへの保存      | 2-3            |
| スキャンデータを転送するまでの手順(充電と接続)             | 1-3, 1-5       |
| バーコードデータの削除                          |                |
| Bluetooth接続での操作                      |                |
| Bluetoothプロファイルの選択Bluetoothプロファイルの選択 | 1-5            |
| ペア設定                                 |                |
| SPP(Serial Port Profile)プロファイルの概要    | 1-5            |
| SPPモードの設定バーコード / PINコードの入力           |                |
| PCホストとの設定                            | 1-10           |
| スマートフォン(Windows Mobile 6.5)との設定      | 1-17           |
| HIDプロファイルの概要                         | 1-5            |
| HIDモードの設定バーコード/ PINコードの入力            | 1-22, 3-11     |
| Droidとの設定                            | 1-5            |
| PCホストとの設定                            | 1-7            |
| スマートフォン(Windows Mobile 6.5)との設定      | 1-13           |
| バーコードデータの転送                          | 2-3            |
| スキャナの通信エリア外での動作                      | 2-3            |
| 開発者向けの推奨事項                           |                |
| Bluetooth接続のオプション                    | 1-5, 2-3       |
| Batch接続での自動実行機能/ Autorun.inf         | 2-3            |
| 複数のスキャナへのインストール                      |                |
| 基準のスキャナ設定のプログラミングと保存                 | 1-23           |
| config.ini fileの作成                   | 1-23           |
| config.ini fileの編集                   | 1-24           |
| 複数のスキャナへのインストール                      | 1-23           |
| よく使用するパラメータ                          |                |
| 工場出荷時の設定に戻す                          | 3-3            |
| ユーザ設定のデフォルト値の一覧                      |                |
| 日付と時刻の設定                             | 1-24, 3-4, 3-5 |
| 日付/時刻のスタンプの有効                        | 1-24           |
| ビープ音の設定                              |                |
| すべてのバーコード形式の無効                       | 3-12           |
| データ形式の設定(プリフィックス/プリフィックスの値)          |                |
| 数字バーコード                              |                |
| HIDプロファイルによるペア設定(PINコード入力用)          | 1-22           |
| 日付と時刻の入力                             | 3-5            |
| 各機能のパラメータでの数値入力                      | 4-42           |
| スリープモード                              | 1-24           |
| Bluetoothプロファイル (HIDとSPP)            | 3-11           |

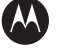

#### 

モトローラ・ソリューションズ株式会社 http://www.motorolasolutions.com/JP 〒106-0032 東京都港区六本木一丁目8番7号 アーク八木ヒルズ TEL. (03) 6365-7000 FAX. (03) 3582-5673

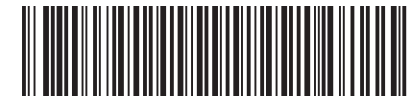

72E-136088-02JA Revision A - October 2010